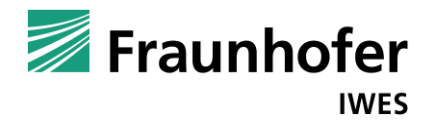

# Simulationssoftware LVT Kurzhandbuch

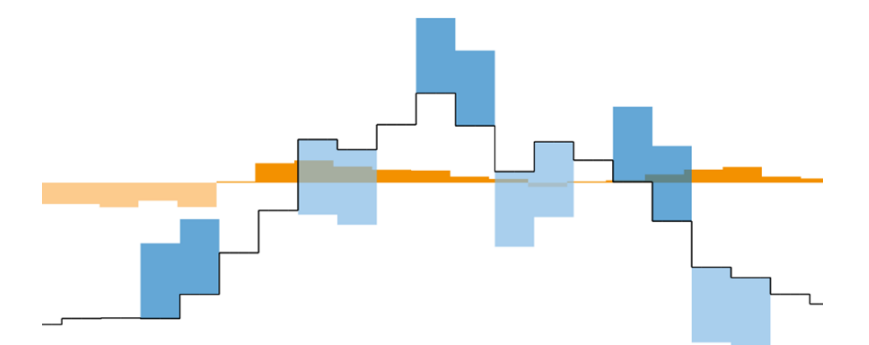

#### Kontakt:

Patrick Selzam, Fraunhofer IWES Bereich Anlagentechnik und Netzintegration Königstor 59, 34119 Kassel Tel: +49 561 7294-303; Fax: +49 561 7294-200 patrick.selzam@iwes.fraunhofer.de

Version 1.0

Stand: 28.3.2014

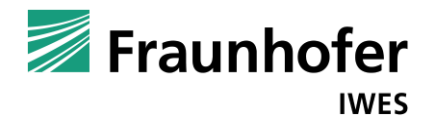

### Inhaltsverzeichnis

| 1   | Einleitung                                                    | 4  |
|-----|---------------------------------------------------------------|----|
| 1.1 | Indirekte Spotmarktoptimierung                                | 4  |
| 1.2 | Simulationssoftware LVT                                       | 4  |
| 1.3 | Inhalt des Handbuchs                                          | 5  |
| 2   | Installation der Software                                     | 6  |
| 3   | Bedienung der Software                                        | 7  |
| 3.1 | Bedienungsmöglichkeiten im Reiter "Mandant"                   | 8  |
| 3.2 | Bedienungsmöglichkeiten im Reiter "Lastgang"                  | 11 |
| 3.3 | Bedienungsmöglichkeiten im Reiter "Bepreisung"                | 13 |
| 3.4 | Bedienungsmöglichkeiten im Reiter "Lastverschiebung"          | 15 |
| 3.5 | Ergebnisanzeige im Reiter "Bepreisung" inkl. Lastverschiebung | 19 |
| 3.6 | Bedienung Balkendiagramm                                      | 21 |
| 3.7 | Bedienung Lastgang-Diagramm                                   | 23 |
| 3.8 | Bedienungsmöglichkeiten der Konfigurationsdatei               | 25 |
| 4   | Fehlerbehebung – FAQ                                          | 28 |
| 5   | Haftungsausschluss                                            | 29 |

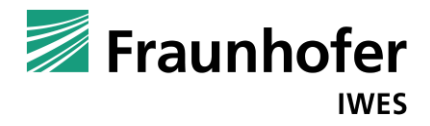

## Abkürzungsverzeichnis

| Base       | Gesamtzeit (Band-Lieferung im Sinne einer Strommenge)                        |
|------------|------------------------------------------------------------------------------|
| Base-Preis | Terminmarktpreis Base (Eingabe im Reiter "Bebreisung")                       |
| EEX        | Deutsche Energiebörse (auch Synonym für Spotmarktpreise)                     |
| FPS        | Fixed Program Shift (Lastverschiebungstyp; z.B. Wasserpumpe)                 |
| h, ¼ h     | Stunde, Viertelstunde (Einheiten für Zeit)                                   |
| hh:mm      | Uhrzeit (angegeben in Stunden und Minuten)                                   |
| ISMO       | Indirekte Spotmarktoptimierung                                               |
| kW         | Kilowatt (Einheit für Stromleistung)                                         |
| kWh        | Kilowattstunde (Einheit für Strommenge)                                      |
| KWK        | Kraftwärmekopplung (z.B. Blockheizkraftwerke)                                |
| LG         | Lastgang                                                                     |
| LV         | Lastverschiebung                                                             |
| LVT        | Lastverschiebungstool (ehemaliger Name der Software)                         |
| MW         | Megawatt (Einheit für Stromleistung)                                         |
| MWh        | Megawattstunde (Einheit für Strommenge)                                      |
| OffPeak    | Niedertarif-Zeiten (20:00 – 8:00 Uhr Montag – Freitag + gesamtes Wochenende) |
| opt.       | Optimiert (z.B. LG_opt = optimierter Lastgang)                               |
| Peak       | Hochtarif-Zeiten (8:00 – 20:00 Uhr Montag – Freitag)                         |
| Peak-Preis | Terminmarktpreis Peak (Eingabe im Reiter "Bepreisung")                       |
| PFC        | Price Forward Curve (zur Bepreisung von Stromlastgängen)                     |
| PLZ        | Postleitzahl                                                                 |
| prog.      | Prognostiziert (z.B. LG_prog = prognostizierter Lastgang)                    |
| PV         | Photovoltaik                                                                 |
| relPFC     | Relative Price Forward Curve (zur Berechnung von Stromlastgängen)            |
| RLM        | Registrierende Leistungsmessung (bezogen auf Stromzähler und Stromkunden)    |
| SMO        | Spotmarktoptimierung                                                         |
| Strom-NEV  | Strom-Netzentgeltverordnung                                                  |

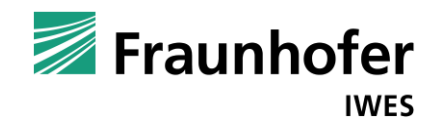

## 1 Einleitung

Die Simulationssoftware LVT (die Abkürzung steht für Lastverschiebungs-Tool) dient primär Stromeinkäufern, Energiemanagern und Stromeinkaufsberatern dazu, rudimentär das Ertragsbzw. Einsparpotenzial der (direkten und indirekten) Spotmarktoptimierung für steuerbare Verbraucher und Erzeuger abzuschätzen. Darüber hinaus berechnet die Software die wichtigsten Lastgang-Kennzahlen und ermittelt die Einkaufspreise der Energielieferanten für die eingelesenen Lastgänge.

#### 1.1 Indirekte Spotmarktoptimierung

Der Strategieansatz "Indirekte Spotmarktoptimierung" bringt finanzielle Vorteile für leistungsgemessene Stromkunden (sogenannte RLM-Kunden, also Kunden mit registrierender Leistungsmessung), die ihre steuerbaren Verbraucher und Erzeuger spotmarktoptimiert betreiben. Wenn die Stromkunden von ihren Energielieferanten einen variablen Tarif basierend auf den Spotmarktpreisen erhalten oder selbst am Spotmarkt beschaffen, können sie unmittelbar finanziell profitieren. Sondervertagskunden bzw. RLM-Kunden können aber "indirekt" auch profitieren, wenn sie weiterhin in der Vollstromversorgung übliche fixe Stromtarife behalten. "Indirekt" bedeutet, dass die Stromkunden erst bei der folgenden Verhandlung der neuen Stromlieferverträge profitieren, wenn sie zuvor die Flexibilitäten spotmarktoptimiert betrieben haben.

<u>Praxisbeispiel:</u> Wenn ein Stromkunde im Jahr 2014 den Stromliefervertrag für 2015 verhandelt, erhält er einen umso günstigeren Energielieferpreis (Strompreis ohne Netzentgelte, Steuern und Abgaben), je intelligenter er vor der Verhandlung (also im Jahr 2013) die steuerbaren Verbraucher und Erzeuger spotmarktoptimiert betrieben hat.

"Indirekt" bedeutet in dem Praxisbeispiel also einen Zeitverzug von 2 Jahren. Der Stromkunde erhält jedoch nicht 1:1 den finanziellen Vorteil der "direkten" Spotmarktoptimierung. Der Vorteil ist je nach Entwicklung der Terminmarktpreise größer oder kleiner. Dies ist so, weil RLM-Kunden "verursachungsgerecht" nach ihrem Verbrauchsverhalten bepreist werden. Die Lastgangbepreisung funktioniert so, dass der aktuellste verfügbare historische Lastgang in das Lieferjahr "ausgerollt" bzw. prognostiziert wird. Die Lastgangprognose wird mit einer sogenannten Price Forward Curve (PFC) bepreist. Die PFC besteht aus historischen Spotmarktpreisen und historischen sowie aktuellen Terminmarktpreisen des Lieferjahres.

#### 1.2 Simulationssoftware LVT

Die Idee für die Entwicklung der LVT-Software entstand durch das Problem, den Strategieansatz "Indirekte Spotmarktoptimierung" für steuerbare Verbraucher und Erzeuger (sogenannte Flexibilitäten) den Akteuren der Energiewende (Stromkunden, Energieversorgern, Energietechnologieherstellern, etc.) zu vermitteln und das finanzielle Einsparpotenzial, das der Ansatz bietet, möglichst einfach zu berechnen.

Intelligentes Energiemanagement ist allerdings mehr als nur Spotmarktoptimierung. Heute werden Energie- bzw. Lastmanagementsysteme insbesondere zur Optimierung der Spitzenlast bzw. der Leistungspreiskosten verwendet. Hier besteht derzeit weiterhin das größte Einsparpotenzial. In dieser Version der LVT-Software wurde darauf geachtet, dass die Spotmarktoptimierung nicht zu einer Anhebung der Jahresspitzenlast führt. Derzeit unterstützt das LVT nur einen bestimmten Typ von Flexibilitäten, den sog. FPS-Typ (Abkürzung für Fixed Program Shift). Dieser Typ wird zu einem bestimmten Zeitpunkt gestartet und das Gerät bzw. dessen Programm läuft dann wie geplant durch. Für eine grobe Analyse kann dieser Typ auch für andere Flexibilitätstypen genutzt werden.Die LVT-Software 1.0 ist somit der Startpunkt für ein Simulationswerkzeug, das den Akteuren

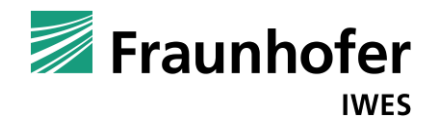

der Energiewende die Einbeziehung von Demand Side Management hin zu einem ganzheitlichen Energiemanagement aufzeigt und die Umsetzung dieser Maßnahmen in der Praxis unterstützt.

1.3 Inhalt des Handbuchs

Das vorliegende Dokument dient insbesondere als Bedienungsanleitung für die Simulationssoftware LVT. Die Software wird mittels einer Web-Oberfläche bedient<sup>1</sup>. Einen ersten Überblick erhält der Nutzer durch die Abbildungen im Anhang A. Dort sind die Benutzeroberflächen der einzelnen Unterbereiche ("Reiter") "Mandant", "Lastgang", "Bepreisung" und "Lastverschiebung" in der Gesamtansicht dargestellt. Anhang B zeigt die beiden Vorlagenformate, in denen Lastgangdaten eingelesen werden können.

In Kapitel 3 werden die Bedienungsmöglichkeiten in den einzelnen Reitern vorgestellt. Dies bezieht sich sowohl auf die Eingabedaten als auch die Ergebnisse, die in der Benutzeroberfläche direkt angezeigt werden. Die ausführlichen Ergebnisse (z.B. Quartals- und Monatswerte) werden in Form von Exceldateien zur Verfügung gestellt. Anhang C zeigt die einzelnen Tabellenblätter der beiden Excel-Ergebnisdateien für die Lastverschiebung und die Lastgangbepreisung (inkl. Lastverschiebung).

<sup>&</sup>lt;sup>1</sup> Es wird empfohlen, den Webbrowser Google Chrome zum Zugriff auf die Oberfläche zu nutzen.

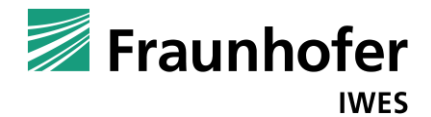

## 2 Installation der Software

Exklusiv für Software-Kunden

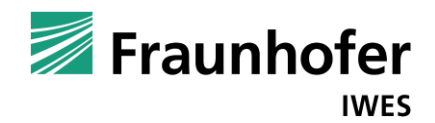

### 3 Bedienung der Software

Die Bedienung der Software erfolgt über die Benutzeroberfläche mit den Reitern: Mandant, Lastgang, Bepreisung und Lastverschiebung. Nach der Installation und dem Starten der Software öffnet sich der Browser und die Benutzeroberfläche erscheint, wie in Abb. 1 dargestellt.

<u>Hinweis:</u> Die Benutzeroberfläche ist für den Browser "Google Chrome <sup>TM</sup>" optimiert worden. Es wird empfohlen, diesen Browser zu verwenden. Automatisch gestartet wird aber der Windows-Standard-Browser. Zur Nutzung von Google Chrome kann die Adresse aus dem Eingabefeld des Standard-Browsers kopiert und in das Chrome-Eingabefeld eingefügt werden.

| A Mandant        | Lastgang Bepreisung | Lastverschiebung |  | 🗾 Fraunhofer |
|------------------|---------------------|------------------|--|--------------|
| Mandante         | enverwaltung        |                  |  |              |
| A Mandante       | n anlegen           |                  |  |              |
|                  |                     |                  |  |              |
|                  |                     |                  |  |              |
|                  |                     |                  |  |              |
|                  |                     |                  |  |              |
|                  |                     |                  |  |              |
|                  |                     |                  |  | _            |
| runs on<br>OGEMA |                     |                  |  |              |

Abb. 1: Ausgangsanzeige nach der Installation der Software

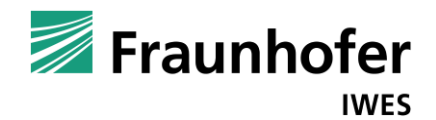

#### 3.1 Bedienungsmöglichkeiten im Reiter "Mandant"

Die Software erlaubt das Anlegen einer Mandantenstruktur. Mandanten können z.B. die Kunden eines Stromeinkaufsberaters oder die einzelnen Firmen oder Standorte eines Konzerns sein. Um einen Mandanten anzulegen, ist der Schriftzug "Mandanten anlegen" (in Abb. 1 oben links zu finden) anzuklicken.

Es öffnet sich eine Eingabemaske zum Anlegen des Mandanten (siehe Abb. 2). Die Eingabemaske enthält die folgenden Eingabefelder:

- Firma
- Nummer
- Ansprechpartner
- Straße / Hausnummer
- PLZ und Ort
- Email und Telefon

Bei Nummer kann eine individuelle Kundennummer eingetragen werden. Wird das betreffende Feld nicht ausgefüllt, gibt die Software eine Nummer vor. Das Eingabefeld "Firma" muss ausgefüllt werden. Alle anderen Eingabefelder sind optional.

Außerdem gibt es auf der rechten Seite noch ein Feld, in das beliebige Notizen eingetragen werden können.

| Mandant Lastgang Bepreisung Lastverschiebung |                               |         |  |  |  |  |  |  |  |  |
|----------------------------------------------|-------------------------------|---------|--|--|--|--|--|--|--|--|
| andantenverwaltung                           |                               |         |  |  |  |  |  |  |  |  |
| Mandanten anlegen                            |                               |         |  |  |  |  |  |  |  |  |
| Firma                                        | Straße / Hausnummer           | Notizen |  |  |  |  |  |  |  |  |
| Mustermann AG                                | Musterstr. 1                  |         |  |  |  |  |  |  |  |  |
| Nummer                                       | PLZ Ort                       |         |  |  |  |  |  |  |  |  |
| 123                                          | 12345 Musterstadt             |         |  |  |  |  |  |  |  |  |
| Ansprechpartner                              | Email (ENFORCE VALID)         |         |  |  |  |  |  |  |  |  |
| Herr Adam Mustermann                         | adam.mustermann@mustermann.de |         |  |  |  |  |  |  |  |  |
|                                              | Telefon                       |         |  |  |  |  |  |  |  |  |
|                                              | 012345-1234                   |         |  |  |  |  |  |  |  |  |
| speichern abbrechen                          |                               |         |  |  |  |  |  |  |  |  |
|                                              |                               |         |  |  |  |  |  |  |  |  |

#### Abb. 2: Eingabemaske zum Anlegen eines Mandanten

Durch Klicken auf die blaue Schaltfläche "speichern" wird der Mandant im System angelegt. Die Eingabemaske schließt sich und der angelegte Mandant wird mit Name und Kundennummer in der Bedienoberfläche angezeigt (siehe Abb. 3, im oberen Bereich). Auf der rechten Seite neben dem Namen des Mandanten sind zwei weitere blaue Schaltflächen angeordnet. Mit diesen kann der Mandant bearbeitet und gelöscht werden.

Durch Klicken auf den Schriftzug "Lastgang anlegen" öffnet sich eine neue Eingabemaske. Hier ist auf der linken Seite die Bezeichnung des Lastgangs einzutragen. Daneben ist die verwendete Einheit des anzulegenden Lastgangs anzugeben. Ausgewählt werden kann zwischen den Mög-

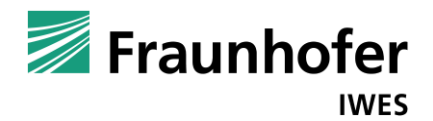

lichkeiten kW, kWh, MW und MWh. Die Eingabefelder "Standort" und "Projekt/Kommentar" sind optional. Rechts daneben befindet sich die graue Schaltfläche "Datei auswählen". Beim Betätigen der Schaltfläche öffnet sich ein Dateiauswahlfenster (siehe Abb. 3).

Lastgangformat: Der Lastgang muss als Exceldatei (xls oder xlsx) vorliegen. Die Lastgangdaten sind als Spaltenvektor mit viertelstündlichen Werten oder als 24x24 – Matrix mit stündlichen Werten in der entsprechenden Datei einzutragen. 24x24 – Matrix bedeutet, dass der zusätzliche Stundenwert des letzten Sonntags im Oktober (Winterzeitumstellung) an der Stelle ergänzt wird, wo am letzten Sonntag im März aufgrund der Sommerzeitumstellung eine Stunde fehlt (2:00 – 3:00 Uhr). Bei dem Spaltenvektor werden alle Werte so eingetragen, wie sie vom RLM-Zähler regulär gemessen werden. Die Anpassung erfolgt dann automatisiert im System. Die 24 – 24 Systematik verursacht einen minimalen Fehler, bietet aber eine komfortablere Möglichkeit, um die Daten zu analysieren.

Um Fehlerquellen zu vermeiden, wird empfohlen, die Lastgangdaten in die mitgelieferten Excelvorlagen zu kopieren und unter einer neuen Bezeichnung in einem beliebigen Verzeichnis abzuspeichern.

| Mandantenverwaltung  Mustermann AG (Kd-Nr.: 123)  Lastgang auswählen  Lastgang anlegen  Bezeichnung Lastgang Einheit Standort Projekt/Kommentar L Mustermann KW  Musterstadt 2013  Lastgang speichern  Offine  Comparison of the Musterkunde  for Musterkunde  for Mu | Mandant bearbei          | tten Mandant löschen<br>+<br>- |
|----------------------------------------------------------------------------------------------------|--------------------------|--------------------------------|
| ✓ Mustermann AG (Kd-Nr.: 123) ▲ Lastgang auswählen ▲ Lastgang anlegen Bezeichnung Lastgang Einheit Standort Projekt/Kommentar L Mustermann KW   Musterstadt 2013 Control Control Contro                                                | Mandant bearbei          | iten Mandant löschen<br>+<br>- |
| Lastgang auswählen   Lastgang anlegen     Bezeichnung Lastgang   Einheit   Standort   Projekt/Kommentar   Lastgang speichern     Coffnen     Lastgang speichern     Vusterkunde     Vusterkunde                                                                                                    |                          | +                              |
| Lastgang anlegen         Bezeichnung Lastgang       Einheit         Standort       Projekt/Kommentar         Mustermann       KW         KW       Musterstadt         2013         Lastgang speichern         © Offmen         Image: Speichern         Image: Speichern         Image: Speichern                                                                                                    |                          | -                              |
| Bezeichnung Lastgang     Einheit     Standort     Projekt/Kommentar     L       Mustermann     kW     Musterstadt     2013       Lastgang speichern     Offnen       Image: Speichern     Image: Speichern                                                                                                    |                          |                                |
| Mustermann     kW     Musterstadt     2013       Lastgang speichern                                                                                                    | astgang-Datei hochladen  |                                |
| Lastgang speichern                                                                                                    | Datei auswählen Keine au | usgewählt                      |
| Ourse Hanne Dude an                                                                                                    | e durchsuchen            |                                |
| Organisieren Vineuer Organisieren Anne Ân                                                                                                    | lerungsdatum Typ         |                                |
| Desktop                                                                                                    | 2.2014 11:16 Micro       |                                |
| A Mandanten anlegen                                                                                                    | 2.2014 11:18 Micro       |                                |
| Jins on<br>IGEMA Bibliotheken<br>ISE Bilder<br>IS Dokumente                                                                                                    |                          | Fraunhofe                      |
| Videos                                                                                                    |                          |                                |
| Dateiname: Mustermann Lastgang 2013  Alle Dateien Öffnen                                                                                                    |                          |                                |

#### Abb. 3: Eingabemaske zum Anlegen eines Lastgangs

Der gewünschte Lastgang ist durch Doppelklick auszuwählen und dann erscheint die Dateibezeichnung rechts neben der Schaltfläche "Datei auswählen". Der Vorgang wird durch das Anklicken der blauen Schaltfläche "Lastgang speichern" auf der linken Seite abgeschlossen. Es öffnet sich in der Benutzeroberfläche das Bedienfeld "Lastgang auswählen" (siehe Abb. 4). Der hochgeladene Lastgang erscheint mit den eingegebenen Daten und dem Hochladedatum. Außer-

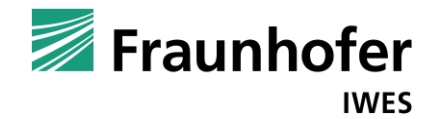

dem gibt es noch die Felder "Prognosejahr" und "Lasten", die dann automatisch ausgefüllt werden, wenn entsprechende Eingaben in den Reitern "Bepreisung" und "Lastverschiebung" erfolgt sind.

Auf der rechten Seite sind vier kleine Symbole bzw. Schaltflächen angeordnet. Diese bieten die Möglichkeit, den Lastgang zu öffnen, zu ändern, zu duplizieren oder zu löschen.

Durch Anklicken der betreffenden Zeile wird der Lastgang grau hinterlegt. Durch Anklicken der blauen Schaltfläche "Lastgang anzeigen" unten links wird der Lastgang hochgeladen und es öffnet sich der Reiter "Lastgang".

| A M        | landant   | Lastgang Be        | preisung Lastver | schiebung     |              |             |              |                    | 🗾 Fraunhofer    |
|------------|-----------|--------------------|------------------|---------------|--------------|-------------|--------------|--------------------|-----------------|
| Man        | Idante    | nverwaltun         | g                |               |              |             |              |                    |                 |
| <b>∨</b> M | lustermar | in AG (Kd-Nr.: 123 | 3)               |               |              |             |              | Mandant bearbeiten | Mandant löschen |
|            | 📕 Lastg   | ang auswählen      |                  |               |              |             |              |                    | +               |
|            | Suche.    |                    |                  |               |              |             |              |                    |                 |
|            |           | Lastgang           | Hochladedatum    | Projektkürzel | Ausgangsjahr | Standort    | Prognosejahr | Lasten             | 67 J Q          |
|            | Lastg     | ang anzeigen       | 04.03.14 13.55   | 2013          | 2013         | Musiersiaui |              | , î                |                 |
|            | 📕 Lastg   | ang anlegen        |                  |               |              |             |              |                    | +               |
| ↑M         | landanter | anlegen            |                  |               |              |             |              |                    |                 |

Abb. 4: "Lastgang auswählen" im Reiter Mandant

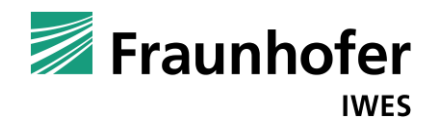

#### 3.2 Bedienungsmöglichkeiten im Reiter "Lastgang"

Im Reiter "Lastgang" besteht ebenfalls die Möglichkeit Lastgänge anzulegen und auszuwählen, wie es in Kapitel 3.1 bereits erläutert wurde.

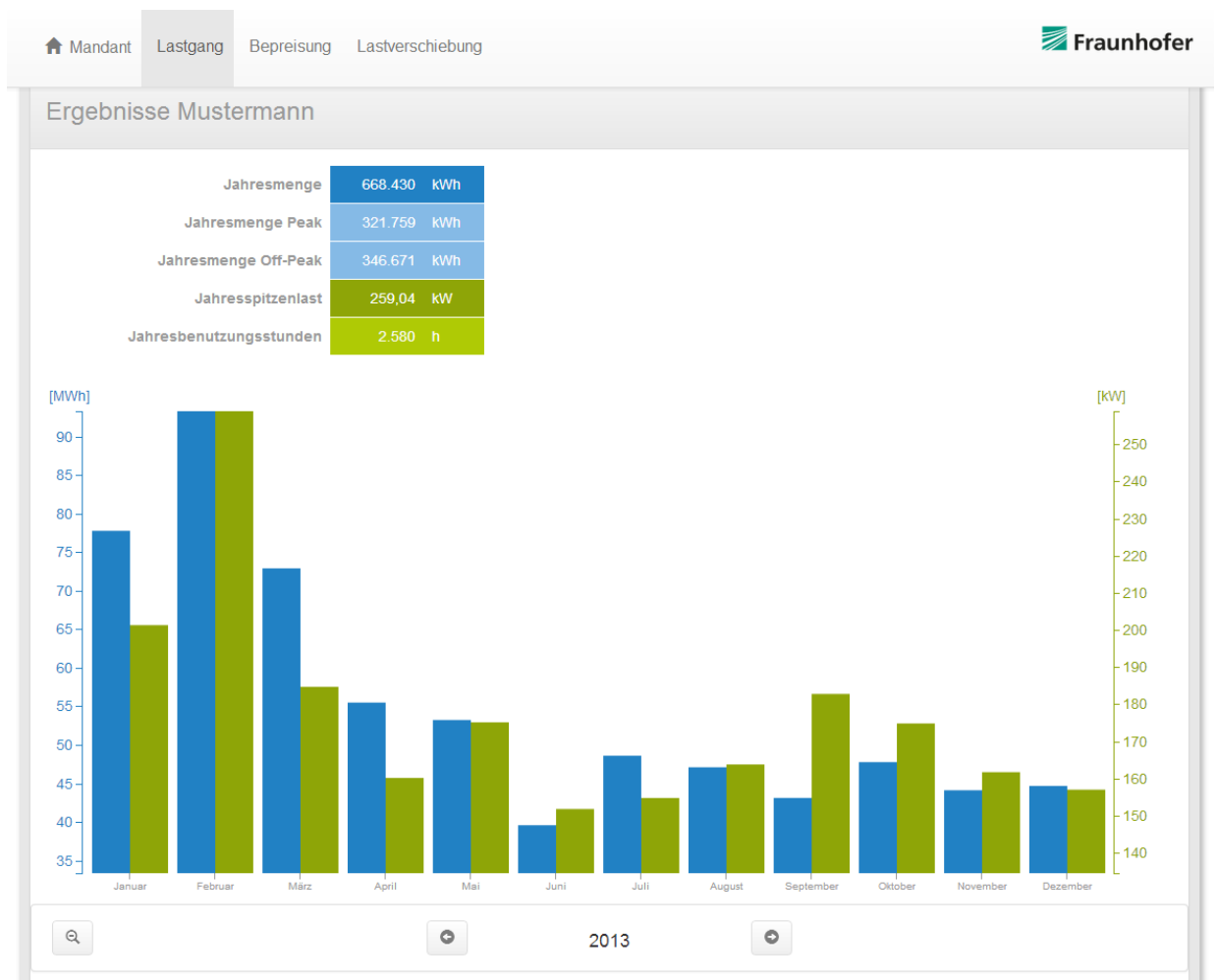

Abb. 5: Ergebnisdarstellung des Reiters "Lastgang"

Als Ergebnisse werden die wichtigsten Lastgang-Kenndaten angezeigt (siehe Abb. 5):

• Jahresmenge

Dieser Wert wird in der Einheit kWh angegeben und entspricht dem Jahresstrombedarf der entsprechenden Abnahmestelle

- Jahresmenge Peak Dieser Wert wird in der Einheit kWh angegeben und entspricht dem Jahresstrombedarf der entsprechenden Abnahmestelle in den Zeiten von 8:00 bis 20:00 Uhr von Montag bis Freitag
- Jahresmenge Off-Peak

Dieser Wert wird in der Einheit kWh angegeben und entspricht dem Jahresstrombedarf der entsprechenden Abnahmestelle in den Zeiten von 20:00 bis 8:00 Uhr von Montag bis Freitag und den gesamten Wochenenden

Jahresspitzenlast
 Dieser Wert wird in der Einheit kW angegeben und entspricht dem höchsten ¼ h Leis-

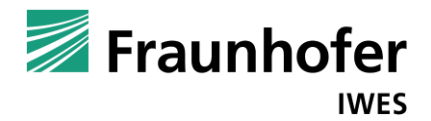

tungswert der entsprechenden Abnahmestelle. Die Jahresspitzenlast wirkt sich unmittelbar auf die Leistungspreiskosten aus.

 Jahresbenutzungsstunden Dieser Wert wird in der Einheit h angegeben und entspricht dem Quotienten aus Jahresmenge und Jahresspitzenlast. Die Jahresbenutzungsstunden wirken sich unmittelbar auf das Preissystem der Netzentgelte aus. Ein Wert größer 2.500 h bedeutet einen hohen Leistungspreis und einen relativ geringen Arbeits(netz)preis. Anderenfalls erhält der Kunde einen relativ geringen Leistungspreis und einen hohen Arbeitspreis. Außerdem haben die Jahresbenutzungsstunden auch Einfluss auf eventuelle Vergünstigungen bei der Netznutzung (Strom-NEV § 19 etc.).

Außerdem werden die monatlichen und täglichen Strommengen und Spitzenlasten in einem Balkendiagramm dargestellt. Die Mengen werden jeweils blau dargestellt und es gilt die Y-Achse auf der linken Seite. Die Spitzenlasten bzw. Leistungswerte werden jeweils grün dargestellt und die Werte sind auf der 2. Y-Achse (auf der rechten Seite) abzutragen. Die jeweiligen Werte werden aber auch angezeigt, wenn der Mauszeiger auf den jeweiligen Balken navigiert wird. Die Bedienung des Diagramms wird in Kapitel 3.6 ausführlich erläutert.

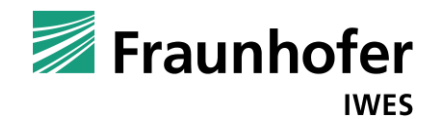

#### 3.3 Bedienungsmöglichkeiten im Reiter "Bepreisung"

Im Reiter "Bepreisung" besteht ebenfalls die Möglichkeit Lastgänge anzulegen und auszuwählen, wie es in Kapitel 3.1 bereits erläutert wurde.

Außerdem werden hier die Preisdaten konfiguriert (siehe Abb. 6, im unteren Bereich).

| 🕈 Mandant Lastgang        | g Bepreisung Lastver                                                    | schiebung |                 |             |                | 🗾 Fraunhofer |  |  |  |  |  |  |  |  |  |
|---------------------------|-------------------------------------------------------------------------|-----------|-----------------|-------------|----------------|--------------|--|--|--|--|--|--|--|--|--|
| Mandant: Mustermann AG (K | vlandant: Mustermann AG (Kd-Nr.: 123)                                   |           |                 |             |                |              |  |  |  |  |  |  |  |  |  |
| Lastgangsbepreisung       |                                                                         |           |                 |             |                |              |  |  |  |  |  |  |  |  |  |
| Lastgang-Verwaltung       | Lastgang-Verwaltung                                                     |           |                 |             |                |              |  |  |  |  |  |  |  |  |  |
| Lastgang                  | astgang Hochladedatum Einheit Ausgangsjahr Standort Projekt / Kommentar |           |                 |             |                |              |  |  |  |  |  |  |  |  |  |
| Mustermann                | 04.03.14 15:55                                                          | kWh       | 2013            | Musterstadt |                |              |  |  |  |  |  |  |  |  |  |
| 📕 Lastgang auswähle       | en                                                                      |           |                 |             |                | +            |  |  |  |  |  |  |  |  |  |
| 💂 Lastgang anlegen        |                                                                         |           |                 |             |                | +            |  |  |  |  |  |  |  |  |  |
|                           |                                                                         |           |                 |             |                |              |  |  |  |  |  |  |  |  |  |
| Preisdaten konfigurieren  |                                                                         |           |                 |             |                |              |  |  |  |  |  |  |  |  |  |
| Liefer-/Prognosejahr:     | 2015 •                                                                  | Base-Pre  | eis 36,45 €/MWh | Peak-Prei   | <b>s</b> 47,93 | €/MWh        |  |  |  |  |  |  |  |  |  |
| Berechnung                |                                                                         |           |                 |             |                |              |  |  |  |  |  |  |  |  |  |

Abb. 6: Eingabemaske des Reiters "Bepreisung"

Auf der linken Seite kann das Lieferjahr ausgewählt werden und auf der rechten Seite sind die aktuellen Jahresterminmarktpreise für Base und Peak einzugeben. Durch Anklicken der blauen Schaltfläche "Berechnung" links unten werden die Ergebnisse angezeigt (siehe folgend Abb. 7).

| A Mandant Lastgang     | Bepreisung La | astverschi | ebung Fraunhofer |  |  |  |  |  |
|------------------------|---------------|------------|------------------|--|--|--|--|--|
| Ergebnisse Must        | ermann        |            |                  |  |  |  |  |  |
| Lieferjahr: 2015       |               |            |                  |  |  |  |  |  |
|                        | Lastgang 2015 |            |                  |  |  |  |  |  |
| Jahreseinkaufspre      | is 3,9868     | ct/kWh     |                  |  |  |  |  |  |
| Jahresmeng             | je 673.426    | kWh        |                  |  |  |  |  |  |
| Jahresmenge Pe         | ak 324.954    | kWh        |                  |  |  |  |  |  |
| Jahresmenge Off-Pe     | ak 348.472    | kWh        |                  |  |  |  |  |  |
| Jahresspitzenla        | st 259,04     | kW         |                  |  |  |  |  |  |
| Jahresbenutzungsstunde | en 2.600      | h          |                  |  |  |  |  |  |
| Jahreslieferkoste      | en 26.848,20  | €          |                  |  |  |  |  |  |

Abb. 7: Ergebnisdarstellung des Reiters "Bepreisung"

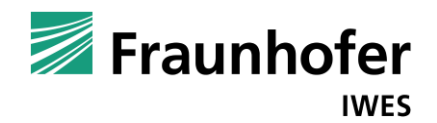

Orange markiert werden für das Lieferjahr dargestellt:

- Jahreseinkaufspreis in ct/kWh Dieser Wert wird in der Einheit ct/kWh angegeben und entspricht der Summe aller Produkte der PFC-Stundenpreise mit den Stundenmengen, geteilt durch die Jahresmenge.
- Jahreslieferkosten Dieser Wert wird in der Einheit € angegeben und entspricht dem Produkt aus Jahresmenge und Jahreseinkaufspreis.

<u>Hinweis</u>: Der Jahreseinkaufspreis entspricht dem Einkaufspreis des Energielieferanten. Die Differenz zwischen dem Jahreseinkaufspreis und dem Angebotspreis des Lieferanten entspricht der Marge zzgl. Risikoaufschlag. Der finale Strompreis des Kunden beinhaltet zusätzlich noch Netzentgelte sowie Steuern und Abgaben.

Die weiteren Ergebnisse entsprechen den Lastgang-Kenndaten des Reiters "Lastgang", allerdings ausgerollt auf das Lieferjahr. Dies gilt auch für das Balkendiagramm im Reiter "Bepreisung" (siehe Abb. 8).

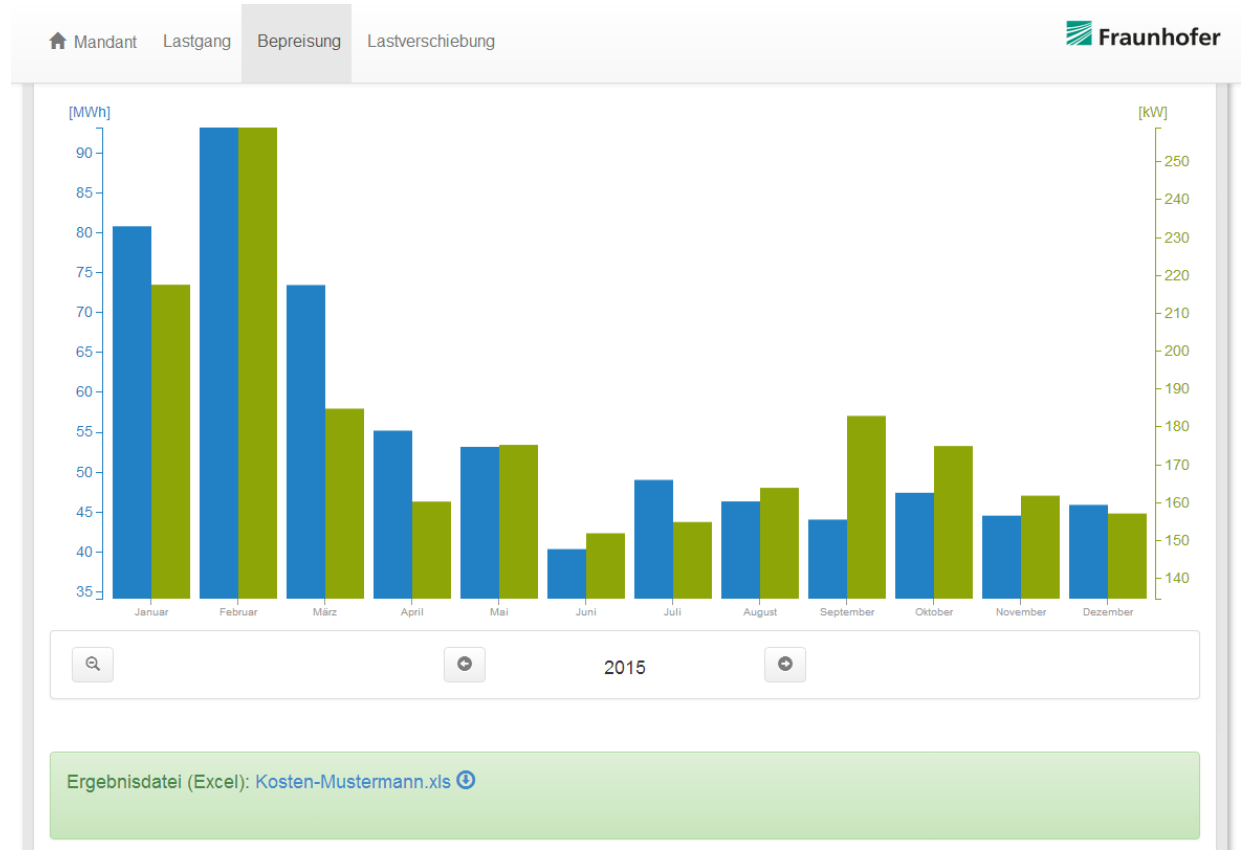

Abb. 8: Darstellung Balkendiagramm im Reiter "Bepreisung" inkl. Excel-Ergebnisdatei

Im unteren Bereich der Benutzeroberfläche ist ein Link in blauer Schrift grün unterlegt dargestellt. Durch Doppelklick auf diesen Link öffnet sich eine Exceldatei in der noch ausführlichere Ergebnisse stehen (Lastgang-Kenndaten und Preise für die einzelnen Quartale und Monate sowie Lastgang und Prognoselastgang im 24x24 – Matrixformat).

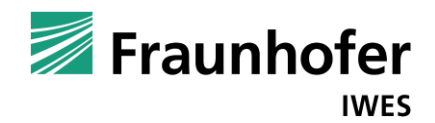

#### 3.4 Bedienungsmöglichkeiten im Reiter "Lastverschiebung"

Im Reiter "Lastverschiebung" besteht ebenfalls die Möglichkeit Lastgänge anzulegen und auszuwählen, wie es in Kapitel 3.1 bereits erläutert wurde.

Außerdem wird hier die verschiebbare Last konfiguriert (siehe Abb. 9, im unteren Bereich).

|                                                                        | I-NF.: 123)                                            | _       | Öffnen                                                                                                    |
|------------------------------------------------------------------------|--------------------------------------------------------|---------|----------------------------------------------------------------------------------------------------|
|                                                                        |                                                        | _       | Solution + Musterkunde + 4 Musterkunde durchsuchen                                                                                                    |
| astverschiebung                                                        | analysieren                                            |         | Organisieren 🔻 Neuer Ordner 🛛 🖗                                                                                                    |
| astoano-Verwaltuno                                                     |                                                        | _       | Name Anderungsdatum Typ Ribliotheken  Micro Mustermann Lastgang 2013 28.02.2014 11:16 Micro                                                                                                    |
| Lastgang                                                               | Hochladedatum                                          | Einheit | Bilder     Mustermann Pumpenlastgang 2013 28.02.2014 11:18 Micro     Dokumente                                                                                                    |
| Mustermann                                                             | 04.03.14 16:33                                         | kWh     | - J Musik                                                                                                    |
| <ul> <li>Lastgang auswähle</li> <li>Lastgang anlegen</li> </ul>        | n                                                      |         | Image: Computer       Image: Computer       Image |
| /erschiebbare L                                                        | ast konfigurierer                                      | n       | Öffnen 🔽 Abbrechen                                                                                                    |
| /erschiebbare L<br>Bezeichnung der Lass                                | ast konfigurierer                                      | ו       | Offnen         Abbrechen           Lastgang der verschlebbaren Last         Datei auswählen                                                                                                    |
| /erschiebbare L<br>Bezeichnung der Lass<br>Anzahl Programm             | ast konfigurierer                                      | n       | Offnen     Abbrechen       Lastgang der verschiebbaren Last     Datei auswählen                                                                                                    |
| /erschiebbare L<br>Bezeichnung der Last<br>Anzahl Programm<br>Lasthöhe | ast konfigurierer<br>Pumpe<br>läufe pro Tag 3<br>45 KW |         | Offnen       Abbrechen         Lastgang der verschiebbaren Last       Datei auswählen         Keine ausgewähl         Lastzeit       2         h       frühester Startzeitpunkt         4:00       hh:n                                                                                                    |

#### Abb. 9: Eingabemaske des Reiters "Lastverschiebung"

Folgende Eingabefelder stehen für die Konfiguration zur Verfügung:

- Bezeichnung der Last
- Anzahl Programmläufe pro Tag Dieser Wert ist ohne Einheit einzugeben. Es wird davon ausgegangen, dass die verschiebbare Last bzw. deren Programm jeden Tag gleich oft zum Einsatz kommt. Ferner wird angenommen, dass jedes Mal dasselbe Programm ausgeführt wird.
- Lasthöhe Dieser Wert ist in der Einheit kW einzugeben und entspricht der mittleren Leistung des steuerbaren Verbrauchers bzw. Erzeugers.
- Lastzeit Dieser Wert ist in der Einheit h einzugeben und entspricht dem Zeitraum, die eine steuerbare Last für einen Lauf bzw. ein Programm benötigt. Es wird davon ausgegangen, dass die Last gleichmäßiges Lastverhalten aufweist (Base-Band).
- Min. Regenerationszeit Dieser Wert ist in der Einheit h einzugeben und entspricht dem Zeitraum, den eine ver-

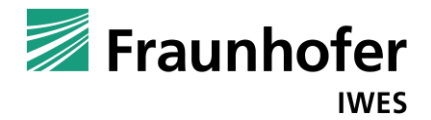

schiebbare Last mindestens benötigt, bis sie frühestens wieder sinnvoll eingeschaltet werden kann.

- Max. Verschiebungszeit Dieser Wert ist in der Einheit h einzugeben und entspricht dem Zeitraum, den eine verschiebbare Last maximal verschoben werden kann, bis sie spätestens wieder eingeschaltet werden muss.
- Frühester Startzeitpunkt Dieser Wert wird als Uhrzeit (hh:mm) angegeben und entspricht der Uhrzeit, wann eine verschiebbare Last frühestens das erste Mal an einem Tag eingeschaltet werden kann.
- Spätester Endzeitpunkt Dieser Wert wird als Uhrzeit (hh:mm) angegeben und entspricht der Uhrzeit, wann das letzte Programm einer verschiebbaren Last spätestens am Tag beendet sein muss.

Der Zusammenhang zwischen den genannten Eingabedaten wird durch die folgende Abbildung illustriert:

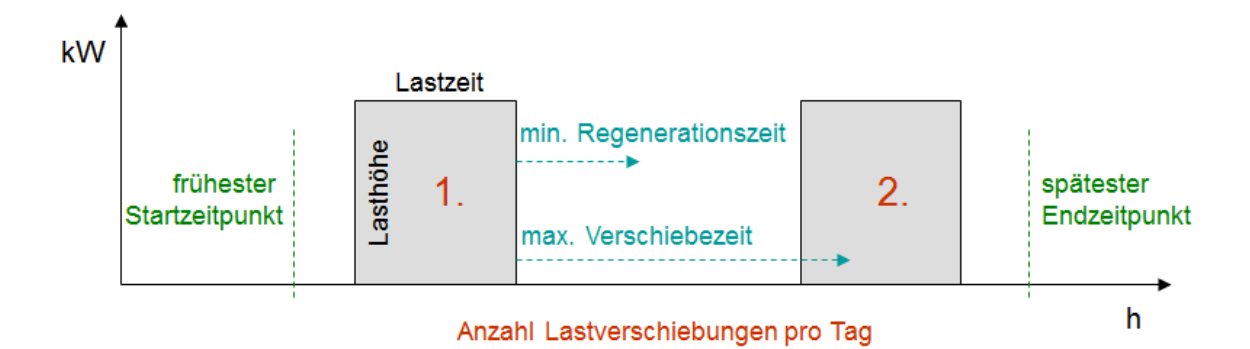

#### Abb. 10: Illustration der Eingabedaten zur Konfiguration der verschiebbaren Last

Der Simulationsalgorithmus geht davon aus, dass die Eingabedaten für jeden Tag des Jahres gleichermaßen gelten. Es besteht allerdings die Möglichkeit die Lastverschiebung auf diverse Typtage zu begrenzen (Montag - Freitag, Samstag, Sonntag, Feiertage).

Abschließend kann ein gemessener oder synthetisch erzeugter Lastgang im 24-24 - Matrixformat der verschiebbaren Last hochgeladen werden (Schaltfläche "Datei auswählen" oben rechts). Algorithmisch wirkt sich das Hochladen des "historischen" Gerätelastgangs so aus, dass die Werte des Gerätelastgangs vom Gesamtlastgang subtrahiert werden.

Durch Anklicken der blauen Schaltfläche "Berechnung" unten links in Abb. 9 werden die Ergebnisse angezeigt (siehe folgend Abb. 11).

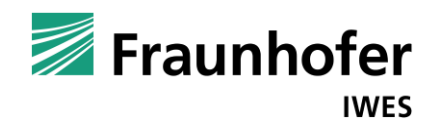

| 🕈 Mandant Lastgang      | Bepreisung    | Lastver | schiebung   |     |           |     |
|-------------------------|---------------|---------|-------------|-----|-----------|-----|
| Ergebnisse              |               |         |             |     |           |     |
| usgangsjahr: 2013       |               |         |             |     |           |     |
|                         | Lastgang 2013 |         | Optimierung |     | Differenz |     |
| Jahresmenge             | 668.430       | kWh     | 668.430     | kWh | 0         | kWh |
| Jahresmenge Peak        | 321.759       | kWh     | 298.404     | kWh | -23.355   | kWh |
| Jahresmenge Off-Peak    | 346.671       |         |             |     |           |     |
| Jahrespitzenlast        | 259,04        | kW      | 259,04      | kW  | 0,00      | kW  |
| Jahresbenutzungsstunden | 2.580         |         |             |     |           |     |
|                         | 27.298,47     |         | 26.374,50   |     | -923,97   |     |

#### Abb. 11: Ergebnisdarstellung des Reiters "Lastverschiebung" inkl. Excel-Ergebnisdatei

Im Reiter "Lastverschiebung" wird für das Ausgangsjahr die Strombeschaffung des Gesamtlastgangs am Spotmarkt (alternativ auch möglich über variable Tarife) sowie der spotmarktoptimierte Betrieb einer steuerbaren Last simuliert,

Orange markiert werden für das Ausgangsjahr ermittelt:

- Jahresspotmarktkosten f
  ür den Ausgangslastgang
  Dieser Wert wird angezeigt in der Einheit € und entspricht den Kosten zur Eindeckung des
  Ausgangslastgangs am Spotmarkt bzw. die Abrechnung nach variablen Tarifen basierend
  auf Spotmarktpreisen.
- Jahresspotmarktkosten f
  ür den optimierten Lastgang
  Dieser Wert wird angezeigt in der Einheit € und entspricht den Kosten zur Eindeckung des
  durch die verschiebbare Last optimierten Lastgangs am Spotmarkt bzw. die Abrechnung
  nach variablen Tarifen basierend auf Spotmarktpreisen.
- Jahresdifferenzkosten (Kostenvorteil der "direkten" Spotmarktoptimierung) Dieser Wert wird angezeigt in der Einheit € und entspricht dem Kostenvorteil, wenn die verschiebbare Last spotmarktoptimiert betrieben wird und der Stromkunde direkt am Spotmarkt beschafft oder die Spotmarktpreise als variable Tarife erhält.

Die weiteren Ergebnisse entsprechen den Lastgang-Kenndaten des Reiters "Lastgang", allerdings werden diesmal auch die Werte des optimierten Lastgangs sowie die entsprechenden Differenzwerte berechnet.

Im unteren Bereich der Abb. 11 ist grün unterlegt ein Link in blauer Schrift angeordnet. Durch Doppelklick öffnet sich die Excel-Ergebnisdatei des Reiters "Lastverschiebung". Die Exceldatei enthält die Lastgang-Kenndaten und -Kosten der einzelnen Quartale und Monate für den Originallastgang, den optimierten Lastgang und deren Differenz. Außerdem sind ebenfalls die Lastgangdaten für den Originallastgang, den optimierten Lastgang, den Differenzlastgang sowie den optimierten Gerätelastgang im 24 x24 –Matrixformat enthalten.

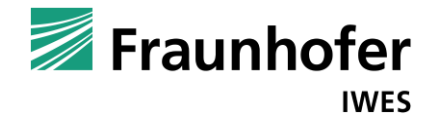

Schließlich besteht im Reiter "Lastverschiebung" auch die Möglichkeit, sich in dem in Abb. 12 dargestellten Lastgang-Diagramm die Lastverschiebungen für die einzelnen Tage detailliert anzuschauen. Dafür ist mit dem Mauszeiger auf den gewünschten Monat bzw. Tag zu navigieren. Der jeweilige Monat bzw. Tag wird dann grün markiert. Durch Anklicken des Diagramms gelangt man zu dem gewünschten Zeitraum. Durch Anklicken der Schaltfläche unten links (Lupe mit enthaltenem Minus-Zeichen) gelangt man wieder eine Aggregationsstufe höher. Die Bedienung des Diagramms wird in Kapitel 3.7 ausführlich erläutert.

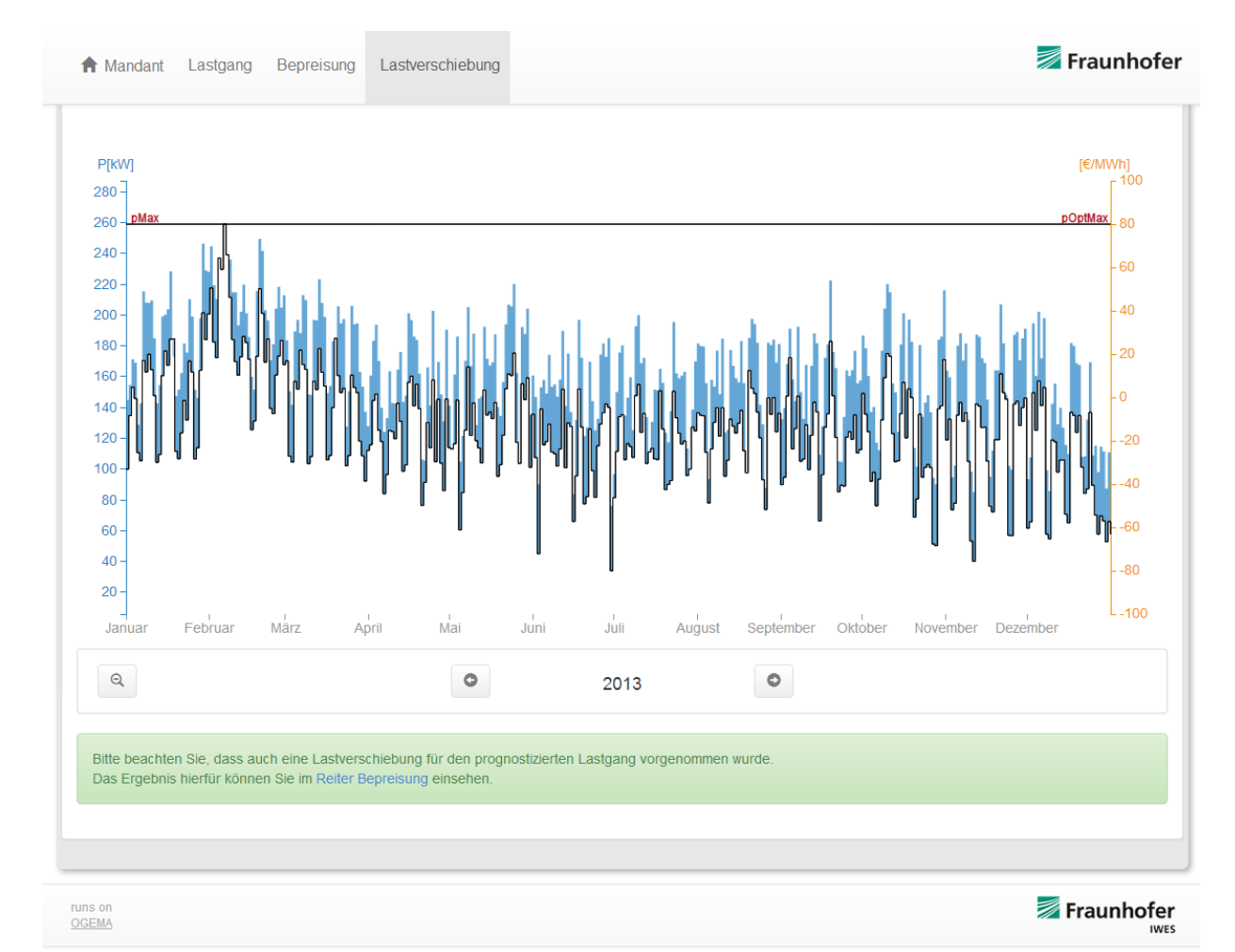

Abb. 12: Darstellung Lastgang-Diagramm im Reiter "Lastverschiebung"

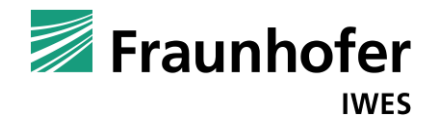

#### 3.5 Ergebnisanzeige im Reiter "Bepreisung" inkl. Lastverschiebung

Wenn die Simulation einer verschiebbaren Last im Reiter "Lastverschiebung" durchgeführt wurde, werden zusätzlich weitere Ergebnisse im Reiter "Bepreisung" angezeigt (siehe Abb. 13).

| 1  | Mandant Lastgang             | Bepreisung  | Last   | tverschi | iebung      |     |           |     |
|----|------------------------------|-------------|--------|----------|-------------|-----|-----------|-----|
| E  | rgebnisse Muste              | ermann      |        |          |             |     |           |     |
| Li | ieferjahr: 2015              |             |        |          |             |     |           |     |
|    |                              | Lastgang 20 | 015    |          | Optimierung |     | Differenz |     |
|    | Jahreseinkaufsprei           | s 3,98      |        |          | 3,8676      |     |           |     |
|    | Jahresmeng                   | e 673.4     | 426    | kWh      | 673.426     | kWh | 0         | kWh |
|    | Jahresmenge Pea              | k 324.9     |        |          |             |     |           |     |
|    | Jahresmenge Off-Pea          | k 348.4     |        |          |             |     |           |     |
|    | Jahresspitzenlas             | st 259      | 1,04 I | kW       | 259,04      | kW  | 0,00      | kW  |
| J  | Jahresbenutzungsstunde       | n 2.6       |        |          |             |     |           |     |
|    | la la se a li a fa si a a fa | 20.040      | 20     |          | 26.045.43   |     | 900 77    |     |

Abb. 13: Ergebnisdarstellung des Reiters "Bepreisung" bei einer simulierten Lastverschiebung

Im Unterschied zu den Ergebnissen im Reiter "Lastverschiebung" geben die hier dargestellten Werte Aufschluss darüber, welche Kosten ein Kunde zu erwarten hat, der nicht nach Spotmarktpreisen abgerechnet wird.

Orange markiert werden für das Lieferjahr ermittelt:

- Jahreseinkaufspreise für den prognostizierten Ausgangslastgang in ct/kWh, kalkuliert auf Basis einer relativen Price Forward Curve, die in der Konfigurationsdatei hinterlegt wurde (siehe auch Kap. 3.8)
- Jahreseinkaufspreise für den optimierten prognostizierten Lastgang in ct/kWh
- Differenzpreis zwischen den genannten Preisen in ct/kWh
- Jahreslieferkosten für den prognostizierten Ausgangslastgang Diese Wert wird angezeigt in der Einheit € und entspricht dem Produkt aus Jahreseinkaufspreis für den prognostizierten Ausgangslastgang und der Jahresmenge.
- Jahreslieferkosten f
  ür den optimierten prognostizierten Lastgang
  Dieser Wert wird angezeigt in der Einheit € und entspricht dem Produkt aus Jahreseinkaufspreis f
  ür den optimierten prognostizierten Lastgang und der Jahresmenge.
- Jahresdifferenzkosten (Kostenvorteil der "Indirekten" Spotmarktoptimierung) Dieser Wert wird angezeigt in der Einheit € und entspricht dem Kostenvorteil, wenn die verschiebbare Last im Ausgangsjahr spotmarktoptimiert betrieben wurde und der Stromkunde einen Vollstromversorgungsvertrag mit fixen Strompreisen für das Lieferjahr mit den entsprechenden Lastgangdaten verhandelt hat.

Die weiteren Ergebnisse entsprechen den Lastgang-Kenndaten des Reiters "Lastgang", allerdings für das Lieferjahr und diesmal werden auch die Werte des optimierten Lastgangs sowie die entsprechenden Differenzwerte berechnet.

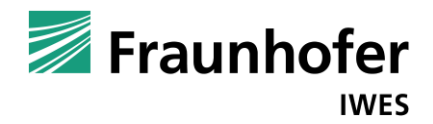

Außerdem besteht die Möglichkeit, sich in dem in Abb. 14 dargestellten Lastgang-Diagramm die Lastverschiebungen für die einzelnen Tage des optimierten Lastgangs detailliert anzuschauen. Die Bedienung des Diagramms wird in Kapitel 3.7 ausführlich erläutert.

Im unteren Bereich der Abb. 14 ist grün unterlegt ein Link in blauer Schrift angeordnet. Durch Doppelklick öffnet sich die Excel-Ergebnisdatei des Reiters "Lastverschiebung". Die Exceldatei enthält die Kenndaten, -Preise und -Kosten der einzelnen Quartale und Monate für den Prognoselastgang, den optimierten Prognoselastgang und deren Differenz. Außerdem sind ebenfalls die Daten für den Prognoselastgang, den optimierten Prognoselastgang und der Prognoselastgang und den Differenzprognoselastgang im 24 x24 –Matrixformat enthalten.

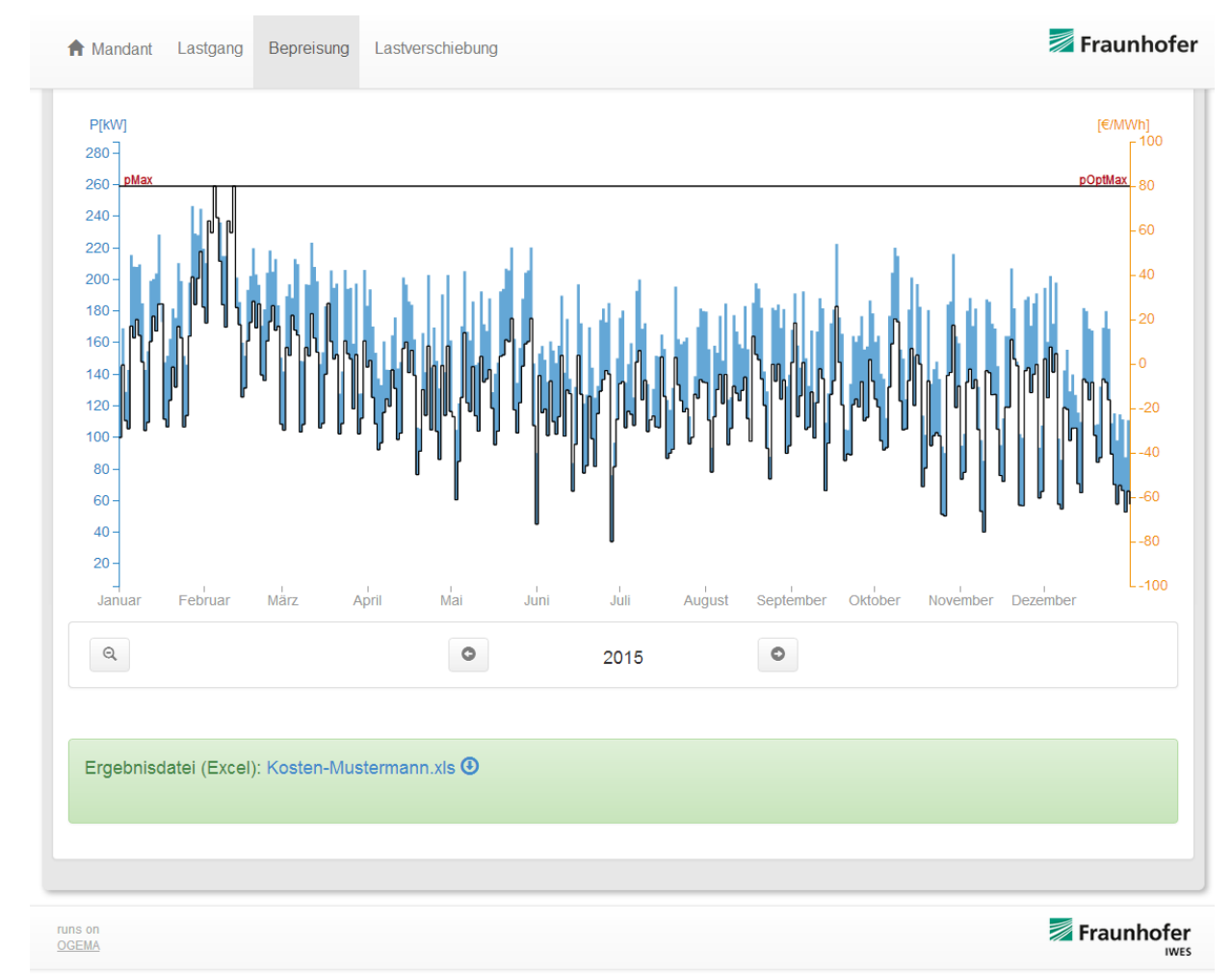

Abb. 14: Darstellung Lastgang-Diagramm im Reiter "Bepreisung" inkl. Excel-Ergebnisdatei

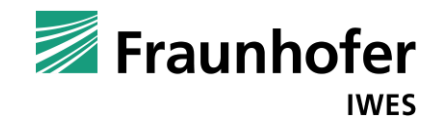

#### 3.6 Bedienung Balkendiagramm

Das Balkendiagramm visualisiert die Strommengen (blau markiert) und die ¼ h - Stromspitzenlasten (grün markiert) für die einzelnen Monate und Tage (siehe Abb. 15 und Abb. 16).

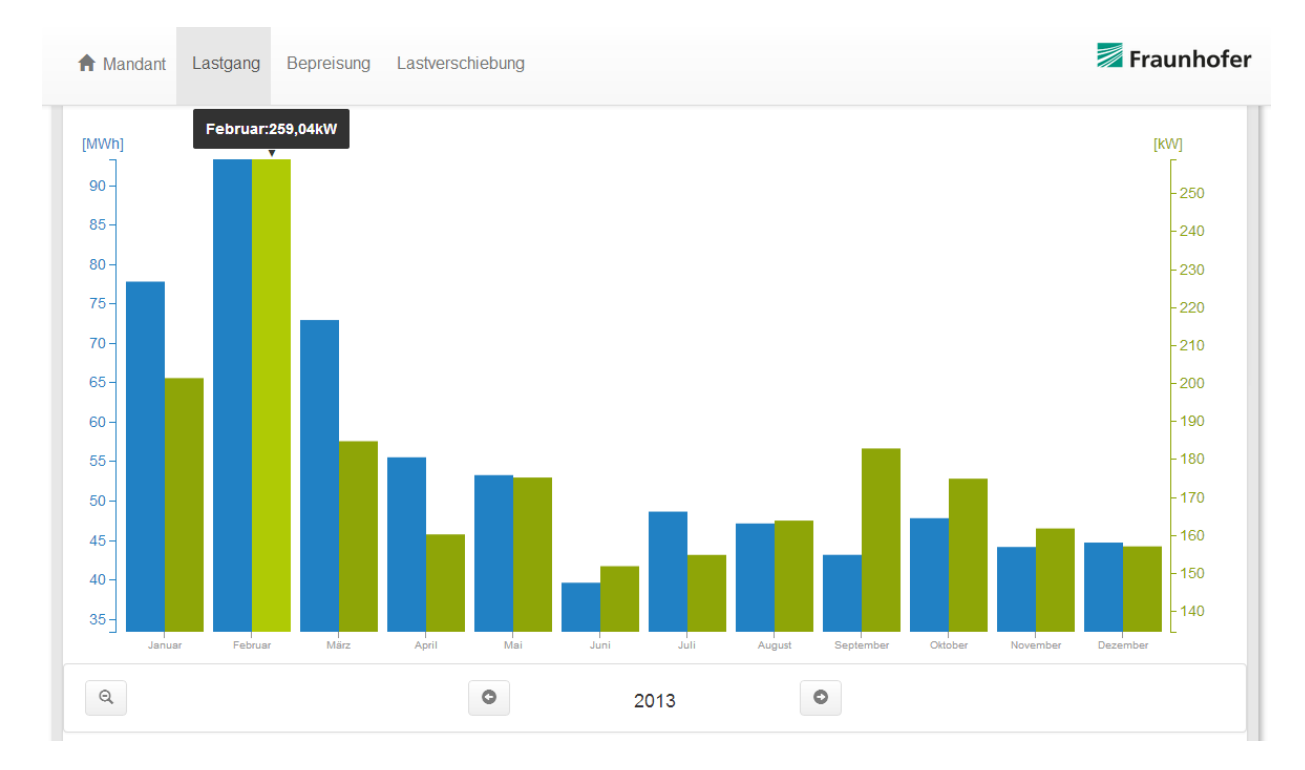

Abb. 15: Darstellung Balkendiagramm für das Jahr 2013

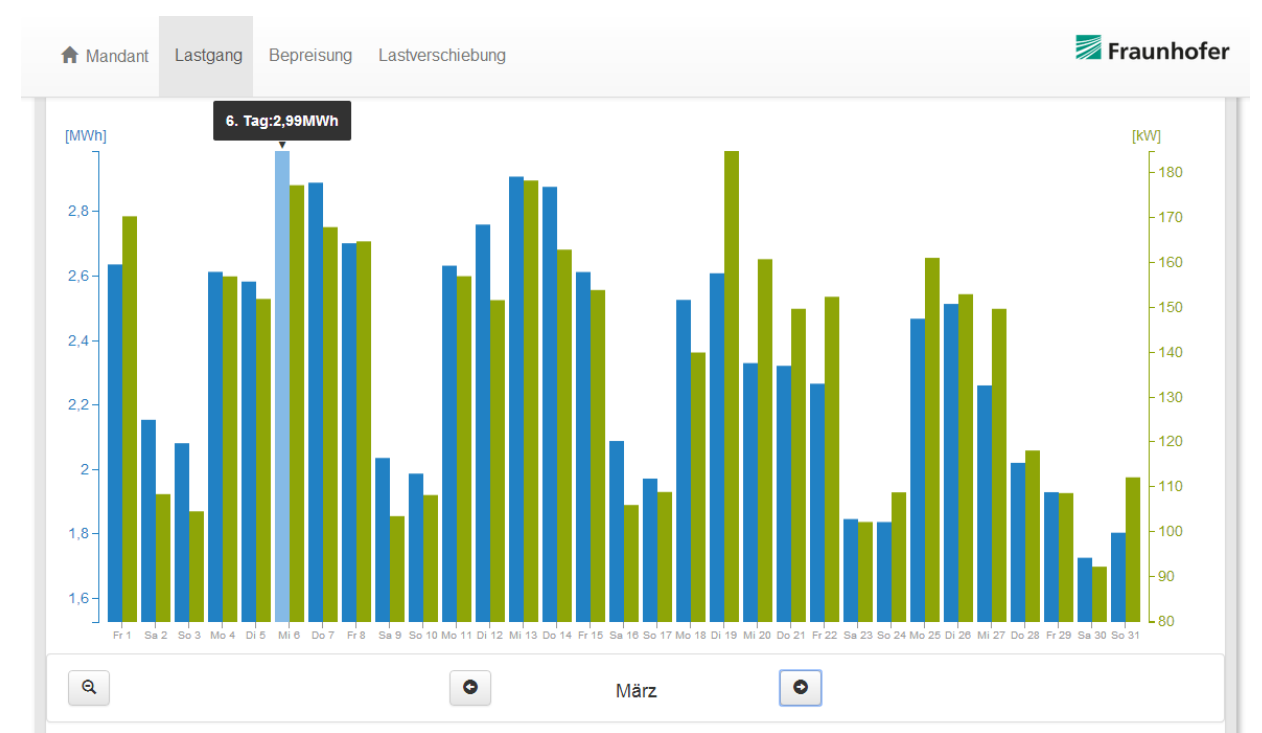

Abb. 16: Darstellung Balkendiagramm für den Monat März

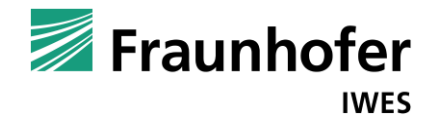

Auf der linken Seite ist die Y-Achse für die entsprechenden Strommengen in der Einheit MWh dargestellt. Auf der rechten Seite befindet sich die 2. Y-Achse mit den entsprechenden Leistungswerten in der Einheit kW.

Wird der Mauszeiger über das Diagramm bewegt, wird der jeweils berührte Balken farblich hervorgehoben. Außerdem werden der Monat und der dazugehörige Wert oberhalb des Balkens angezeigt. Durch Anklicken der Monatsbalkens gelangt man zu den Tagesbalken des jeweiligen Monats. Durch Anklicken der Schaltflächen mit dem linken und dem rechten Pfeil im unteren Bereich des Diagramms gelangt man zu dem folgenden bzw. dem vorherigen Monat. Durch Anklicken der Schaltfläche auf der linken Seite (Lupe mit Minus-Zeichen) gelangt man wieder auf die Jahresansicht mit den einzelnen Monatsbalken.

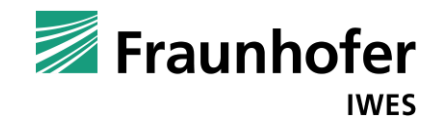

#### 3.7 Bedienung Lastgang-Diagramm

Das Lastgang-Diagramm visualisiert die ¼ h – Lastgangdaten für das Gesamtjahr, die einzelnen Monate und die einzelnen Tage (siehe Abb. 17, Abb. 18 und Abb. 19).

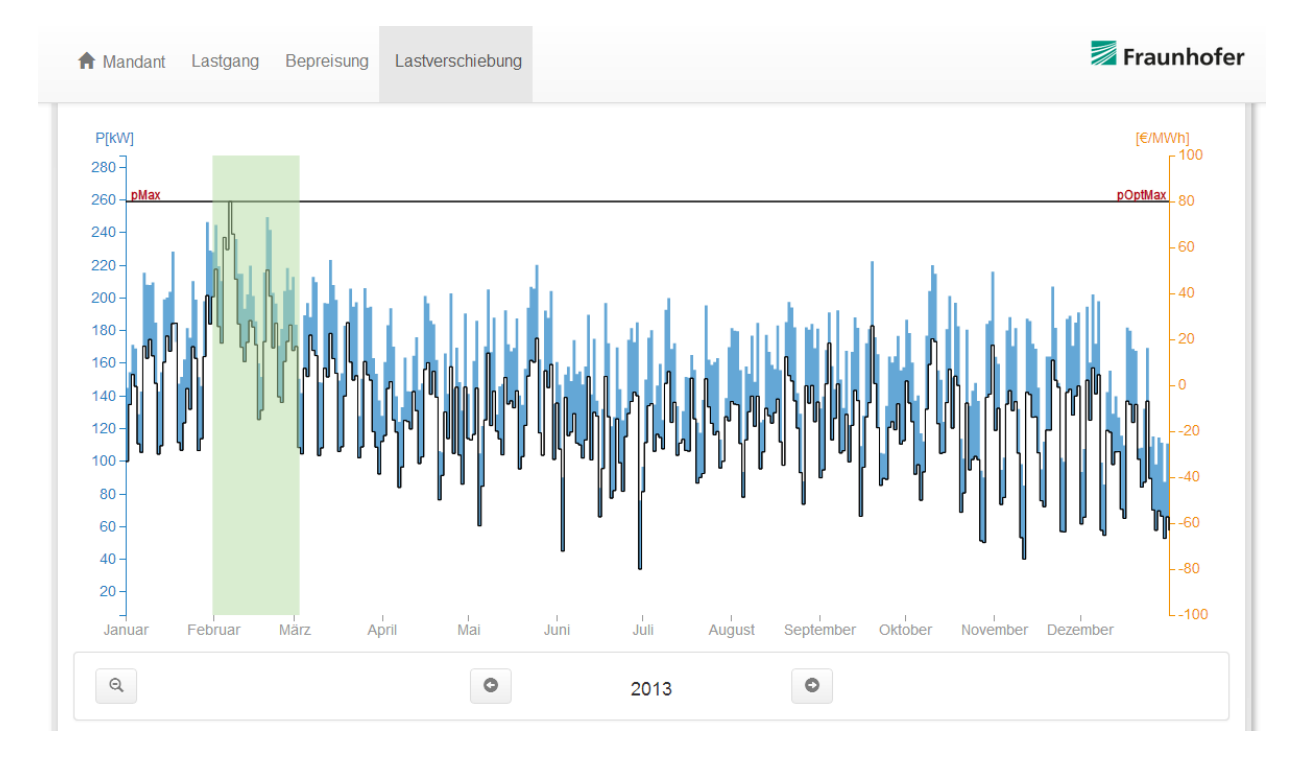

Abb. 17: Darstellung Lastgang-Diagramm für das Jahr 2013

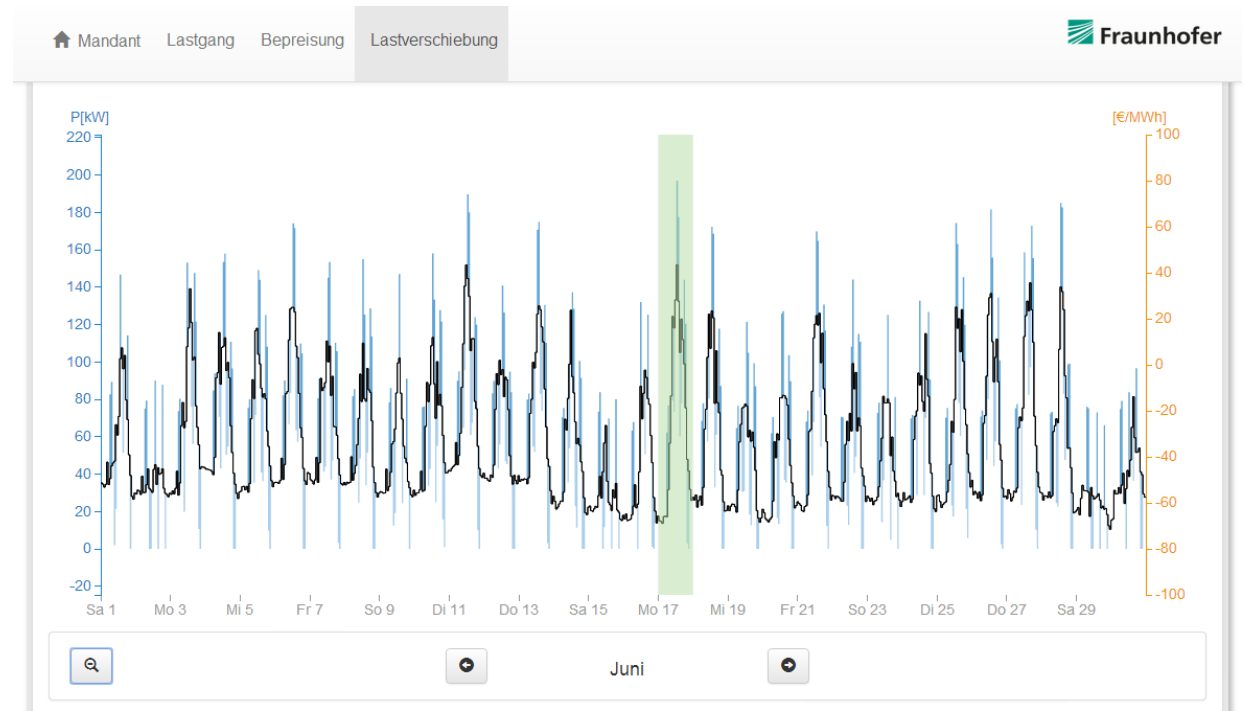

Abb. 18. Darstellung Lastgang-Diagramm für den Monat Juni

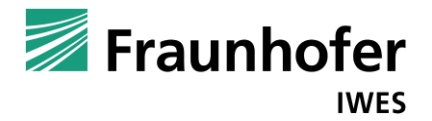

Auf der linken Seite ist die Y-Achse (blau markiert) mit den betreffenden Leistungswerten in der Einheit kW dargestellt.

<u>Hinweis:</u> Der Lastgang ist in dem Diagramm als schwarze Kurve bzw. Treppenfunktion dargestellt. Die Fläche unterhalb der Kurve entspricht der Energiemenge. Deshalb wurde die Farbe Blau gewählt, obwohl die Einheit der Y-Achse kW ist.

Auf der rechten Seite befindet sich die 2. Y-Achse (orange markiert). Hier wird die Differenz aus stündlichem Spotmarktpreis und dem Tagesspotmarktmittelpreis in der Einheit €/MWh angezeigt.

Der verschobene bzw. optimierte Lastgang verläuft entlang der schwarzen Kurve, allerdings oberhalb der dunkelblauen Flächen und unterhalb der hellblauen Flächen (siehe Abb. 19).

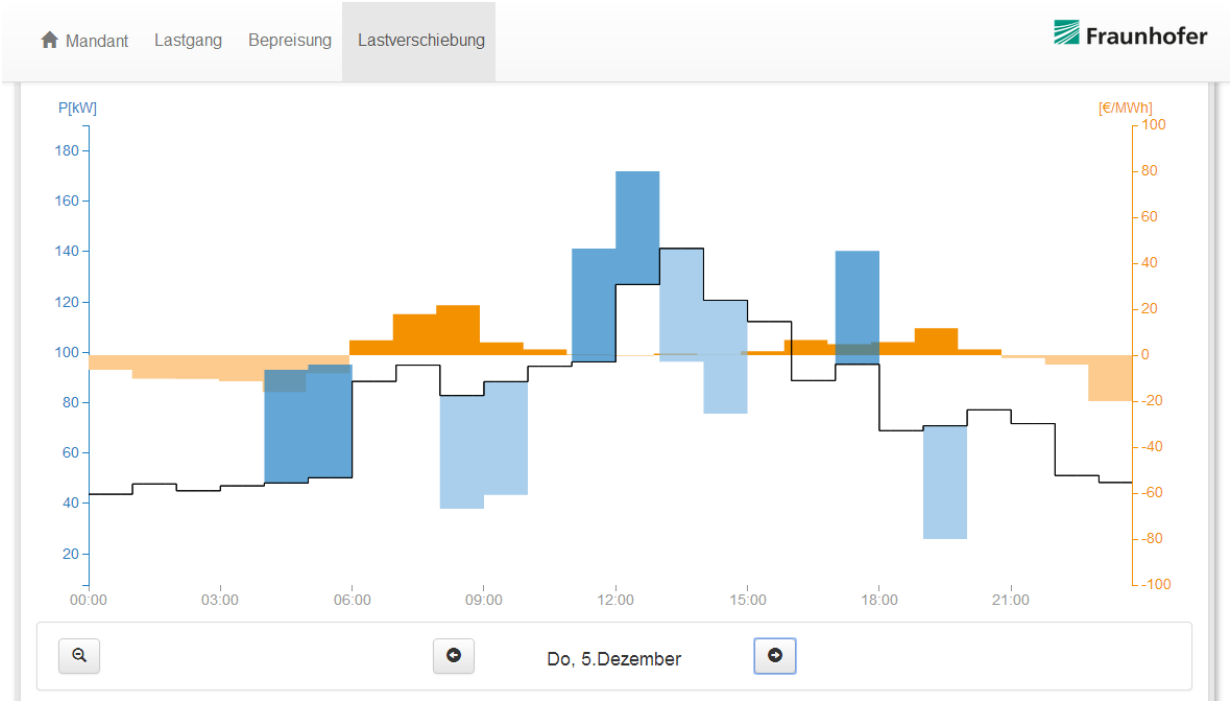

Abb. 19: Darstellung Lastgangdiagramm für den 17.06.2013

<u>Hinweis:</u> Die dunkelblauen Flächen entsprechen nicht den gesamten Laufzeiten der verschiebbaren Last für den betreffenden Tag, sondern den von dem historischen Gerätelastgang abweichenden Laufzeiten. Es kann auch sein, das eine verschiebbare Last z.B. (wie in Abb. 19 zu beobachten) statt 18:00 bis 20:00 Uhr nur um eine Stunde zeitversetzt von 17:00 bis 19:00 Uhr läuft. Im Diagramm wird dann die Stunde 17:00 bis 18:00 Uhr dunkelblau angezeigt, die Stunde 18:00 bis 19:00 Uhr weist keine Verschiebung auf und die Stunde 19:00 bis 20:00 Uhr wird hellblau angezeigt.

Die hellorangen Flächen im Diagramm zeigen an, dass hier die stündlichen Spotmarktpreise geringer sind als der Tagesdurchschnittspreis, die dunkelorangen Flächen weisen darauf hin, dass dort die Spotmarktpreise teurer sind als der Tagesdurchschnittspreis.

Durch Anklicken der Schaltflächen mit dem linken und dem rechten Pfeil im unteren Bereich des Diagramms gelangt man zu dem folgenden bzw. dem vorherigen Monat bzw. Tag. Durch Anklicken der Schaltfläche auf der linken Seite (Lupe mit Minus-Zeichen) gelangt man wieder eine Zeitebene höher (auf Monats- bzw. Jahresebene).

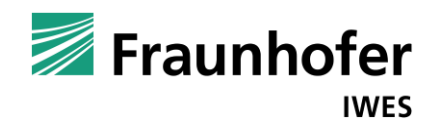

#### 3.8 Bedienungsmöglichkeiten der Konfigurationsdatei

Zur Berechnung der Lastgangprognosen, der Lastgangbepreisung und der Lastverschiebungen greift die Software auf Sondertags-, PFC- und Spotmarktpreis-Daten zu, die sich in der Exceldatei data.xls im Verzeichnis "config" befinden.

|    | А                       | F            | G             | Н           |             | J             | K              | L            | М             | N           | 0 F              |
|----|-------------------------|--------------|---------------|-------------|-------------|---------------|----------------|--------------|---------------|-------------|------------------|
| 1  |                         | 2008         | 2009          | 2010        | 2011        | 2012          | 2013           | 2014         | 2015          | 2016        | 2017             |
| 2  | Neujahr                 | 01.01.08 Di  | 01.01.09 Do   | 01.01.10 Fr | 01.01.11 Sa | 01.01.12 So   | 01.01.13 Di    | 01.01.14 Mi  | 01.01.15 Do   | 01.01.16 Fr | 01.01.17 So      |
| 3  | Rosenmontag             | 04.02.08 Mo  | 23.02.09 Mo   | 15.02.10 Mo | 07.03.11 Mo | 20.02.12 Mo   | 11.02.13 Mo    | 03.03.14 Mo  | 16.02.15 Mo   | 08.02.16 Mo | 27.02.17 Mo      |
| 4  | Fastnacht               | 05.02.08 Di  | 24.02.09 Di   | 16.02.10 Di | 08.03.11 Di | 21.02.12 Di   | 12.02.13 Di    | 04.03.14 Di  | 17.02.15 Di   | 09.02.16 Di | 28.02.17 Di      |
| 5  | Aschermittwoch          | 06.02.08 Mi  | 25.02.09 Mi   | 17.02.10 Mi | 09.03.11 Mi | 22.02.12 Mi   | 13.02.13 Mi    | 05.03.14 Mi  | 18.02.15 Mi   | 10.02.16 Mi | 01.03.17 Mi      |
| 6  | Karfreitag              | 21.03.08 Fr  | 10.04.09 Fr   | 02.04.10 Fr | 22.04.11 Fr | 06.04.12 Fr   | 29.03.13 Fr    | 18.04.14 Fr  | 03.04.15 Fr   | 25.03.16 Fr | 14.04.17 Fr      |
| 7  | Ostersamstag            | 22.03.08 Sa  | 11.04.09 Sa   | 03.04.10 Sa | 23.04.11 Sa | 07.04.12 Sa   | 30.03.13 Sa    | 19.04.14 Sa  | 04.04.15 Sa   | 26.03.16 Sa | 15.04.17 Sa      |
| 8  | Ostermontag             | 24.03.08 Mo  | 13.04.09 Mo   | 05.04.10 Mo | 25.04.11 Mo | 09.04.12 Mo   | 01.04.13 Mo    | 21.04.14 Mo  | 06.04.15 Mo   | 27.03.16 So | 16.04.17 So      |
| 9  | Maifeiertag             | 01.05.08 Do  | 01.05.09 Fr   | 01.05.10 Sa | 01.05.11 So | 01.05.12 Di   | 01.05.13 Mi    | 01.05.14 Do  | 01.05.15 Fr   | 01.05.16 So | 01.05.17 Mo      |
| 10 | Himmelfahrt             | 01.05.08 Do  | 21.05.09 Do   | 13.05.10 Do | 02.06.11 Do | 17.05.12 Do   | 09.05.13 Do    | 29.05.14 Do  | 14.05.15 Do   | 05.05.16 Do | 25.05.17 Do      |
| 11 | BT Himmelfahrt          | 02.05.08 Fr  | 22.05.09 Fr   | 14.05.10 Fr | 03.06.11 Fr | 18.05.12 Fr   | 10.05.13 Fr    | 30.05.14 Fr  | 15.05.15 Fr   | 06.05.16 Fr | 26.05.17 Fr      |
| 12 | Pfingstsonntag          | 11.05.08 So  | 31.05.09 So   | 23.05.10 So | 12.06.11 So | 27.05.12 So   | 19.05.13 So    | 08.06.14 So  | 24.05.15 So   | 15.05.16 So | 04.06.17 So      |
| 13 | Pfingstmontag           | 12.05.08 Mo  | 01.06.09 Mo   | 24.05.10 Mo | 13.06.11 Mo | 28.05.12 Mo   | 20.05.13 Mo    | 09.06.14 Mo  | 25.05.15 Mo   | 16.05.16 Mo | 05.06.17 Mo      |
| 14 | Fronleichnam            | 22.05.08 Do  | 11.06.09 Do   | 03.06.10 Do | 23.06.11 Do | 07.06.12 Do   | 30.05.13 Do    | 19.06.14 Do  | 04.06.15 Do   | 26.05.16 Do | 15.06.17 Do      |
| 15 | BT Fronleichnam         | 23.05.08 Fr  | 12.06.09 Fr   | 04.06.10 Fr | 24.06.11 Fr | 08.06.12 Fr   | 31.05.13 Fr    | 20.06.14 Fr  | 05.06.15 Fr   | 27.05.16 Fr | 16.06.17 Fr      |
| 16 | Tag der dt. Einheit     | 03.10.08 Fr  | 03.10.09 Sa   | 03.10.10 So | 03.10.11 Mo | 03.10.12 Mi   | 03.10.13 Do    | 03.10.14 Fr  | 03.10.15 Sa   | 03.10.16 Mo | 03.10.17 Di      |
| 17 | Heiligabend             | 24.12.08 Mi  | 24.12.09 Do   | 24.12.10 Fr | 24.12.11 Sa | 24.12.12 Mo   | 24.12.13 Di    | 24.12.14 Mi  | 24.12.15 Do   | 24.12.16 Sa | 24.12.17 So      |
| 18 | 1. Weihnachtsfeiertag   | 25.12.08 Do  | 25.12.09 Fr   | 25.12.10 Sa | 25.12.11 So | 25.12.12 Di   | 25.12.13 Mi    | 25.12.14 Do  | 25.12.15 Fr   | 25.12.16 So | 25.12.17 Mo      |
| 19 | 2. Weihnachtsfeiertag   | 26.12.08 Fr  | 26.12.09 Sa   | 26.12.10 So | 26.12.11 Mo | 26.12.12 Mi   | 26.12.13 Do    | 26.12.14 Fr  | 26.12.15 Sa   | 26.12.16 Mo | 26.12.17 Di      |
| 20 | zw. den Jahren (27.12.) | 27.12.08 Sa  | 27.12.09 So   | 27.12.10 Mo | 27.12.11 Di | 27.12.12 Do   | 27.12.13 Fr    | 27.12.14 Sa  | 27.12.15 So   | 27.12.16 Di | 27.12.17 Mi      |
| 21 | zw. den Jahren (28.12.) | 28.12.08 So  | 28.12.09 Mo   | 28.12.10 Di | 28.12.11 Mi | 28.12.12 Fr   | 28.12.13 Sa    | 28.12.14 So  | 28.12.15 Mo   | 28.12.16 Mi | 28.12.17 Do      |
| 22 | zw. den Jahren (29.12.) | 29.12.08 Mo  | 29.12.09 Di   | 29.12.10 Mi | 29.12.11 Do | 29.12.12 Sa   | 29.12.13 So    | 29.12.14 Mo  | 29.12.15 Di   | 29.12.16 Do | 29.12.17 Fr      |
| 23 | zw. den Jahren (30.12.) | 30.12.08 Di  | 30.12.09 Mi   | 30.12.10 Do | 30.12.11 Fr | 30.12.12 So   | 30.12.13 Mo    | 30.12.14 Di  | 30.12.15 Mi   | 30.12.16 Fr | 30.12.17 Sa      |
| 24 | Silvester               | 31.12.08 Mi  | 31.12.09 Do   | 31.12.10 Fr | 31.12.11 Sa | 31.12.12 Mo   | 31.12.13 Di    | 31.12.14 Mi  | 31.12.15 Do   | 31.12.16 Sa | 31.12.17 So      |
| 25 | Sondertage              | ex2009 / eex | 2010 / eex201 | 1 / eex2012 | eex2013 / r | elPFC2012 / r | elPFC2013 / re | PFC2014 / re | IPFC2015 / re | elPFC2016   | relPFC2017 / 🞾 / |

#### Abb. 20: Tabellenblatt "Sondertage" der Konfigurationsdatei "daten.xls"

Die im Tabellenblatt "Sondertage" (siehe Abb. 20) eingetragenen Feiertage können beliebig verändert und ergänzt werden. Es können auch existierende Feiertage entfernt werden. Dabei ist aber darauf zu achten, dass die Zellen entfernt werden und keine leeren Zellen stehen bleiben (dies würde sonst eine Fehlermeldung verursachen).

In der Konfigurationsdatei "daten.xls" befinden sich außerdem relative PFCs (siehe auch Abb. 21) in separaten Tabellenblättern, die jederzeit aktualisiert werden dürfen. Es können auch weitere PFCs in jeweils eigenen Tabellenblättern ergänzt werden. Die PFCs sind als h – Matrix in der 24 x 24 Systematik in die PFC-Tabellenblätter einzufügen.

#### Definition Price Forward Curve (PFC):

Eine Price Forward Curve ist keine Prognose von Spotmarktpreisen, sondern eine marktgerechte Preiszeitreihe für die anstehenden Lieferjahre in stündlicher Auflösung, die sowohl die aktuellen Terminmarktpreise für das jeweilige Lieferjahr (zur Gewährleistung von Arbitragefreiheit) als auch

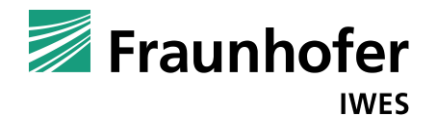

die historischen Terminmarktpreise (zur Berechnung adäquater Quartals- und Monatsrelationen) und die historischen Spotmarktpreise (für die Tages- und Stundenrelationen) berücksichtigt.

Definition relative Price Forward Curve (rel. PFC):

Die relative PFC ist keine Preiszeitreihe, sondern eine Preisrelations-Zeitreihe. Die Multiplikation aller Preisrelationen in den Peak-Zeiten mit dem Jahres-Peak-Preis und die Multiplikation aller Preisrelationen in den OffPeak-Zeiten mit dem Jahres-OffPeak-Preis ergibt die (absolute) PFC.

Der Vorteil der relativen PFC ist, dass sie sich durch Anpassung des Base- und des Peak-Preises für das jeweilige Lieferjahr (der OffPeak-Preis ergibt sich aus den beiden anderen Preisen) stets aktualisiert. Nachteilig ist, dass die aktuellen Terminmarktpreise für Quartale und Monate nicht berücksichtigt werden und es so zu geringen Ungenauigkeiten kommt. Da die Berechnung der PFC für die Berechnung der Tages- und Stunden-Preisrelationen nicht normiert ist und somit per se Unterschiede zwischen den PFCs der diversen Dienstleister bestehen, ist diese Ungenauigkeit in der Regel zu vernachlässigen.

<u>Hinweis:</u> Aktuelle PFCs sind bei diversen Dienstleistern erhältlich, die eventuell aber noch in das von der Software benötigte Format gebracht werden müssen. Auch wir können Ihnen aktuelle PFCs liefern. Sie brauchen dann nur die Konfigurationsdaten-Datei "daten.xls" im Verzeichnis "config" zu überschreiben.

|    | A           | В               | C            | D       | E         | F         | G          | H            |            | J          | K            | L            | М    |
|----|-------------|-----------------|--------------|---------|-----------|-----------|------------|--------------|------------|------------|--------------|--------------|------|
| 1  | von:        | 00:00           | 01:00        | 02:00   | 03:00     | 04:00     | 05:00      | 06:00        | 07:00      | 08:00      | 09:00        | 10:00        | 11:0 |
| 2  | bis:        | 01:00           | 02:00        | 03:00   | 04:00     | 05:00     | 06:00      | 07:00        | 08:00      | 09:00      | 10:00        | 11:00        | 12:0 |
| 3  | 01.01.15 Do | 0,705           | 0,664        | 0,534   | 0,448     | 0,446     | 0,266      | 0,000        | -0,002     | -0,001     | 0,264        | 0,267        | 0,40 |
| 4  | 02.01.15 Fr | 0,418           | 0,329        | 0,177   | 0,286     | 0,308     | 0,444      | 0,563        | 1,026      | 0,851      | 0,882        | 0,975        | 1,04 |
| 5  | 03.01.15 Sa | 0,978           | 0,860        | 0,791   | 0,560     | 0,502     | 0,422      | 0,330        | 0,728      | 0,991      | 1,111        | 1,135        | 1,12 |
| 6  | 04.01.15 So | 0,139           | -0,001       | 0,000   | 0,138     | 0,279     | 0,107      | -0,003       | 0,139      | 0,425      | 0,739        | 0,947        | 1,06 |
| 7  | 05.01.15 Mo | 0,982           | 0,938        | 0,919   | 0,911     | 0,912     | 1,014      | 1,207        | 1,657      | 1,408      | 1,282        | 1,233        | 1,22 |
| 8  | 06.01.15 Di | 0,896           | 0,873        | 0,862   | 0,788     | 0,856     | 0,949      | 1,118        | 1,347      | 1,156      | 1,115        | 1,115        | 1,15 |
| 9  | 07.01.15 Mi | 1,125           | 1,008        | 0,957   | 0,825     | 0,845     | 1,014      | 1,235        | 1,460      | 1,133      | 1,134        | 1,123        | 1,13 |
| 10 | 08.01.15 Do | 1,135           | 0,967        | 0,899   | 0,811     | 0,820     | 0,899      | 1,269        | 1,482      | 1,232      | 1,165        | 1,070        | 0,89 |
| 11 | 09.01.15 Fr | 0,668           | 0,518        | 0,460   | 0,459     | 0,518     | 0,725      | 1,031        | 1,291      | 1,091      | 0,983        | 0,879        | 0,86 |
| 12 | 10.01.15 Sa | 0,844           | 0,804        | 0,786   | 0,816     | 0,827     | 0,863      | 0,876        | 0,901      | 1,072      | 1,127        | 1,240        | 1,29 |
| 13 | 11.01.15 So | 1,094           | 1,079        | 1,040   | 0,970     | 0,919     | 0,941      | 0,930        | 0,959      | 1,103      | 1,179        | 1,165        | 1,26 |
| 14 | 12.01.15 Mo | 1,177           | 1,114        | 1,067   | 0,943     | 0,939     | 1,014      | 1,187        | 1,627      | 1,329      | 1,246        | 1,227        | 1,16 |
| 15 | 13.01.15 Di | 1,127           | 1,126        | 1,121   | 1,083     | 1,069     | 1,127      | 1,309        | 1,611      | 1,294      | 1,266        | 1,182        | 1,17 |
| 16 | 14.01.15 Mi | 1,193           | 1,165        | 1,131   | 1,103     | 1,105     | 1,126      | 1,280        | 1,538      | 1,370      | 1,258        | 1,041        | 1,01 |
| 17 | 15.01.15 Do | 0,903           | 0,870        | 0,872   | 0,878     | 0,918     | 1,051      | 1,308        | 1,493      | 1,195      | 1,192        | 1,161        | 1,22 |
| 18 | 16.01.15 Fr | 0,893           | 0,885        | 0,848   | 0,772     | 0,787     | 0,875      | 1,104        | 1,290      | 1,090      | 1,001        | 0,996        | 0,99 |
| 19 | 17.01.15 Sa | 1,335           | 1,235        | 1,119   | 0,985     | 0,930     | 0,928      | 0,928        | 1,002      | 1,110      | 1,263        | 1,207        | 1,14 |
| 20 | 18.01.15 So | 0,766           | 0,343        | 0,000   | -0,001    | -0,099    | -0,282     | -2,809       | -0,281     | 0,086      | 0,016        | 0,345        | 0,78 |
| 21 | 19.01.15 Mo | 0,897           | 0,879        | 0,869   | 0,787     | 0,786     | 0,888      | 1,155        | 1,461      | 1,201      | 1,113        | 1,109        | 1,12 |
| 22 | 20.01.15 Di | 1,129           | 1,076        | 1,005   | 0,966     | 0,987     | 1,048      | 1,179        | 1,546      | 1,199      | 1,221        | 1,185        | 1,17 |
| 23 | 21.01.15 Mi | 1,173           | 1,108        | 1,074   | 1,044     | 1,039     | 1,081      | 1,211        | 1,628      | 1,267      | 1,202        | 1,124        | 1,09 |
| 24 | 22.01.15 Do | 1,091           | 1,059        | 1,023   | 0,943     | 0,953     | 1,002      | 1,187        | 1,531      | 1,261      | 1,134        | 1,059        | 1,01 |
| 25 | 23.01.15 Fr | 1,139           | 1,104        | 1,065   | 0,981     | 0,963     | 1,113      | 1,201        | 1,459      | 1,221      | 1,291        | 1,278        | 1,23 |
| 26 | 24.01.15 Sa | 1,277           | 1,150        | 1,089   | 1,026     | 1,027     | 1,012      | 1,038        | 1,122      | 1,225      | 1,375        | 1,456        | 1,47 |
| 27 | 25.01.15 So | 1,193           | 1,101        | 1,079   | 0,982     | 0,941     | 0,937      | 0,947        | 0,986      | 1,007      | 1,137        | 1,245        | 1,34 |
| 28 | 26.01.15 Mo | 0,982           | 0,959        | 0,914   | 0,844     | 0,833     | 0,904      | 1,124        | 1,441      | 1,222      | 1,155        | 1,072        | 1,08 |
| 29 | 27.01.15 Di | 1,073           | 1,065        | 1,062   | 1,030     | 1,039     | 1,077      | 1,290        | 1,544      | 1,327      | 1,330        | 1,156        | 1,13 |
| 30 | 28.01.15 Mi | 1,176           | 1,125        | 1,081   | 1,086     | 1,121     | 1,216      | 1,264        | 1,573      | 1,303      | 1,336        | 1,359        | 1,29 |
| 31 | 29.01.15 Do | 1,177           | 1,132        | 1,116   | 1,133     | 1,175     | 1,220      | 1,335        | 2,204      | 2,195      | 1,592        | 1,594        | 1,59 |
| 32 | 30.01.15 Fr | 1,289           | 1,229        | 1,183   | 1,194     | 1,206     | 1,206      | 1,459        | 2,468      | 2,325      | 1,873        | 1,746        | 1,74 |
| 33 | 31.01.15 Sa | 1,424           | 1,291        | 1,250   | 1,269     | 1,282     | 1,240      | 1,197        | 1,242      | 1,312      | 1,488        | 1,559        | 1,44 |
| 34 | 01.02.15 So | 1,095           | 1,060        | 1,022   | 1,017     | 1,020     | 1,006      | 1,000        | 1,004      | 1,003      | 1,068        | 1,059        | 1,05 |
| 35 | 02.02.15 Mo | 1,165           | 1,049        | 1,039   | 0,994     | 1,049     | 1,101      | 1,434        | 2,481      | 1,977      | 1,788        | 1,675        | 1,49 |
| 36 | 03.02.15 Di | 1,324           | 1,281        | 1,161   | 1,115     | 1,113     | 1,163      | 1,656        | 2,968      | 1,977      | 1,895        | 1,636        | 1,58 |
| 37 | 04.02.15 Mi | 1,099           | 1,068        | 1,051   | 1,054     | 1,098     | 1,131      | 1,607        | 2,966      | 2,570      | 2,059        | 1,772        | 1,84 |
| 38 | 05.02.15 Do | 1,362           | 1,262        | 1,075   | 1,050     | 1,075     | 1,117      | 1,494        | 2,581      | 1,564      | 1,424        | 1,653        | 1,33 |
| 39 | 06.02.15 Fr | 1,127           | 1,117        | 1,110   | 1,116     | 1,143     | 1,226      | 1,485        | 4,538      | 2,892      | 2,059        | 1,730        | 1,49 |
| 40 | 07.02.15 Sa | 1,244           | 1,116        | 1,067   | 1,046     | 1,040     | 1,039      | 1,000        | 1,035      | 1,174      | 1,409        | 1,615        | 1,47 |
| 41 | 08.02.15 So | 1,118           | 1,056        | 0,987   | 1,010     | 0,971     | 0,952      | 0,898        | 0,893      | 0,910      | 0,918        | 0,934        | 0,95 |
| 42 | 09.02.15 Mo | 1,052           | 0,990        | 0,991   | 0,993     | 1,023     | 1,058      | 1,359        | 2,106      | 1,826      | 2,111        | 2,206        | 2,05 |
| 43 | 10.02.15 Di | 1,212           | 1,186        | 1,115   | 1,066     | 0,987     | 1,088      | 1,590        | 2,130      | 1,447      | 1,458        | 1,371        | 1,34 |
| AA | 11 00 15 Mi | 0.000           | 0 410        | 0.447   | 0 270     | 0.220     | 0.417      | rolDEC2012   | 1 022      | 0 COC      | rolDEC2016   | rolDEC2017   | 0 CA |
| 14 | - FIL SONGE | artage 🔬 eex20t | 19 / eex2010 | eexzull | C GEXZOIT | eexzuis / | TEIPPCZUIZ | TEIPPCZ013 / | TEIPPCZ014 | TEIPTUZUID | ( TEIPTCZ010 | / TEIPPCZU17 |      |

Abb. 21: Tabellenblatt "relPFC2015" als Beispiel einer Price Forward Curve in der "daten.xls"

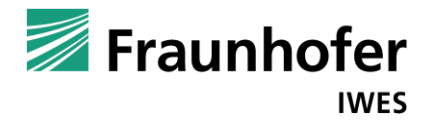

In der Konfigurationsdaten-Datei "daten.xls" befinden sich schließlich auch historische Spotmarktstundenpreise (siehe auch Abb. 22) pro Jahr in separaten Tabellenblättern. Es können auch weitere Preisdaten für zukünftige Jahre in jeweils eigenen Tabellenblättern ergänzt werden. Die Preisdaten sind als h – Matrix in der 24 x 24 Systematik in die EEX-Tabellenblätter einzufügen.

<u>Hinweis:</u> Aktuelle Spotmarktpreisdaten sind bei diversen Dienstleistern und der Strombörse EEX erhältlich.

|    | A           | В          | С          |         | D           | E       | F       | G          | Н          | 1          | J          | K         | L             | М     |
|----|-------------|------------|------------|---------|-------------|---------|---------|------------|------------|------------|------------|-----------|---------------|-------|
| 1  | von:        | 00:        | 00 (       | 01:00   | 02:00       | 03:00   | 04:00   | 05:00      | 06:00      | 07:00      | 08:00      | 09:00     | 10:00         | 11:00 |
| 2  | bis:        | 01:        | 00 (       | 02:00   | 03:00       | 04:00   | 05:00   | 06:00      | 07:00      | 08:00      | 09:00      | 10:00     | 11:00         | 12:00 |
| 3  | 01.01.13 Di | 14,        | 03 1       | 11,06   | 8,50        | 0,10    | 2,01    | 4,82       | -0,07      | 3,95       | 11,94      | 12,15     | 12,24         | 14,25 |
| 4  | 02.01.13 Mi | 23,        | 61 1       | 14,92   | 16,45       | 11,81   | 11,99   | 20,48      | 31,03      | 44,38      | 50,72      | 51,98     | 47,11         | 44,93 |
| 5  | 03.01.13 Do | 25,        | 07 2       | 20,07   | 14,54       | 13,99   | 13,92   | 17,99      | 28,12      | 35,83      | 36,38      | 36,52     | 39,08         | 39,09 |
| 6  | 04.01.13 Fr | 13,        | 54 1       | 11,91   | 9,50        | 11,04   | 10,75   | 17,94      | 34,07      | 36,93      | 40,05      | 40,09     | 40,34         | 42,55 |
| 7  | 05.01.13 Sa | 22,        | 97 1       | 17,90   | 17,84       | 12,99   | 14,37   | 17,74      | 17,34      | 22,76      | 32,59      | 38,00     | 41,03         | 41,52 |
| 8  | 06.01.13 So | 32,        | 78 3       | 32,02   | 23,04       | 14,56   | 16,43   | 15,33      | 12,37      | 16,14      | 19,98      | 29,87     | 34,97         | 35,98 |
| 9  | 07.01.13 Mo | 34,        | 96 3       | 33,59   | 33,12       | 25,76   | 17,48   | 29,90      | 46,55      | 61,99      | 63,74      | 64,94     | 64,19         | 64,00 |
| 10 | 08.01.13 Di | 35,        | 44 3       | 35,01   | 34,83       | 34,84   | 35,21   | 36,26      | 44,08      | 62,80      | 61,26      | 60,40     | 59,67         | 63,57 |
| 11 | 09.01.13 Mi | 36,        | 87 3       | 35,90   | 35,40       | 35,73   | 35,91   | 37,34      | 41,96      | 62,29      | 65,09      | 64,90     | 64,09         | 64,26 |
| 12 | 10.01.13 Do | 34,        | 89 3       | 34,38   | 32,97       | 33,26   | 34,06   | 33,91      | 38,15      | 51,44      | 53,96      | 54,96     | 55,93         | 58,31 |
| 13 | 11.01.13 Fr | 37,        | 00 3       | 36,14   | 35,78       | 35,31   | 35,40   | 38,10      | 44,99      | 63,42      | 66,58      | 66,51     | 64,21         | 62,26 |
| 14 | 12.01.13 Sa | 37,        | 94 3       | 37,52   | 36,89       | 36,98   | 36,86   | 37,24      | 37,90      | 38,63      | 39,27      | 51,62     | 51,99         | 46,67 |
| 15 | 13.01.13 So | 38,        | 69 3       | 38,36   | 37,90       | 35,60   | 34,44   | 33,73      | 32,02      | 33,24      | 36,77      | 38,04     | 39,12         | 39,75 |
| 16 | 14.01.13 Mo | 36,        | 00 3       | 35,76   | 33,27       | 33,21   | 31,06   | 34,60      | 44,21      | 60,61      | 62,08      | 62,60     | 63,39         | 63,48 |
| 17 | 15.01.13 Di | 38,        | 74 3       | 37,80   | 36,92       | 37,91   | 38,32   | 38,00      | 49,06      | 63,73      | 64,40      | 64,66     | 64,05         | 65,53 |
| 18 | 16.01.13 Mi | 39,        | 00 3       | 37,99   | 37,03       | 37,70   | 38,01   | 38,82      | 51,90      | 62,85      | 68,20      | 76,98     | 74,07         | 70,68 |
| 19 | 17.01.13 Do | 38,        | 46 3       | 35,64   | 34,56       | 34,56   | 33,99   | 35,62      | 43,82      | 61,58      | 62,42      | 59,92     | 58,14         | 57,99 |
| 20 | 18.01.13 Fr | 39,        | 76 3       | 38,00   | 36,95       | 36,04   | 37,42   | 38,03      | 47,25      | 62,44      | 66,56      | 64,95     | 62,71         | 65,31 |
| 21 | 19.01.13 Sa | 33,        | 79 3       | 33,68   | 32,79       | 32,86   | 32,41   | 32,50      | 31,75      | 35,06      | 38,05      | 41,54     | 42,58         | 49,45 |
| 22 | 20.01.13 So | 35,        | 08 3       | 32,60   | 31,22       | 30,41   | 30,26   | 29,85      | 23,06      | 27,72      | 32,06      | 37,70     | 39,50         | 40,11 |
| 23 | 21.01.13 Mo | 26,        | 95 2       | 29,25   | 21,91       | 21,96   | 29,20   | 29,28      | 37,48      | 56,04      | 56,08      | 56,01     | 56,93         | 59,54 |
| 24 | 22.01.13 Di | 33,        | 79 3       | 33,08   | 34,27       | 33,23   | 33,08   | 33,75      | 38,08      | 58,20      | 64,82      | 63,10     | 64,37         | 65,50 |
| 25 | 23.01.13 Mi | 39,        | 55 3       | 38,29   | 37,86       | 38,23   | 38,14   | 41,02      | 52,05      | 68,10      | 74,90      | 74,98     | 75,79         | 74,25 |
| 26 | 24.01.13 Do | 47,        | 43 4       | 40,02   | 39,18       | 39,67   | 39,38   | 41,21      | 50,50      | 68,43      | 70,91      | 73,89     | 73,39         | 72,62 |
| 27 | 25.01.13 Fr | 40,        | 23 3       | 39,29   | 39,06       | 39,17   | 39,78   | 41,04      | 52,54      | 61,30      | 68,06      | 69,90     | 67,97         | 66,79 |
| 28 | 26.01.13 Sa | 35,        | 81 3       | 32,83   | 32,09       | 32,07   | 31,86   | 31,38      | 31,99      | 30,17      | 34,81      | 38,01     | 39,59         | 38,77 |
| 29 | 27.01.13 So | 33,        | 32 3       | 31,42   | 31,01       | 29,50   | 28,62   | 25,31      | 28,17      | 29,71      | 28,18      | 32,64     | 36,10         | 36,49 |
| 30 | 28.01.13 Mo | 30,        | 63 3       | 31,05   | 30,96       | 30,74   | 29,09   | 32,01      | 41,17      | 59,74      | 57,95      | 57,96     | 55,38         | 56,17 |
| 31 | 29.01.13 Di | 24,        | 56 1       | 10,53   | 8,45        | 8,51    | 8,31    | 10,39      | 32,06      | 34,07      | 35,00      | 36,16     | 37,02         | 38,41 |
| 32 | 30.01.13 Mi | 23,        | 07 1       | 13,78   | 10,35       | 10,04   | 10,03   | 10,46      | 33,66      | 45,91      | 38,90      | 37,52     | 37,50         | 37,33 |
| 33 | 31.01.13 Do | -0,        | 03         | -0,02   | -0,07       | -0,04   | 6,92    | 8,40       | 28,08      | 36,96      | 37,21      | 36,79     | 36,66         | 36,01 |
| 34 | 01.02.13 Fr | 8,         | 11         | 7,34    | 8,14        | 8,53    | 8,58    | 10,06      | 34,22      | 37,90      | 41,49      | 41,96     | 43,28         | 42,95 |
| 35 | 02.02.13 Sa | 37,        | 02 3       | 35,83   | 32,29       | 30,08   | 30,01   | 28,03      | 27,21      | 30,46      | 36,60      | 38,80     | 40,32         | 40,53 |
| 36 | 03.02.13 So | 33,        | 06 2       | 29,04   | 25,59       | 23,34   | 23,25   | 24,99      | 15,12      | 26,01      | 34,65      | 36,19     | 37,50         | 38,56 |
| 37 | 04.02.13 Mo | 13,        | 63 1       | 15,38   | 22,48       | 26,09   | 28,39   | 31,32      | 48,69      | 59,97      | 54,79      | 44,00     | 42,09         | 38,39 |
| 38 | 05.02.13 Di | 11,        | 28 1       | 10,46   | 8,62        | 8,77    | 7,27    | 20,06      | 31,82      | 39,46      | 38,84      | 38,52     | 38,04         | 33,59 |
| 39 | 06.02.13 Mi | 34,        | 73 3       | 34,63   | 31,26       | 30,04   | 30,28   | 31,89      | 41,67      | 59,89      | 59,89      | 59,33     | 58,41         | 59,09 |
| 40 | 07.02.13 Do | 35,        | 81 3       | 34,84   | 33,26       | 32,59   | 33,26   | 34,09      | 44,94      | 59,43      | 58,27      | 58,27     | 58,27         | 58,08 |
| 41 | 08.02.13 Fr | 36,        | /5 3       | 33,37   | 32,61       | 32,97   | 33,26   | 34,99      | 43,48      | 58,82      | 61,94      | 64,92     | 70,23         | 63,81 |
| 42 | 09.02.13 Sa | 36,        | 61 3       | 33,78   | 32,29       | 34,12   | 34,58   | 34,28      | 32,91      | 35,98      | 36,73      | 41,17     | 48,80         | 48,95 |
| 43 | 10.02.13 So | 37,        | 51 3       | 32,55   | 34,69       | 34,62   | 33,18   | 32,73      | 30,38      | 30,10      | 30,18      | 35,10     | 38,14         | 38,59 |
| 14 | ♦ ► ► Sonde | ertage / e | ex2009 / e | eex2010 | ) / eex2011 | eex2012 | eex2013 | relPFC2012 | relPFC2013 | relPFC2014 | relPFC2015 | relPFC201 | 5 / relPFC201 | 7 / 🞾 |

Abb. 22: Tabellenblatt "eex2013" als Beispiel für einen Jahressatz Spotmarktpreise in der "data.xls"

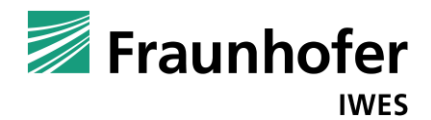

## 4 Fehlerbehebung – FAQ

Exklusiv für Software-Kunden

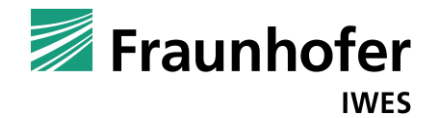

## 5 Haftungsausschluss

Exklusiv für Software-Kunden

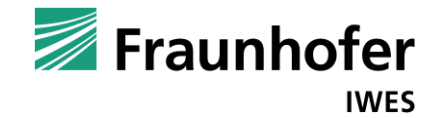

### Anhang A

| lan            | danter                 | verwaltung                            | g                               |                       |                      |                         |                      |                 |       |        |            |
|----------------|------------------------|---------------------------------------|---------------------------------|-----------------------|----------------------|-------------------------|----------------------|-----------------|-------|--------|------------|
| <b>~</b> M     | ustermann              | AG (Kd-Nr.: 124                       | l)                              |                       |                      |                         |                      | Mandant bearb   | eiten | Manda  | nt löscher |
| 1              | Lastga                 | ng auswählen                          |                                 |                       |                      |                         |                      |                 |       |        | +          |
|                | Suche<br>Ju<br>Lastgar | Lastgang<br>Mustermann<br>ng anzeigen | Hochladedatum<br>28.02.14 13:00 | Projektkürzel<br>2013 | Ausgangsjahr<br>2013 | Standort<br>Musterstadt | Prognosejahr<br>2015 | Lasten<br>Pumpe | ± 0   | 7 A ©  |            |
| !              | Lastga                 | ng anlegen                            |                                 |                       |                      |                         |                      |                 |       |        | +          |
| <b>&gt;</b> E8 | SUS (Kd-N              | łr.: 123)                             |                                 |                       |                      |                         |                      | Mandant bearb   | eiten | Mandai | nt löschei |
| 📌 Mi           | andanten a             | anlegen                               |                                 |                       |                      |                         |                      |                 |       |        |            |

Abb. 23: Gesamtansicht Reiter "Mandant"

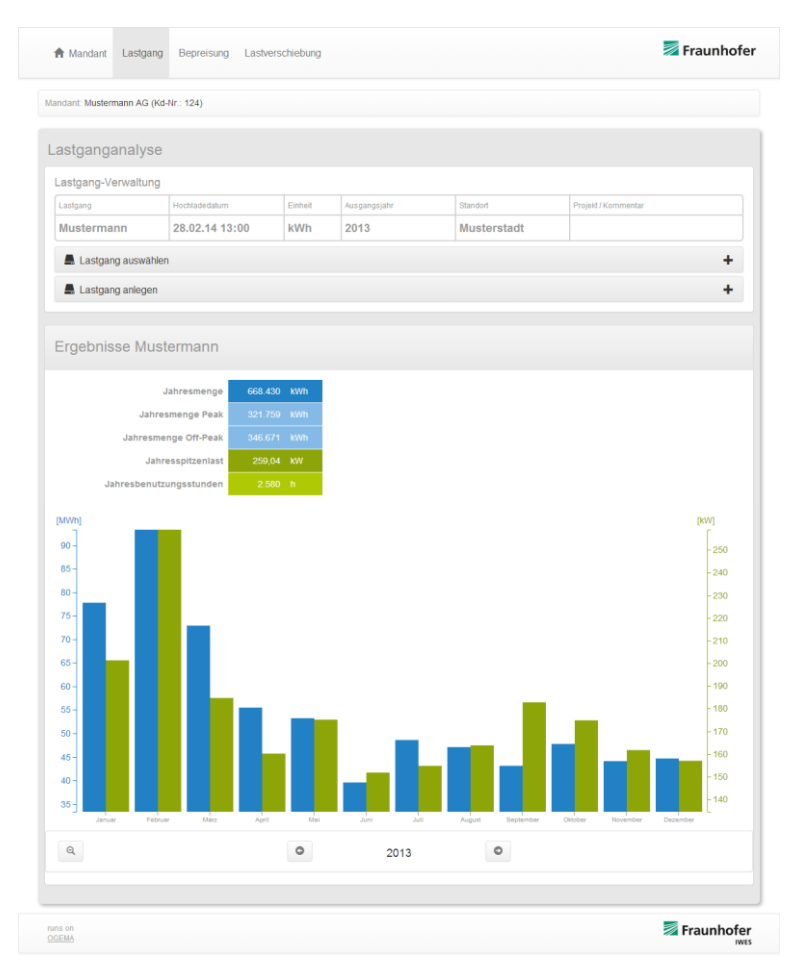

Abb. 24: Gesamtansicht Reiter "Lastgang"

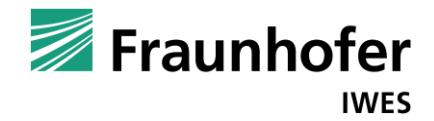

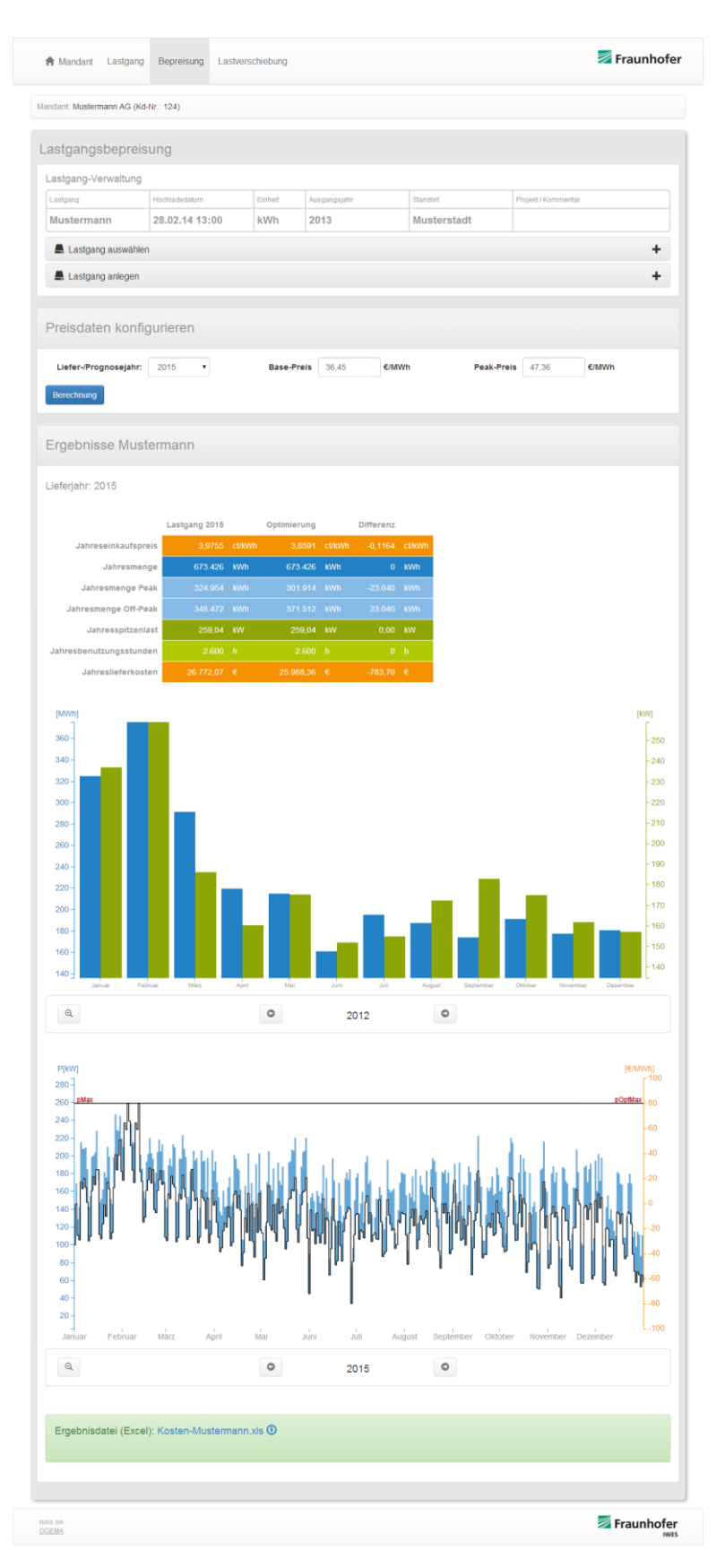

Abb. 25: Gesamtansicht Reiter "Bepreisung" (inkl. Lastverschiebung)

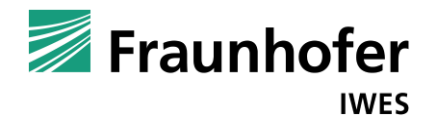

| en kaanmen A (Keser : 12)<br>kusemen A (Keser : 12)<br>kusemen A (Keser : 12)<br>kus         | 🕈 Mandant 🛛 Lastgang                                    | Bepreisung Lastvers                                             | schiebung                   |                    |             |               |             |                  | 🗾 Frai           | unhof                   |
|----------------------------------------------------------------------------------------------------|---------------------------------------------------------|-----------------------------------------------------------------|-----------------------------|--------------------|-------------|---------------|-------------|------------------|------------------|-------------------------|
| sterschlebung analysieren<br>sterschlebung analysieren<br>sterschlebung analysieren<br>sterschlebare Last konfigurieren<br>sterschlebbare Last konfigurieren<br>sterschlebare Last konfigurieren<br>sterschlebare Last konfigu                                                           | ndant: Mustermann AG (Kd                                | I-Nr.: 124)                                                     |                             |                    |             |               |             |                  |                  |                         |
| tagen provide and the set of the set of the                                                                                                    | stverschiebung                                          | analysieren                                                     |                             |                    |             |               |             |                  |                  |                         |
| npmp       Networksholds       Direkt       Networksholds       Direkt       Networksholds         Ladgang aunstählen       +         Ladgang aunstählen       +         Ladgang aunstählen       +         Schlebbare Last konfigurieren         Besteichnung der Last       mmpe         Latdong der Last       mmpe         Latdong der Last       mmpe         Latd                                                                                                    | astgang-Verwaltung                                      |                                                                 |                             |                    |             |               |             |                  |                  |                         |
| ustermann 28.02.14 13:00 Wh 2013 Musterstadt     Ladaparg aurostéin     arschlebbare Last konfigurieren    Besichnerdig der Last  mmp     Lastone 0   a. Aradh Pergammakare pro Tag 3   Lastone 0   a. Aradh Pergammakare pro Tag 3   Besichnerdig der Last konfigurieren    a. Aradh Pergammakare pro Tag 3   Lastone 0   a. Aradh Pergammakare pro Tag 3   Besichnerdig der Last konfigurieren    a. Aradh Pergammakare pro Tag 3   Besichnerdig der Last konfigurieren    a. Aradh Pergammakare pro Tag 3   Besichnerdig der Last konfigurieren    a. Aradh Pergammakare pro Tag 3   Besichnerdig der Last konfigurieren    a. Aradh Pergammakare pro Tag 3   Besichnerdig der Last konfigurieren    a. Aradh Pergammakare pro Tag 3   Besichnerdig der Last konfigurieren    a. Aradh Pergammakare pro Tag 3   Besichnerdig der Last konfigurieren    a. Aradh Pergammakare pro Tag 3   Besichnerdig der Last konfigurieren    a. Aradh Pergammakare pro Tag 3   Of der A 500 000 000 000 000 000 000 000 000 0                                                                                                    | astgang                                                 | Hochladedatum                                                   | Einheit                     | Ausgangsjahr       |             | Standort      |             | Projekt / Kommer | tar              |                         |
| Lagaga gauestion<br>Lagaga gauestion<br>Lagaga gauestion<br>Lagaga gauestion<br>Lagaga gauestion<br>Acatal Programmitate por Tag<br>Lundone<br>d MW<br>Latter 2 n ruivester Startsetpunkt 100 minum<br>in Regrementionsenet 2 n mus. Verschiebengezet 5 n episetere Endeatpunkt 200 minum<br>releveningekanner # Montge Freitig & Banstag # Sontag # Sontag<br>Bonderse<br>Bonderse<br>Latter 2 n ruivester Startsetpunkt 200 minum<br>steleveningekanner # Montge Freitig & Banstag # Sontag # Sontag<br>Bonderse<br>Latter 2 n ruivester Startsetpunkt 200 minum<br>steleveningekanner<br>Latter 2 n ruivester Startsetpunkt 200 minum<br>steleveningekanner<br>Latter 2 n ruivester Startsetpunkt 200 minum<br>Latter 2013<br>Teperindedter (Excer): Latterschiebung-Musclemmann us Ø                                                                                                    | Mustermann                                              | 28.02.14 13:00                                                  | kWh                         | 2013               |             | Mustersta     | dt          |                  |                  |                         |
| A Lagang anique   A Lagang anique   A Lagang anique   A Lagang anique   A Lagang anique   A Lagang der verschiebbare Last konfigurieren  Beseichnung eer Last konfigurieren  A Laste   P P P P P P P P P P P P P P P P P P                                                                                                    | 📕 Lastgang auswähler                                    | n                                                               |                             |                    |             |               |             |                  |                  | +                       |
| Aschiebbare Last konfigureren<br>Beschnung er Last verschiebbaren Last verschiebbaren La                                                                                                    | 📕 Lastgang anlegen                                      |                                                                 |                             |                    |             |               |             |                  |                  | +                       |
| Besichhung der Lat<br>Anzahl Programmlade gor Tag<br>Latstohn 40 MW Latsteft 2 h ruhester Startzeitgunkt 40 mm<br>in Regenerzonzeite<br>2 h max. Verschiebungszeit 5 h spasserer Endestigunkt 200 hmm<br>schiebungskeiter<br>der Anzahl Programmlade gor Tag<br>weiter Startzeitgunkt 40 mm<br>2 h max. Verschiebungszeit 5 h spasserer Endestigunkt 200 hmm<br>schiebungskeiter<br>der Anzahl Programma<br>schiebungskeiter<br>der Anzahl Programma<br>schiebungskeiter<br>2 h max. Verschiebungszeit 2 h sontag<br>schiebungskeiter<br>der Anzahl Programma<br>schiebungskeiter<br>autores<br>schiebungskeiter<br>4 Montig Preitag V Samstag V Sontag<br>schiebungskeiter<br>4 Montig Preitag V Samstag V Samstag V Sontag<br>schiebungskeiter<br>4 Jahresennenge Tas<br>Jahresennenge Tas<br>3 Jahresennenge Tas<br>3 Jahre | /erschiebbare L                                         | ast konfigurieren                                               |                             |                    |             |               |             |                  |                  |                         |
| Accel log communication pro Tag<br>Latsholp<br>Latsholp<br>M max. Verschlebengszet<br>2 m max. Verschlebengszet<br>2 m max. Verschlebeng-Mustermann. M max. Verschlebeng-Mustermann. M max. Verschlebengestet Mustermann. M max. Verschlebengestet Mustermann. M max. V                                                                                                    | Bezeichnung der Last                                    | Pumpe                                                           |                             |                    | Lastgan     | g der verschi | ebbaren Las | Datei ausw       | ahlen Keine ausg | ewählt                  |
| Latebook do not well belevelee beer beer beer beer beer beer beer                                                                                                    | Anzahl Programm                                         | lläufe pro Tag 3                                                |                             |                    |             |               |             |                  |                  |                         |
| in. Regenerationszer 2 n ms. Verschiebungszer 5 n spiester Endzeitpunkt 200 ntmm zwiekebungszer 6 dz. etapunkt 200 ntmm zwiekebungszer 6 dz. etapunkt 200 ntmm zwiekebungszer 6 dz. etapunkt 200 ntmm zwiekebungszer 6 dz. etapunkt 200 ntmm zwiekebungszer 6 dz. etapunkt 200 ntmm zwiekebungszer 6 dz. etapunkt 200 ntmm zwiekebungszer 6 dz. etapunkt 200 ntmm zwiekebungszer 6 dz. etapunkt 200 ntmm zwiekebungszer 6 dz. etapunkt 200 ntmm zwiekebungszer 6 dz. etapunkt 200 ntmm zwiekebungszer 6 dz. etapunkt 200 ntmm zwiekebungszer 7 etapunkt 200 ntmm zwiekebungszer 7 etapunkt 20                                                                                                    | Lasthöhe                                                | 45 <b>kW</b>                                                    |                             | Lastzeit           | 2           | h             | frühester   | Startzeitpunkt   | 4:00             | hh:mm                   |
| settebungstakend       W dongsp-Preizig       W samtag       W sondertige         receiver       Bornesse                                                                                                    | min. Regenerationszeit                                  | 2 h                                                             | max. Verse                  | chiebungszeit      | 5           | h             | spätester   | Endzeitpunkt     | 23:00            | hh:mm                   |
| pebbisse<br>gaggjahr : 2013                                                                                                    | Berechnung                                              |                                                                 |                             |                    |             |               |             |                  |                  |                         |
| regenerative encode and the set of the set of the set o                                                                                                    | rgebnisse                                               |                                                                 |                             |                    |             |               |             |                  |                  |                         |
| production of the section of the sec                                                                                                    | Jahresspotmarktkost<br>Ergebnisdatei (Excel             | en 27.298,47 €                                                  | 26.374,50<br>ustermann.)    | € -923,97<br>kls ❹ | €           |               |             |                  |                  |                         |
| te beachten See, dass auch eine Lastverschebung für den prognostizerten Lastgang vorgenommen wurde.<br>Is Ergebons hierfür Kotonen Se im Reder Represeung einselnen.                                                                                                    | P[KW]<br>280 ]                                          |                                                                 |                             |                    |             |               |             |                  | [€/M             | Wh)<br>F <sup>100</sup> |
| te beachten Se, dass auch eine Lastverschebung für den prognostitierten Lastgang vorgenommen wurde.<br>is Friptiers Merker Represung einsehen:                                                                                                    | 280 - 260 - pMax<br>240 - 1 a                           | 1                                                               |                             |                    |             |               |             |                  | pOptMa           | 80                      |
| te beachten Sie, dass auch eine Lastverschebung für den prognostizerten Lastgang vorgenommen wurde.<br>Is Ergebres hierfür Können Sie im Rater Degremang einsehen.                                                                                                    | 220-                                                    | unter et                                                        |                             |                    |             |               |             |                  |                  | -40                     |
| te beachten Sie, dass auch eine Lastverschebung für den prognostizerten Lastgang vorgenommen varde.<br>Is brackten Sie, dissauch eine Lastverschebung für den prognostizerten Lastgang vorgenommen varde.                                                                                                    | 180-                                                    |                                                                 | hili.                       | L.L.               | l h         | adual         | 14.1        | lik dat          | ull .            | - 20                    |
| te beactten Sie, das auch eine Lastverschebung für den prognostizerten Lastgang vorgenommen wurde.<br>Is traptors hierfür können Sie im Refer Deprenung einsehen:                                                                                                    | 160 -<br>140 -                                          |                                                                 | i i la fila la              | 1.11.              | 1 1 1       |               |             |                  | han i            | -0                      |
| Wind of the second second s                                                                                                    | 120-                                                    | ´ <b>                                    </b>                   |                             |                    |             |               | ľ           |                  | //////           | 20                      |
| B0-<br>100-<br>Januar Pebuar Márz April Mái Júni Júli August Septimber Ottober November Dezember       Image: Septimber Ottober November Dezember       Image: Septimber Dezember       Image: Septimber Dezember       Image: Septimber Dezember       Image: Septimber Dezember       Image: Septimber       Image: Septimber       Image: Septimber       Image: Septimber       Image: Septimber       Image: Septimber       Image: Septimber       Image: Septimber       Image: Septimber       Image: Sept                                                                                                    | 80 -                                                    |                                                                 | 1.                          |                    | 1           |               | ·           |                  |                  | 40                      |
| to          den         anuar Perbuar Marz Aprit Mai Juni Juli August Septimber Oktober November Dezember         2013         Dezember         te beachten Sie, dass auch eine Lastverschebung für den prognositierten Lastgang vorgenommen wurde.         sie Ergebros hierfür können Sie im Reiter Depresung einsehen.                                                                                                    | 60-                                                     |                                                                 | I.                          | '                  |             |               |             |                  | ן יויו           | 60                      |
| Jañuar Pebruar Márz Aprit Mai Juni Juli August Septémber Október Novémber Dezémber     L100       Q     Q     2013       Te beachten Sie, dass auch eine Lastverschebung für den prognostizierten Lastgang vorgenommen wurde.<br>Is Ergebros hierfür Können Sie im Reiter Depresung einsehen.     L100                                                                                                    | 20 -                                                    |                                                                 |                             | 1                  |             |               |             |                  |                  | 80                      |
| 2013     2013     C                                                                                                    | -H<br>Januar Februar                                    | März April                                                      | Mai -                       | Juni Juli          | Augu        | st Septemb    | er Oktober  | November         | Dezember         | <b>└-100</b>            |
| tle beachten Sie, dass auch eine Lastverschiebung für den prognostizierten Lastgang vorgenommen wurde.<br>Is Ergebnis hierfür können Sie im Rietler Depresung einsehen.                                                                                                    | Q                                                       |                                                                 | 0                           | 201                | 3           | 0             |             |                  |                  |                         |
| tle beachten Sie, dass auch eine Lastverschiebung für den prognositzierten Lastgang vorgenommen wurde.<br>as Ergebnis hierfür können Sie im Retter Bepreisung einsehen.                                                                                                    |                                                         |                                                                 |                             |                    |             |               |             |                  |                  |                         |
|                                                                                                    | Bitte beachten Sie, dass a<br>Das Ergebnis hierfür könn | auch eine Lastverschiebung fü<br>ein Sie im Reiter Bepreisung e | ür den prognos<br>einsehen. | stizierten Lastgan | y vorgenomn | en wurde.     |             |                  |                  |                         |
|                                                                                                    |                                                         |                                                                 |                             |                    |             |               |             |                  |                  |                         |
|                                                                                                    |                                                         |                                                                 |                             |                    |             |               |             |                  |                  |                         |

Abb. 26: Gesamtansicht Reiter "Lastverschiebung"

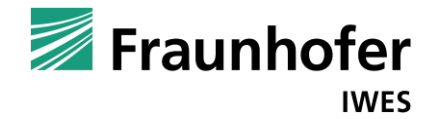

### Anhang B

|    | А                | В        | С |
|----|------------------|----------|---|
| 1  | Datum            | Leistung |   |
| 2  | 01.01.2012 00:00 | 67,36    |   |
| 3  | 01.01.2012 00:15 | 70,2     |   |
| 4  | 01.01.2012 00:30 | 66,04    |   |
| 5  | 01.01.2012 00:45 | 67       |   |
| 6  | 01.01.2012 01:00 | 72,8     |   |
| 7  | 01.01.2012 01:15 | 69,56    |   |
| 8  | 01.01.2012 01:30 | 67,72    |   |
| 9  | 01.01.2012 01:45 | 65,08    |   |
| 10 | 01.01.2012 02:00 | 67,36    |   |
| 11 | 01.01.2012 02:15 | 64,08    |   |
| 12 | 01.01.2012 02:30 | 64,04    |   |
| 13 | 01.01.2012 02:45 | 64,2     |   |
| 14 | 01.01.2012 03:00 | 70,32    |   |
| 15 | 01.01.2012 03:15 | 66,28    |   |
| 16 | 01.01.2012 03:30 | 70,16    |   |
| 17 | 01.01.2012 03:45 | 82,96    |   |
| 18 | 01.01.2012 04:00 | 78,52    |   |
| 19 | 01.01.2012 04:15 | 70,36    |   |
| 20 | 01.01.2012 04:30 | 64,24    |   |
| 21 | 01.01.2012 04:45 | 67,12    |   |
| 22 | 01.01.2012 05:00 | 80,84    |   |
| 23 | 01.01.2012 05:15 | 92,64    |   |
| 24 | 01.01.2012 05:30 | 95,48    |   |
| 25 | 01.01.2012 05:45 | 95,76    |   |
| 26 | 01.01.2012 06:00 | 107,24   |   |
| 27 | 01.01.2012 06:15 | 99,52    |   |
| 28 | 01.01.2012 06:30 | 98,04    |   |
| 29 | 01.01.2012 06:45 | 94,92    |   |
| 30 | 01.01.2012 07:00 | 95,76    |   |
| 31 | 01.01.2012 07:15 | 92,04    |   |
| 32 | 01.01.2012 07:30 | 93,72    |   |
| 33 | 01.01.2012 07:45 | 109,44   |   |
| 34 | 01.01.2012 08:00 | 112,12   |   |
| 35 | 01.01.2012 08:15 | 81,64    |   |
| 36 | 01.01.2012 08:30 | 70,8     |   |

Abb. 27: Ausschnitt Lastgangvorlage ¼ h - Spaltenformat

| 1    | А             | В       | С       | D       | E       | F       | G       | Н       | 1       | J       | K       | L        | М       | N       | 0       | Р       | Q       | R       | S       | Т       | U       | V        | W       | Х       | Y       |
|------|---------------|---------|---------|---------|---------|---------|---------|---------|---------|---------|---------|----------|---------|---------|---------|---------|---------|---------|---------|---------|---------|----------|---------|---------|---------|
| 1    | von:          | 00:00   | 01:00   | 02:00   | 03:00   | 04:00   | 05:00   | 06:00   | 07:00   | 08:00   | 09:00   | 10:00    | 11:00   | 12:00   | 13:00   | 14:00   | 15:00   | 16:00   | 17:00   | 18:00   | 19:00   | 20:00    | 21:00   | 22:00   | 23:00   |
| 2    | bis:          | 01:00   | 02:00   | 03:00   | 04:00   | 05:00   | 06:00   | 07:00   | 08:00   | 09:00   | 10:00   | 11:00    | 12:00   | 13:00   | 14:00   | 15:00   | 16:00   | 17:00   | 18:00   | 19:00   | 20:00   | 21:00    | 22:00   | 23:00   | 00:00   |
| 3    | So 01.01.12   | 67,650  | 68,790  | 64,920  | 72,430  | 70,060  | 91,180  | 99,930  | 97,740  | 84,048  | 69,883  | 65,465   | 61,988  | 57,643  | 62,120  | 71,228  | 82,793  | 83,860  | 88,090  | 76,870  | 66,560  | 61,350   | 60,690  | 61,180  | 60,810  |
| 4    | Mo 02.01.12   | 58,990  | 63,120  | 65,400  | 62,890  | 61,490  | 73,920  | 96,500  | 118,980 | 125,878 | 122,180 | 120,500  | 103,820 | 94,668  | 97,405  | 103,715 | 106,135 | 91,370  | 94,590  | 72,360  | 68,740  | 64,310   | 68,340  | 66,950  | 66,730  |
| 5 [  | Di 03.01.12   | 67,360  | 67,650  | 67,830  | 71,490  | 79,170  | 75,770  | 106,300 | 124,710 | 124,260 | 122,173 | 100,250  | 109,695 | 113,090 | 112,075 | 121,708 | 114,565 | 104,830 | 104,420 | 79,260  | 77,990  | 73,260   | 70,040  | 73,950  | 73,810  |
| 6 [  | Vii 04.01.12  | 72,860  | 75,060  | 72,550  | 73,950  | 74,220  | 87,370  | 114,610 | 134,750 | 131,125 | 114,673 | 92,730   | 109,583 | 107,393 | 124,870 | 122,165 | 122,563 | 103,088 | 100,890 | 82,690  | 79,440  | 76,570   | 76,600  | 75,350  | 76,230  |
| 7    | Do 05.01.12   | 75,860  | 77,040  | 74,210  | 79,720  | 86,530  | 83,640  | 112,510 | 126,750 | 153,110 | 129,200 | 126,363  | 127,943 | 121,835 | 111,000 | 119,718 | 113,998 | 111,250 | 103,080 | 95,980  | 88,260  | 81,020   | 82,660  | 77,910  | 80,010  |
| 8    | Fr 06.01.12   | 78,180  | 77,600  | 78,070  | 80,160  | 82,040  | 88,230  | 123,370 | 140,350 | 145,828 | 133,350 | 124,033  | 125,895 | 107,598 | 109,630 | 104,918 | 100,040 | 100,550 | 98,310  | 79,280  | 75,210  | 72,760   | 74,750  | 75,710  | 72,640  |
| 9 3  | Sa 07.01.12   | 74,630  | 72,580  | 73,850  | 79,130  | 77,940  | 83,730  | 93,960  | 104,500 | 101,750 | 85,880  | 75,243   | 75,888  | 70,625  | 69,043  | 70,708  | 70,943  | 89,985  | 110,640 | 92,040  | 82,400  | 80,110   | 78,080  | 77,350  | 73,720  |
| 10   | So 08.01.12   | 73,610  | 75,060  | 75,000  | 78,840  | 76,270  | 89,420  | 97,680  | 99,270  | 81,795  | 73,623  | 70,535   | 72,853  | 69,435  | 70,675  | 71,423  | 73,805  | 88,123  | 105,480 | 79,670  | 89,680  | 77,290   | 74,780  | 76,210  | 75,250  |
| 11   | Mo 09.01.12   | 72,320  | 75,140  | 75,140  | 76,140  | 78,590  | 86,710  | 122,330 | 136,490 | 143,420 | 164,420 | 167,655  | 170,425 | 154,085 | 147,500 | 135,623 | 132,795 | 113,120 | 110,520 | 91,440  | 81,890  | 79,360   | 74,990  | 74,380  | 76,780  |
| 12   | Di 10.01.12   | 72,100  | 73,050  | 71,120  | 75,470  | 74,140  | 88,120  | 128,540 | 141,160 | 149,325 | 132,505 | 163,010  | 153,908 | 129,998 | 127,210 | 121,913 | 119,958 | 120,980 | 115,330 | 85,470  | 82,910  | 77,930   | 77,810  | 76,180  | 77,990  |
| 13   | Vii 11.01.12  | 75,770  | 76,270  | 77,390  | 81,250  | 85,870  | 91,150  | 134,060 | 137,670 | 148,230 | 148,048 | 174,538  | 162,905 | 135,128 | 126,575 | 127,548 | 118,778 | 116,113 | 113,480 | 88,580  | 87,760  | 82,520   | 77,560  | 76,930  | 76,760  |
| 14   | Do 12.01.12   | 77,990  | 75,040  | 73,540  | 76,060  | 75,290  | 92,540  | 136,750 | 133,830 | 156,438 | 140,723 | 164,528  | 157,658 | 130,598 | 124,758 | 127,738 | 127,195 | 109,240 | 107,560 | 86,290  | 83,700  | 80,390   | 80,300  | 77,020  | 73,630  |
| 15   | Fr 13.01.12   | 74,840  | 74,210  | 74,930  | 79,650  | 84,360  | 97,850  | 137,250 | 145,100 | 147,720 | 137,025 | 131,270  | 139,905 | 134,153 | 132,760 | 124,498 | 112,408 | 107,020 | 110,820 | 88,020  | 76,840  | 74,690   | 73,670  | 72,250  | 73,370  |
| 16   | Sa 14.01.12   | 74,510  | 74,830  | 74,220  | 76,220  | 77,230  | 88,320  | 93,550  | 104,350 | 86,658  | 81,168  | 11,738   | 78,525  | 74,555  | 74,173  | 69,210  | 76,380  | 85,880  | 97,760  | 82,090  | 81,860  | 77,460   | 78,940  | 78,160  | 78,320  |
| 1/   | 50 15.01.12   | //,/10  | 77,190  | 75,240  | 78,520  | 86,980  | 90,020  | 99,830  | 109,500 | 85,635  | 81,830  | 82,028   | 92,185  | 90,088  | 85,770  | 75,138  | 82,205  | 92,640  | 102,680 | 79,600  | 81,710  | 80,030   | 78,370  | 80,790  | 78,240  |
| 18   | VIO 16.01.12  | 79,590  | 78,980  | 79,380  | 81,190  | 81,140  | 90,990  | 126,860 | 147,590 | 160,648 | 158,005 | 135,720  | 154,023 | 124,510 | 134,558 | 148,453 | 148,530 | 132,415 | 137,350 | 121,860 | 96,110  | 94,130   | 94,830  | 93,790  | 96,260  |
| 19   | Di 17.01.12   | 94,820  | 95,190  | 95,620  | 98,980  | 102,520 | 111,390 | 150,680 | 1/6,650 | 165,533 | 155,555 | 143,925  | 139,325 | 133,475 | 147,875 | 147,705 | 155,168 | 133,170 | 127,340 | 100,560 | 98,620  | 95,130   | 96,140  | 93,750  | 92,660  |
| 20   | VII 18.01.12  | 94,000  | 94,130  | 96,820  | 98,270  | 96,050  | 106,670 | 150,300 | 167,340 | 167,333 | 154,818 | 161,418  | 158,703 | 139,363 | 137,735 | 135,658 | 135,293 | 128,365 | 134,740 | 106,760 | 107,090 | 97,490   | 94,800  | 93,180  | 90,590  |
| 21 1 | Jo 19.01.12   | 89,720  | 90,010  | 89,850  | 96,080  | 100,170 | 101,430 | 145,560 | 161,380 | 151,555 | 184,313 | 183,410  | 149,425 | 143,333 | 142,305 | 141,580 | 128,875 | 121,030 | 119,990 | 92,030  | 86,970  | 84,910   | 85,410  | 83,480  | 82,280  |
| 22   | -r 20.01.12   | 83,270  | 80,560  | 83,790  | 87,410  | 84,630  | 98,260  | 138,040 | 155,600 | 184,508 | 161,973 | 167,633  | 128,088 | 109,258 | 102,693 | 86,670  | 87,485  | 97,040  | 102,960 | 106,470 | 89,390  | 80,150   | 80,080  | 79,960  | 79,500  |
| 23   | Sa 21.01.12   | 83,730  | 81,490  | 81,360  | 85,330  | 89,370  | 94,060  | 102,520 | 111,510 | 89,790  | 86,843  | 81,905   | 84,038  | 80,895  | 82,705  | 79,808  | 84,200  | 89,025  | 99,200  | 101,800 | 84,240  | 79,190   | 76,710  | 79,180  | 78,460  |
| 24   | 50 22.01.12   | 79,620  | 77,870  | 76,580  | 81,070  | 80,660  | 93,670  | 96,280  | 106,710 | 17,920  | 14,730  | /5,558   | 89,465  | 76,885  | 74,090  | 75,513  | 81,963  | 90,790  | 105,960 | 101,460 | 89,740  | 87,890   | 84,860  | 73,130  | 75,200  |
| 25   | VIO 23.01.12  | 76,350  | 77,010  | 76,990  | 78,980  | 83,500  | 85,730  | 99,630  | 118,670 | 123,483 | 110,588 | 117,370  | 112,333 | 105,070 | 105,190 | 103,355 | 100,385 | 101,045 | 115,550 | 85,640  | 81,830  | 75,980   | 76,930  | 74,130  | 75,600  |
| 20 1 | JI 24.01.12   | 75,950  | 13,210  | 76,090  | 78,250  | 72,980  | 92,090  | 110,970 | 144,470 | 127,763 | 120,920 | 136,463  | 127,223 | 112,825 | 112,815 | 114,940 | 112,515 | 107,415 | 122,740 | 94,000  | 90,790  | 85,500   | 87,120  | 84,130  | 84,630  |
| 21 1 | VII 25.01.12  | 02,100  | 01,440  | 04,100  | 00,740  | 00,300  | 110,000 | 114,220 | 101,000 | 170 120 | 106,070 | 114,000  | 100,040 | 122,353 | 145,000 | 110,700 | 124,435 | 125,700 | 122,450 | 93,470  | 93,100  | 100,020  | 90,260  | 00,770  | 07,900  |
| 20 1 | 5, 27, 01, 12 | 09,210  | 05,670  | 97,020  | 93,210  | 09,200  | 104 940 | 146,000 | 100,000 | 149 570 | 144,003 | 100,400  | 162,010 | 140,000 | 145,263 | 105,000 | 120,040 | 101 260 | 103,220 | 02,020  | 90,030  | 79 200   | 37,200  | 76,900  | 70,210  |
| 20 0 | FI 27.01.12   | 76 040  | 79 570  | 75 520  | 70,000  | 77 960  | 00 420  | 145,150 | 102,300 | 92 705  | 76 702  | 77 452   | 70,000  | 74 005  | 75 075  | 72 020  | 70 505  | 00.065  | 102,150 | 92,930  | 00,270  | 22 120   | 90 790  | 00,000  | 01 270  |
| 21 4 | Sa 20.01.12   | 91 660  | 70,570  | 79,000  | 92 700  | 94 160  | 00,430  | 101 100 | 100,000 | 02,755  | 00 676  | 96 210   | 00 470  | 97 602  | 01 266  | 04 225  | 00 415  | 100 020 | 112 000 | 90,640  | 01,200  | 02,120   | 00,700  | 02,700  | 00.040  |
| 32 1 | Mo 30 01 12   | 86 190  | 89 300  | 86.400  | 03,700  | 87 980  | 102 030 | 160 660 | 164 060 | 147 805 | 145 025 | 147 460  | 162 008 | 147 940 | 136 093 | 1/0 085 | 144 103 | 137 655 | 120 603 | 107 690 | 105 540 | 08,730   | 93,020  | 96 270  | 06,040  |
| 33 1 | Di 31 01 12   | 96,020  | 96,900  | 95 500  | 90 380  | 109 120 | 111 870 | 167 130 | 166 650 | 101 320 | 176 603 | 201 / 35 | 191 658 | 170 238 | 158 160 | 140,000 | 130 315 | 137,033 | 140 365 | 116 300 | 110 220 | 106 450  | 107 590 | 104 730 | 107 200 |
| 34   | Mi 01 02 12   | 107 280 | 108 000 | 106 390 | 109 650 | 105,120 | 121 280 | 163,980 | 174 080 | 161 898 | 167 440 | 180 955  | 184 050 | 157 688 | 160,633 | 155,460 | 151 233 | 152 003 | 155 420 | 138 730 | 130,850 | 115 / 10 | 117 120 | 112 610 | 110 950 |
| 35 1 | 0 02 02 12    | 111 140 | 113 750 | 113 830 | 117 550 | 124 960 | 136 600 | 180 700 | 185 103 | 200 633 | 192 173 | 181 905  | 183 028 | 182 685 | 169 850 | 168 025 | 168 690 | 162,003 | 168 508 | 141 970 | 134,670 | 133 170  | 131 300 | 125 830 | 128 690 |
| 36   | Er 03 02 12   | 127 350 | 125 250 | 126 650 | 130,600 | 129 130 | 141 920 | 180 870 | 213 803 | 217 545 | 195 743 | 208 838  | 199 633 | 186 233 | 180 238 | 184 615 | 188 583 | 174 390 | 156 670 | 157 960 | 148 420 | 142 530  | 148 360 | 143 880 | 144 080 |
| 37   | Sa 04 02 12   | 143 720 | 145 760 | 146 210 | 149 910 | 158 520 | 169 100 | 174 390 | 182 460 | 178 070 | 178 135 | 179 998  | 161 408 | 143 453 | 145 595 | 140 045 | 144 350 | 151 928 | 155 328 | 164 980 | 145 590 | 143 460  | 141 820 | 141 030 | 143,960 |
| 38   | So 05 02 12   | 143 920 | 145 410 | 146 730 | 149 950 | 146 170 | 156 900 | 165 300 | 171 263 | 172 330 | 151 180 | 147 075  | 146 675 | 144 848 | 139 740 | 138 650 | 144 755 | 144 110 | 156 728 | 163 330 | 146 890 | 142 840  | 143 540 | 143 150 | 144 260 |
| 39   | Mo 06 02 12   | 142 970 | 145 290 | 145 060 | 150 920 | 154 230 | 160 230 | 189 820 | 206 720 | 237 025 | 227 518 | 212 570  | 223 598 | 232 378 | 208 723 | 195 055 | 175 785 | 172 425 | 173 203 | 159 890 | 147 740 | 139 130  | 140 350 | 137 950 | 139 460 |
| 40   | Di 07.02.12   | 139.080 | 141,110 | 140.010 | 146.860 | 153.040 | 161.460 | 201.740 | 220.420 | 203.388 | 217,893 | 229.570  | 220,938 | 207.743 | 211.153 | 209.078 | 193,288 | 195.018 | 193,468 | 169.410 | 164,260 | 160.920  | 161.230 | 158,710 | 155,550 |
| 41   | Mi 08 02 12   | 154 540 | 157 360 | 157 590 | 165 510 | 171 580 | 177 620 | 229 040 | 237 970 | 222 213 | 234 475 | 246 715  | 259 035 | 250 483 | 227 198 | 218 275 | 210 788 | 193 993 | 190 693 | 173 560 | 166 670 | 158 250  | 160 100 | 156 690 | 158 860 |
| 42   | Do 09 02 12   | 155 430 | 158,060 | 158,860 | 162,080 | 161.520 | 175,890 | 209.640 | 239.070 | 220 370 | 216,998 | 231,360  | 234,148 | 224,610 | 190.318 | 179.478 | 179.695 | 188,865 | 186 470 | 158,930 | 149,680 | 145,130  | 141,210 | 140,100 | 142,060 |
| 43 F | Fr 10.02.12   | 143,720 | 143,460 | 143.670 | 145,140 | 157,480 | 155,390 | 183.020 | 200.500 | 211.485 | 209.440 | 202,498  | 191.095 | 186,958 | 178,183 | 180.375 | 172,970 | 162,933 | 171,210 | 152,260 | 152.080 | 149.610  | 151,990 | 151,750 | 151,900 |
| 44   | Sa 11.02.12   | 150,530 | 152,430 | 152,830 | 153,620 | 151,860 | 165.070 | 169,830 | 182,130 | 154,748 | 157,285 | 161,533  | 153,408 | 144,975 | 154,635 | 148,295 | 162,773 | 171,180 | 176,730 | 184,000 | 150,270 | 147,550  | 143,100 | 143,740 | 143,140 |
| 15   | En 12 02 12   | 111 000 | 147 000 | 147 100 | 150 540 | 150 760 | 150 470 | 166 100 | 160 772 | 142 495 | 120 112 | 125 542  | 125 070 | 121 200 | 100 400 | 144 559 | 146 090 | 126 022 | 140.060 | 141 060 | 106.060 | 104 470  | 100 240 | 102 710 | 100 000 |

Abb. 28: Ausschnitt Lastgangvorlage h – Matrixformat

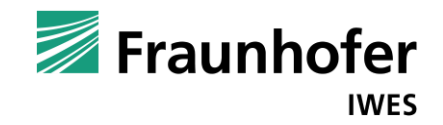

### Anhang C1

| A  | B C                         | D E                | F G H I J                                                     | K L M N O P Q                                                                                                    |
|----|-----------------------------|--------------------|---------------------------------------------------------------|----------------------------------------------------------------------------------------------------|
| 3  |                             |                    | Lastverschiebungs-Tool                                        | Fraunhofer                                                                                                    |
| 4  |                             |                    |                                                               | INACIMITET                                                                                                    |
| 5  | Kunde: Mustermann AG        |                    |                                                               |                                                                                                    |
| 6  | Lastgang: Mustermann        |                    |                                                               |                                                                                                    |
| 7  | Lieferjahr:2                | 2015               |                                                               |                                                                                                    |
| 8  |                             |                    |                                                               |                                                                                                    |
| 9  | Ergebnis-Übericht: La       | astverschiebun     | a                                                             |                                                                                                    |
| -  |                             |                    |                                                               |                                                                                                    |
| 10 | Lastgang:                   |                    |                                                               |                                                                                                    |
| 11 | Jahresmenge:                | 668.430 kWh        | Stromlast in kW                                               | Strommengen in kWh                                                                                                    |
| 12 | Jahresmenge Peak:           | 321.759 kWh        | 300 /                                                         | 100,000                                                                                                    |
| 13 | Jahresmenge OffPeak:        | 346.671 kWh        | 250                                                           | 80.000                                                                                                    |
| 14 | Jahresspitzenlast:          | 259,04 kW          | 150                                                           |                                                                                                    |
| 15 | Jahresbenutzungsstunden:    | 2.580,46 h         | 50                                                            | 20.000                                                                                                    |
| 16 |                             |                    | not not that shirt shirt with with and the sol to be the      | 100 1900 1900 1901 1011 1011 1010 1001 1001 1001 1001                                                                                                    |
| 17 |                             |                    | Jai feb. to a septer due nove been                            | hat geb to the senter of the senter of the s |
| 18 |                             | L                  |                                                               |                                                                                                    |
| 19 |                             | [                  |                                                               |                                                                                                    |
| 20 | Lastgang optimiert:         |                    | Stromlast in kW                                               | Strommengen in kWh                                                                                                    |
| 21 | Jahresmenge:                | 668.430 kWh        | 300                                                           | 100.000                                                                                                    |
| 22 | Jahresmenge Peak:           | 298.404 kWh        |                                                               | 80.000                                                                                                    |
| 23 | Jahresmenge OffPeak:        | 370.026 kWh        | 150                                                           | 40.000                                                                                                    |
| 24 | Jahresspitzenlast:          | 259,04 kW          |                                                               |                                                                                                    |
| 25 | Jahresbenutzungsstunden:    | 2.580,46 h         | and shift shift soft and with with a start and soft and shift | and and what part was win win winder and a contraction                                                                                                    |
| 26 |                             |                    | r te repte of Note Dere                                       | r te hote de lore                                                                                                    |
| 27 | Ubersicht / LG-Kosten (SMO) | LG_Daten /LG / LG_ | opt / LG_delta / Geräte-LG / 🧐 /                              |                                                                                                    |

Abb. 29: Excel-Ergebnisdatei Lastverschiebung Tabellenblatt "Übersicht"

| A         | В                    | С              | D                 | E                     | F                                     | G |
|-----------|----------------------|----------------|-------------------|-----------------------|---------------------------------------|---|
| 1         |                      |                |                   |                       | -                                     |   |
| 2         | Lastgangkosten-      | Analyse (SN    | <u>//O)</u>       |                       |                                       |   |
| 3         |                      |                |                   |                       |                                       |   |
| 4         | Betrachtungszeitraum | Тур            | Kosten LG         | Kosten LG_opt         | Differenzkosten                       |   |
| 5         | Jahr                 | Gesamt         | 27.298,47         | 26.374,50             | 923,97                                |   |
| 6         | Jahr                 | P-Zeiten       | 15.782,12         | 14.386,10             | 1.396,02                              |   |
| 7         | Jahr                 | OP-Zeiten      | 11.516,35         | 11.988,40             | -472,05                               |   |
| 8         | Quartal 1            | Gesamt         | 10.704,64         | 10.461,72             | 242,92                                |   |
| 9         | Quartal 1            | P-Zeiten       | 5.595,27          | 5.213,89              | 381,38                                |   |
| 10        | Quartal 1            | OP-Zeiten      | 5.109,37          | 5.247,83              | -138,46                               |   |
| 11        | Quartal 2            | Gesamt         | 5.232,15          | 5.027,54              | 204,61                                |   |
| 12        | Quartal 2            | P-Zeiten       | 3.101,03          | 2.789,97              | 311,05                                |   |
| 13        | Quartal 2            | OP-Zeiten      | 2.131,12          | 2.237,57              | -106,45                               |   |
| 14        | Quartal 3            | Gesamt         | 5.726,84          | 5.528,61              | 198,23                                |   |
| 15        | Quartal 3            | P-Zeiten       | 3.550,07          | 3.212,51              | 337,56                                |   |
| 16        | Quartal 3            | OP-Zeiten      | 2.176,77          | 2.316,11              | -139,34                               |   |
| 17        | Quartal 4            | Gesamt         | 5.634,84          | 5.356,63              | 278,21                                |   |
| 18        | Quartal 4            | P-Zeiten       | 3.535,75          | 3.169,74              | 366,02                                |   |
| 19        | Quartal 4            | OP-Zeiten      | 2.099,09          | 2.186,89              | -87,81                                |   |
| 20        | Januar               | Gesamt         | 3.521,29          | 3.445,29              | 76,00                                 |   |
| 21        | Januar               | P-Zeiten       | 1.962,30          | 1.835,30              | 126,99                                |   |
| 22        | Januar               | OP-Zeiten      | 1.558,99          | 1.609,99              | -51,00                                |   |
| 23        | Februar              | Gesamt         | 4.225,00          | 4.160,21              | 64,79                                 |   |
| 24        | Februar              | P-Zeiten       | 2.122,69          | 2.016,94              | 105,75                                |   |
| 25        | Februar              | OP-Zeiten      | 2.102,30          | 2.143,27              | -40,96                                |   |
| 26        | März                 | Gesamt         | 2.958,35          | 2.856,22              | 102,13                                |   |
| 27        | März                 | P-Zeiten       | 1.510,28          | 1.361,64              | 148,64                                |   |
| 28        | März                 | OP-Zeiten      | 1.448,07          | 1.494,58              | -46,50                                |   |
| 29        | April                | Gesamt         | 2.190,90          | 2.108,17              | 82,74                                 |   |
| I4 4 F FI | Übersicht LG-Kosten  | (SMO) / LG Dat | en /LG /LG opt /L | G delta / Geräte-LG / | · · · · · · · · · · · · · · · · · · · |   |

Abb. 30: Excel-Ergebnisdatei Lastverschiebung Tabellenblatt "LG-Kosten (SMO)"

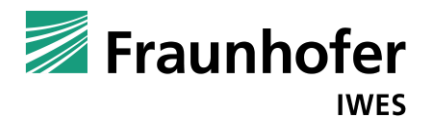

|    | Α | B         | С          | D          | E           | F          | G     | H          |
|----|---|-----------|------------|------------|-------------|------------|-------|------------|
| 1  |   | Lastaana  | analyson   |            |             |            | 🗾 Fra | unhofer    |
| 2  |   | Lasigang  | anaiysen   |            |             |            |       | IWES       |
| 4  |   |           | 10         | G          | IG          | opt        | IG    | delta      |
| 5  |   |           | Menge      | Lastspitze | Menge       | Lastspitze | Menge | Lastspitze |
| 6  |   | Zeitraum  | kWh        | kW         | kWh         | kW         | kWh   | kW         |
| 7  |   | Jahr      | 668.430    | 259,04     | 668.430     | 259,04     | 0     | 0,00       |
| 8  |   | Quartal 1 | 244.252    | 259,04     | 244.252     | 259,04     | 0     | 0,00       |
| 9  |   | Quartal 2 | 148.461    | 175,26     | 148.461     | 220,26     | 0     | 45,00      |
| 10 |   | Quartal 3 | 139.012    | 182,91     | 139.012     | 222,45     | 0     | 39,54      |
| 11 |   | Quartal 4 | 136.705    | 174,96     | 136.705     | 219,96     | 0     | 45,00      |
| 12 |   | Januar    | 77.848     | 201,43     | 77.848      | 246,43     | 0     | 45,00      |
| 13 |   | Februar   | 93.372     | 259,04     | 93.372      | 259,04     | 0     | 0,00       |
| 14 |   | März      | 73.032     | 184,82     | 73.032      | 223,25     | 0     | 38,43      |
| 15 |   | April     | 55.538     | 160,29     | 55.538      | 202,81     | 0     | 42,51      |
| 16 |   | Mai       | 53.290     | 175,26     | 53.290      | 220,26     | 0     | 45,00      |
| 17 |   | Juni      | 39.633     | 151,93     | 39.633      | 196,93     | 0     | 45,00      |
| 18 |   | Juli      | 48.671     | 154,90     | 48.671      | 199,90     | 0     | 45,00      |
| 19 |   | August    | 47.144     | 163,93     | 47.144      | 197,47     | 0     | 33,54      |
| 20 |   | September | 43.197     | 182,91     | 43.197      | 222,45     | 0     | 39,54      |
| 21 |   | Oktober   | 47.793     | 174,96     | 47.793      | 219,96     | 0     | 45,00      |
| 22 |   | November  | 44.176     | 161,85     | 44.176      | 206,85     | 0     | 45,00      |
| 23 |   | Dezember  | 44.735     | 157,14     | 44.735      | 202,14     | 0     | 45,00      |
| 24 |   |           |            |            |             |            |       |            |
| 25 |   |           | BenutzStd. | Auslgrad   | Peak-Anteil |            |       |            |
| 26 |   | Lastgang  | h          | %          | %           |            |       |            |
| 27 |   | LG_       | 2.580,46   | 29,46      | 48,14       |            |       |            |
| 28 |   | LG_opt    | 2.580,46   | 29,46      | 44,64       |            |       |            |
| 29 |   | LG_delta  | 0,00       | 0,00       | 3,49        |            |       |            |

Abb. 31: Excel-Ergebnisdatei Lastverschiebung Tabellenblatt "LG-Daten"

|    | А           | B       | С       | D       | E       | F       | G       | Н       |         | J       | K       | L       | М       | N       |
|----|-------------|---------|---------|---------|---------|---------|---------|---------|---------|---------|---------|---------|---------|---------|
| 1  | von:        | 00:00   | 01:00   | 02:00   | 03:00   | 04:00   | 05:00   | 06:00   | 07:00   | 08:00   | 09:00   | 10:00   | 11:00   | 12:00   |
| 2  | bis:        | 01:00   | 02:00   | 03:00   | 04:00   | 05:00   | 06:00   | 07:00   | 08:00   | 09:00   | 10:00   | 11:00   | 12:00   | 13:00   |
| 3  | Di 01.01.13 | 67,650  | 68,790  | 64,920  | 72,430  | 70,060  | 91,180  | 99,930  | 97,740  | 84,048  | 69,882  | 65,465  | 61,987  | 57,643  |
| 4  | Mi 02.01.13 | 72,860  | 75,060  | 72,550  | 73,950  | 74,220  | 87,370  | 114,610 | 134,750 | 131,125 | 114,673 | 92,730  | 109,582 | 107,393 |
| 5  | Do 03.01.13 | 75,860  | 77,040  | 74,210  | 79,720  | 86,530  | 83,640  | 112,510 | 126,750 | 153,110 | 129,200 | 126,363 | 127,942 | 121,835 |
| 6  | Fr 04.01.13 | 78,180  | 77,600  | 78,070  | 80,160  | 82,040  | 88,230  | 123,370 | 140,350 | 145,827 | 133,350 | 124,033 | 125,895 | 107,598 |
| 7  | Sa 05.01.13 | 74,630  | 72,580  | 73,850  | 79,130  | 77,940  | 83,730  | 93,960  | 104,500 | 101,750 | 85,880  | 75,243  | 75,887  | 70,625  |
| 8  | So 06.01.13 | 73,610  | 75,060  | 75,000  | 78,840  | 76,270  | 89,420  | 97,680  | 99,270  | 81,795  | 73,622  | 70,535  | 72,853  | 69,435  |
| 9  | Mo 07.01.13 | 72,320  | 75,140  | 75,140  | 76,140  | 78,590  | 86,710  | 122,330 | 136,490 | 143,420 | 164,420 | 167,655 | 170,425 | 154,085 |
| 10 | Di 08.01.13 | 72,100  | 73,050  | 71,120  | 75,470  | 74,140  | 88,120  | 128,540 | 141,160 | 149,325 | 132,505 | 163,010 | 153,908 | 129,997 |
| 11 | Mi 09.01.13 | 75,770  | 76,270  | 77,390  | 81,250  | 85,870  | 91,150  | 134,060 | 137,670 | 148,230 | 148,048 | 174,538 | 162,905 | 135,128 |
| 12 | Do 10.01.13 | 77,990  | 75,040  | 73,540  | 76,060  | 75,290  | 92,540  | 136,750 | 133,830 | 156,438 | 140,723 | 164,527 | 157,658 | 130,598 |
| 13 | Fr 11.01.13 | 74,840  | 74,210  | 74,930  | 79,650  | 84,360  | 97,850  | 137,250 | 145,100 | 147,720 | 137,025 | 131,270 | 139,905 | 134,152 |
| 14 | Sa 12.01.13 | 74,510  | 74,830  | 74,220  | 76,220  | 77,230  | 88,320  | 93,550  | 104,350 | 86,658  | 81,168  | 77,738  | 78,525  | 74,555  |
| 15 | So 13.01.13 | 77,710  | 77,190  | 75,240  | 78,520  | 86,980  | 90,020  | 99,830  | 109,500 | 85,635  | 81,830  | 82,027  | 92,185  | 90,088  |
| 16 | Mo 14.01.13 | 79,590  | 78,980  | 79,380  | 81,190  | 81,140  | 90,990  | 126,860 | 147,590 | 160,648 | 158,005 | 135,720 | 154,023 | 124,510 |
| 17 | Di 15.01.13 | 94,820  | 95,190  | 95,620  | 98,980  | 102,520 | 111,390 | 150,680 | 176,650 | 165,533 | 155,555 | 143,925 | 139,325 | 133,475 |
| 18 | Mi 16.01.13 | 94,000  | 94,130  | 96,820  | 98,270  | 96,050  | 106,670 | 150,300 | 167,340 | 167,333 | 154,818 | 161,417 | 158,702 | 139,363 |
| 19 | Do 17.01.13 | 89,720  | 90,010  | 89,850  | 96,080  | 100,170 | 101,430 | 145,560 | 161,380 | 151,555 | 184,313 | 183,410 | 149,425 | 143,333 |
| 20 | Fr 18.01.13 | 83,270  | 80,560  | 83,790  | 87,410  | 84,630  | 98,260  | 138,040 | 155,600 | 184,508 | 161,973 | 167,633 | 128,087 | 109,257 |
| 21 | Sa 19.01.13 | 83,730  | 81,490  | 81,360  | 85,330  | 89,370  | 94,060  | 102,520 | 111,510 | 89,790  | 86,842  | 81,905  | 84,037  | 80,895  |
| 22 | So 20.01.13 | 79,620  | 77,870  | 76,580  | 81,070  | 80,660  | 93,670  | 96,280  | 106,710 | 77,920  | 74,730  | 75,558  | 89,465  | 76,885  |
| 23 | Mo 21.01.13 | 76,350  | 77,010  | 76,990  | 78,980  | 83,500  | 85,730  | 99,630  | 118,670 | 123,482 | 110,588 | 117,370 | 112,332 | 105,070 |
| 24 | Di 22.01.13 | 75,950  | 73,270  | 76,090  | 78,250  | 72,980  | 92,090  | 110,970 | 144,470 | 127,762 | 120,920 | 136,482 | 127,223 | 112,825 |
| 25 | Mi 23.01.13 | 82,160  | 81,440  | 84,160  | 88,740  | 88,300  | 96,850  | 114,220 | 131,830 | 114,850 | 106,070 | 114,555 | 130,542 | 122,353 |
| 26 | Do 24.01.13 | 89,210  | 85,670  | 89,730  | 93,210  | 89,280  | 110,650 | 148,000 | 158,330 | 170,137 | 144,663 | 153,465 | 165,310 | 146,682 |
| 27 | Fr 25.01.13 | 88,940  | 86,680  | 87,030  | 91,130  | 92,340  | 104,810 | 145,150 | 162,980 | 148,570 | 144,945 | 149,505 | 153,950 | 144,130 |
| 28 | Sa 26.01.13 | 76,940  | 78,570  | 75,530  | 79,000  | 77,860  | 88,430  | 99,750  | 106,550 | 82,795  | 76,723  | 77,452  | 79,990  | 74,095  |
| 29 | So 27.01.13 | 81,550  | 79,030  | 79,200  | 83,700  | 84,150  | 93,460  | 101,100 | 109,940 | 91,480  | 88,675  | 86,310  | 90,470  | 87,503  |
| 30 | Mo 28.01.13 | 86,190  | 89,300  | 86,400  | 91,790  | 87,980  | 102,030 | 150,560 | 164,060 | 147,805 | 145,025 | 147,450 | 152,997 | 147,940 |
| 31 | Di 29.01.13 | 96,020  | 96,990  | 95,500  | 99,380  | 109,120 | 111,870 | 157,130 | 166,650 | 191,320 | 176,602 | 201,435 | 191,658 | 170,238 |
| 32 | Mi 30.01.13 | 107,280 | 108,000 | 106,390 | 109,650 | 105,560 | 121,280 | 163,980 | 174,080 | 161,898 | 167,440 | 180,955 | 184,050 | 157,688 |
| 33 | Do 31.01.13 | 111,140 | 113,750 | 113,830 | 117,550 | 124,960 | 136,600 | 180,700 | 185,102 | 200,633 | 192,173 | 181,905 | 183,027 | 182,685 |
| 34 | Fr 01.02.13 | 127,350 | 125,250 | 126,650 | 130,600 | 129,130 | 141,920 | 180,870 | 213,803 | 217,545 | 195,742 | 208,837 | 199,633 | 186,232 |
| 35 | Sa 02.02.13 | 143,720 | 145,760 | 146,210 | 149,910 | 158,520 | 169,100 | 174,390 | 182,460 | 178,070 | 178,135 | 179,997 | 161,408 | 143,452 |
| 36 | So 03.02.13 | 143,920 | 145,410 | 146,730 | 149,950 | 146,170 | 156,900 | 165,300 | 171,262 | 172,330 | 151,180 | 147,075 | 146,675 | 144,848 |
| 37 | Mo 04.02.13 | 142,970 | 145,290 | 145,060 | 150,920 | 154,230 | 160,230 | 189,820 | 206,720 | 237,025 | 227,518 | 212,570 | 223,598 | 232,378 |
| 38 | Di 05.02.13 | 139,080 | 141,110 | 140,010 | 146,860 | 153,040 | 161,460 | 201,740 | 220,420 | 203,387 | 217,893 | 229,570 | 220,938 | 207,742 |
| 39 | Mi 06.02.13 | 154,540 | 157,360 | 157,590 | 165,510 | 171,580 | 177,620 | 229,040 | 237,970 | 222,212 | 234,475 | 246,715 | 259,035 | 250,482 |
| 40 | Do 07.02.13 | 155,430 | 158,060 | 158,860 | 162,080 | 161,520 | 175,890 | 209,640 | 239,070 | 220,370 | 216,997 | 231,360 | 234,148 | 224,610 |
| 41 | Fr 08.02.13 | 143,720 | 143,460 | 143,670 | 145,140 | 157,480 | 155,390 | 183,020 | 200,500 | 211,485 | 209,440 | 202,497 | 191,095 | 186,958 |
| 42 | Sa 09.02.13 | 150,530 | 152,430 | 152,830 | 153,620 | 151,860 | 165,070 | 169,830 | 182,130 | 154,747 | 157,285 | 161,533 | 153,408 | 144,975 |
| 43 | So 10.02.13 | 144,880 | 147,990 | 147,180 | 150,540 | 159,760 | 159,470 | 166,190 | 169,773 | 143,425 | 138,443 | 135,542 | 135,870 | 131,387 |

Abb. 32: Excel-Ergebnisdatei Lastverschiebung Tabellenblatt "Lastgang (LG)"

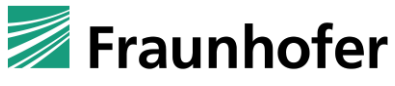

| • |
|---|
|   |

|      | A                | В           | С       | D        | E       | F           | G       | Н       |         | J       | K       | L       | М       | N       |
|------|------------------|-------------|---------|----------|---------|-------------|---------|---------|---------|---------|---------|---------|---------|---------|
| 1    | von:             | 00:00       | 01:00   | 02:00    | 03:00   | 04:00       | 05:00   | 06:00   | 07:00   | 08:00   | 09:00   | 10:00   | 11:00   | 12:00   |
| 2    | bis:             | 01:00       | 02:00   | 03:00    | 04:00   | 05:00       | 06:00   | 07:00   | 08:00   | 09:00   | 10:00   | 11:00   | 12:00   | 13:00   |
| 3    | Di 01.01.13      | 67,650      | 68,790  | 64,920   | 72,430  | 70,060      | 91,180  | 144,930 | 142,740 | 39,048  | 24,882  | 65,465  | 61,987  | 57,643  |
| 4    | Mi 02.01.13      | 72,860      | 75,060  | 72,550   | 73,950  | 119,220     | 132,370 | 114,610 | 134,750 | 86,125  | 69,673  | 92,730  | 154,582 | 152,393 |
| 5    | Do 03.01.13      | 75,860      | 77,040  | 74,210   | 79,720  | 131,530     | 128,640 | 112,510 | 126,750 | 108,110 | 129,200 | 171,363 | 127,942 | 121,835 |
| 6    | Fr 04.01.13      | 78,180      | 77,600  | 78,070   | 80,160  | 127,040     | 133,230 | 123,370 | 140,350 | 100,827 | 133,350 | 169,033 | 125,895 | 107,598 |
| 7    | Sa 05.01.13      | 74,630      | 72,580  | 73,850   | 79,130  | 122,940     | 128,730 | 93,960  | 104,500 | 56,750  | 85,880  | 120,243 | 75,887  | 70,625  |
| 8    | So 06.01.13      | 73,610      | 75,060  | 75,000   | 78,840  | 76,270      | 134,420 | 142,680 | 99,270  | 36,795  | 28,622  | 70,535  | 72,853  | 114,435 |
| 9    | Mo 07.01.13      | 72,320      | 75,140  | 75,140   | 76,140  | 123,590     | 131,710 | 122,330 | 136,490 | 98,420  | 119,420 | 167,655 | 215,425 | 199,085 |
| 10   | Di 08.01.13      | 72,100      | 73,050  | 71,120   | 75,470  | 119,140     | 133,120 | 128,540 | 141,160 | 104,325 | 132,505 | 208,010 | 153,908 | 129,997 |
| 11   | Mi 09.01.13      | 75,770      | 76,270  | 77,390   | 81,250  | 130,870     | 136,150 | 134,060 | 137,670 | 103,230 | 103,048 | 174,538 | 207,905 | 180,128 |
| 12   | Do 10.01.13      | 77,990      | 75,040  | 73,540   | 76,060  | 120,290     | 137,540 | 136,750 | 133,830 | 111,438 | 140,723 | 209,527 | 157,658 | 130,598 |
| 13   | Fr 11.01.13      | 74,840      | 74,210  | 74,930   | 79,650  | 129,360     | 142,850 | 137,250 | 145,100 | 102,720 | 92,025  | 131,270 | 184,905 | 179,152 |
| 14   | Sa 12.01.13      | 74,510      | 74,830  | 74,220   | 76,220  | 122,230     | 133,320 | 93,550  | 104,350 | 41,658  | 36,168  | 77,738  | 123,525 | 119,555 |
| 15   | So 13.01.13      | 77,710      | 77,190  | 75,240   | 78,520  | 86,980      | 90,020  | 144,830 | 154,500 | 40,635  | 36,830  | 82,027  | 92,185  | 90,088  |
| 16   | Mo 14.01.13      | 79,590      | 78,980  | 79,380   | 81,190  | 126,140     | 135,990 | 126,860 | 147,590 | 115,648 | 113,005 | 135,720 | 199,023 | 169,510 |
| 17   | Di 15.01.13      | 94,820      | 95,190  | 95,620   | 98,980  | 147,520     | 156,390 | 150,680 | 176,650 | 120,533 | 155,555 | 188,925 | 139,325 | 133,475 |
| 18   | Mi 16.01.13      | 94,000      | 94,130  | 96,820   | 98,270  | 141,050     | 151,670 | 150,300 | 167,340 | 122,333 | 109,818 | 161,417 | 203,702 | 184,363 |
| 19   | Do 17.01.13      | 89,720      | 90,010  | 89,850   | 96,080  | 145,170     | 146,430 | 145,560 | 161,380 | 106,555 | 139,313 | 228,410 | 194,425 | 143,333 |
| 20   | Fr 18.01.13      | 83,270      | 80,560  | 83,790   | 87,410  | 129,630     | 143,260 | 138,040 | 155,600 | 139,508 | 116,973 | 167,633 | 173,087 | 154,258 |
| 21   | Sa 19.01.13      | 83,730      | 81,490  | 81,360   | 85,330  | 89,370      | 139,060 | 147,520 | 111,510 | 44,790  | 41,842  | 81,905  | 84,037  | 125,895 |
| 22   | So 20.01.13      | 79,620      | 77,870  | 76,580   | 81,070  | 80,660      | 93,670  | 141,280 | 151,710 | 32,920  | 29,730  | 75,558  | 89,465  | 76,885  |
| 23   | Mo 21.01.13      | 76,350      | 77,010  | 76,990   | 78,980  | 128,500     | 130,730 | 99,630  | 118,670 | 78,482  | 110,588 | 162,370 | 112,332 | 105,070 |
| 24   | Di 22.01.13      | 75,950      | 73,270  | 76,090   | 78,250  | 117,980     | 137,090 | 110,970 | 144,470 | 82,762  | 120,920 | 181,482 | 127,223 | 112,825 |
| 25   | Mi 23.01.13      | 82,160      | 81,440  | 84,160   | 88,740  | 133,300     | 141,850 | 114,220 | 131,830 | 69,850  | 61,070  | 114,555 | 175,542 | 167,353 |
| 26   | Do 24.01.13      | 89,210      | 85,670  | 89,730   | 93,210  | 134,280     | 155,650 | 148,000 | 158,330 | 125,137 | 99,663  | 153,465 | 210,310 | 191,682 |
| 27   | Fr 25.01.13      | 88,940      | 86,680  | 87,030   | 91,130  | 137,340     | 149,810 | 145,150 | 162,980 | 103,570 | 99,945  | 149,505 | 198,950 | 189,130 |
| 28   | Sa 26.01.13      | 76,940      | 78,570  | 75,530   | 79,000  | 77,860      | 88,430  | 144,750 | 151,550 | 37,795  | 31,723  | 77,452  | 79,990  | 74,095  |
| 29   | So 27.01.13      | 81,550      | 79,030  | 79,200   | 83,700  | 84,150      | 138,460 | 146,100 | 109,940 | 46,480  | 43,675  | 86,310  | 90,470  | 132,503 |
| 30   | Mo 28.01.13      | 86,190      | 89,300  | 86,400   | 91,790  | 132,980     | 147,030 | 150,560 | 164,060 | 102,805 | 100,025 | 192,450 | 197,997 | 147,940 |
| 31   | Di 29.01.13      | 96,020      | 96,990  | 95,500   | 99,380  | 154,120     | 156,870 | 157,130 | 166,650 | 146,320 | 176,602 | 246,435 | 191,658 | 170,238 |
| 32   | Mi 30.01.13      | 107,280     | 108,000 | 106,390  | 109,650 | 150,560     | 166,280 | 163,980 | 174,080 | 116,898 | 122,440 | 180,955 | 229,050 | 202,688 |
| 33   | Do 31.01.13      | 111,140     | 113,750 | 113,830  | 117,550 | 169,960     | 181,600 | 180,700 | 185,102 | 155,633 | 147,173 | 181,905 | 228,027 | 227,685 |
| 34   | Fr 01.02.13      | 127,350     | 125,250 | 126,650  | 130,600 | 174,130     | 186,920 | 180,870 | 213,803 | 172,545 | 150,742 | 208,837 | 244,633 | 231,232 |
| 35   | Sa 02.02.13      | 143,720     | 145,760 | 146,210  | 149,910 | 158,520     | 214,100 | 219,390 | 182,460 | 133,070 | 133,135 | 179,997 | 161,408 | 188,452 |
| 36   | So 03.02.13      | 143,920     | 145,410 | 146,730  | 149,950 | 146,170     | 201,900 | 210,300 | 171,262 | 127,330 | 106,180 | 147,075 | 146,675 | 189,848 |
| 37   | Mo 04.02.13      | 142,970     | 145,290 | 145,060  | 150,920 | 154,230     | 160,230 | 189,820 | 206,720 | 237,025 | 227,518 | 212,570 | 223,598 | 232,378 |
| 38   | Di 05.02.13      | 139,080     | 141,110 | 140,010  | 146,860 | 153,040     | 161,460 | 201,740 | 220,420 | 203,387 | 217,893 | 229,570 | 220,938 | 207,742 |
| 39   | Mi 06.02.13      | 154,540     | 157,360 | 157,590  | 165,510 | 1/1,580     | 1//,620 | 229,040 | 237,970 | 222,212 | 234,475 | 246,715 | 259,035 | 250,482 |
| 40   | Do 07.02.13      | 155,430     | 158,060 | 158,860  | 162,080 | 161,520     | 175,890 | 209,640 | 239,070 | 220,370 | 216,997 | 231,360 | 234,148 | 224,610 |
| 41   | Fr 08.02.13      | 143,720     | 143,460 | 143,670  | 145,140 | 202,480     | 200,390 | 183,020 | 200,500 | 166,485 | 164,440 | 202,497 | 236,095 | 231,958 |
| 42   | Sa 09.02.13      | 150,530     | 152,430 | 152,830  | 153,620 | 151,860     | 210,070 | 214,830 | 182,130 | 109,747 | 112,285 | 161,533 | 153,408 | 189,975 |
| 43   | 50 10.02.13      | 144,880     | 147,990 | 147,180  | 150,540 | 159,760     | 159,470 | 166,190 | 214,773 | 143,425 | 93,443  | 135,542 | 135,870 | 131,387 |
| 14 . | ▲ ▶ ▶ Übersicht. | / LG-Koster |         | Daten IG | IG ont  | G delta Ger | Stol G  |         |         |         | 1.4     |         |         |         |

Abb. 33: Excel-Ergebnisdatei Lastverschiebung Tabellenblatt "optimierter Lastgang (LG\_opt)"

|      | А            | В              | С         | D          | E          | F          | G         | Н       |         | J      | K                                     | L       | M       | Ν       |
|------|--------------|----------------|-----------|------------|------------|------------|-----------|---------|---------|--------|---------------------------------------|---------|---------|---------|
| 1    | von:         | 00:00          | 01:00     | 02:00      | 03:00      | 04:00      | 05:00     | 06:00   | 07:00   | 08:00  | 09:00                                 | 10:00   | 11:00   | 12:00   |
| 2    | bis:         | 01:00          | 02:00     | 03:00      | 04:00      | 05:00      | 06:00     | 07:00   | 08:00   | 09:00  | 10:00                                 | 11:00   | 12:00   | 13:00   |
| 3    | So 01.01.12  | 0,000          | 0,000     | 0,000      | 0,000      | 0,000      | 0,000     | -45,000 | -45,000 | 45,000 | 45,000                                | 0,000   | 0,000   | 0,000   |
| 4    | Mo 02.01.12  | 0,000          | 0,000     | 0,000      | 0,000      | -45,000    | -45,000   | 0,000   | 0,000   | 45,000 | 45,000                                | 0,000   | -45,000 | -45,000 |
| 5    | Di 03.01.12  | 0,000          | 0,000     | 0,000      | 0,000      | -45,000    | -45,000   | 0,000   | 0,000   | 45,000 | 0,000                                 | -45,000 | 0,000   | 0,000   |
| 6    | Mi 04.01.12  | 0,000          | 0,000     | 0,000      | 0,000      | -45,000    | -45,000   | 0,000   | 0,000   | 45,000 | 0,000                                 | -45,000 | 0,000   | 0,000   |
| 7    | Do 05.01.12  | 0,000          | 0,000     | 0,000      | 0,000      | -45,000    | -45,000   | 0,000   | 0,000   | 45,000 | 0,000                                 | -45,000 | 0,000   | 0,000   |
| 8    | Fr 06.01.12  | 0,000          | 0,000     | 0,000      | 0,000      | 0,000      | -45,000   | -45,000 | 0,000   | 45,000 | 45,000                                | 0,000   | 0,000   | -45,000 |
| 9    | Sa 07.01.12  | 0,000          | 0,000     | 0,000      | 0,000      | -45,000    | -45,000   | 0,000   | 0,000   | 45,000 | 45,000                                | 0,000   | -45,000 | -45,000 |
| 10   | So 08.01.12  | 0,000          | 0,000     | 0,000      | 0,000      | -45,000    | -45,000   | 0,000   | 0,000   | 45,000 | 0,000                                 | -45,000 | 0,000   | 0,000   |
| 11   | Mo 09.01.12  | 0,000          | 0,000     | 0,000      | 0,000      | -45,000    | -45,000   | 0,000   | 0,000   | 45,000 | 45,000                                | 0,000   | -45,000 | -45,000 |
| 12   | Di 10.01.12  | 0,000          | 0,000     | 0,000      | 0,000      | -45,000    | -45,000   | 0,000   | 0,000   | 45,000 | 0,000                                 | -45,000 | 0,000   | 0,000   |
| 13   | Mi 11.01.12  | 0,000          | 0,000     | 0,000      | 0,000      | -45,000    | -45,000   | 0,000   | 0,000   | 45,000 | 45,000                                | 0,000   | -45,000 | -45,000 |
| 14   | Do 12.01.12  | 0,000          | 0,000     | 0,000      | 0,000      | -45,000    | -45,000   | 0,000   | 0,000   | 45,000 | 45,000                                | 0,000   | -45,000 | -45,000 |
| 15   | Fr 13.01.12  | 0,000          | 0,000     | 0,000      | 0,000      | 0,000      | 0,000     | -45,000 | -45,000 | 45,000 | 45,000                                | 0,000   | 0,000   | 0,000   |
| 16   | Sa 14.01.12  | 0,000          | 0,000     | 0,000      | 0,000      | -45,000    | -45,000   | 0,000   | 0,000   | 45,000 | 45,000                                | 0,000   | -45,000 | -45,000 |
| 17   | So 15.01.12  | 0,000          | 0,000     | 0,000      | 0,000      | -45,000    | -45,000   | 0,000   | 0,000   | 45,000 | 0,000                                 | -45,000 | 0,000   | 0,000   |
| 18   | Mo 16.01.12  | 0,000          | 0,000     | 0,000      | 0,000      | -45,000    | -45,000   | 0,000   | 0,000   | 45,000 | 45,000                                | 0,000   | -45,000 | -45,000 |
| 19   | Di 17.01.12  | 0,000          | 0,000     | 0,000      | 0,000      | -45,000    | -45,000   | 0,000   | 0,000   | 45,000 | 45,000                                | -45,000 | -45,000 | 0,000   |
| 20   | Mi 18.01.12  | 0,000          | 0,000     | 0,000      | 0,000      | -45,000    | -45,000   | 0,000   | 0,000   | 45,000 | 45,000                                | 0,000   | -45,000 | -45,000 |
| 21   | Do 19.01.12  | 0,000          | 0,000     | 0,000      | 0,000      | 0,000      | -45,000   | -45,000 | 0,000   | 45,000 | 45,000                                | 0,000   | 0,000   | -45,000 |
| 22   | Fr 20.01.12  | 0,000          | 0,000     | 0,000      | 0,000      | 0,000      | 0,000     | -45,000 | -45,000 | 45,000 | 45,000                                | 0,000   | 0,000   | 0,000   |
| 23   | Sa 21.01.12  | 0,000          | 0,000     | 0,000      | 0,000      | -45,000    | -45,000   | 0,000   | 0,000   | 45,000 | 0,000                                 | -45,000 | 0,000   | 0,000   |
| 24   | So 22.01.12  | 0,000          | 0,000     | 0,000      | 0,000      | -45,000    | -45,000   | 0,000   | 0,000   | 45,000 | 0,000                                 | -45,000 | 0,000   | 0,000   |
| 25   | Mo 23.01.12  | 0,000          | 0,000     | 0,000      | 0,000      | -45,000    | -45,000   | 0,000   | 0,000   | 45,000 | 45,000                                | 0,000   | -45,000 | -45,000 |
| 26   | Di 24.01.12  | 0,000          | 0,000     | 0,000      | 0,000      | -45,000    | -45,000   | 0,000   | 0,000   | 45,000 | 45,000                                | 0,000   | -45,000 | -45,000 |
| 27   | Mi 25.01.12  | 0,000          | 0,000     | 0,000      | 0,000      | -45,000    | -45,000   | 0,000   | 0,000   | 45,000 | 45,000                                | 0,000   | -45,000 | -45,000 |
| 28   | Do 26.01.12  | 0,000          | 0,000     | 0,000      | 0,000      | 0,000      | 0,000     | -45,000 | -45,000 | 45,000 | 45,000                                | 0,000   | 0,000   | 0,000   |
| 29   | Fr 27.01.12  | 0,000          | 0,000     | 0,000      | 0,000      | 0,000      | -45,000   | -45,000 | 0,000   | 45,000 | 45,000                                | 0,000   | 0,000   | -45,000 |
| 30   | Sa 28.01.12  | 0,000          | 0,000     | 0,000      | 0,000      | -45,000    | -45,000   | 0,000   | 0,000   | 45,000 | 45,000                                | -45,000 | -45,000 | 0,000   |
| 31   | So 29.01.12  | 0,000          | 0,000     | 0,000      | 0,000      | -45,000    | -45,000   | 0,000   | 0,000   | 45,000 | 0,000                                 | -45,000 | 0,000   | 0,000   |
| 32   | Mo 30.01.12  | 0,000          | 0,000     | 0,000      | 0,000      | -45,000    | -45,000   | 0,000   | 0,000   | 45,000 | 45,000                                | 0,000   | -45,000 | -45,000 |
| 33   | Di 31.01.12  | 0,000          | 0,000     | 0,000      | 0,000      | -45,000    | -45,000   | 0,000   | 0,000   | 45,000 | 45,000                                | 0,000   | -45,000 | -45,000 |
| 34   | Mi 01.02.12  | 0,000          | 0,000     | 0,000      | 0,000      | -45,000    | -45,000   | 0,000   | 0,000   | 45,000 | 45,000                                | 0,000   | -45,000 | -45,000 |
| 35   | Do 02.02.12  | 0,000          | 0,000     | 0,000      | 0,000      | 0,000      | -45,000   | -45,000 | 0,000   | 45,000 | 45,000                                | 0,000   | 0,000   | -45,000 |
| 36   | Fr 03.02.12  | 0,000          | 0,000     | 0,000      | 0,000      | 0,000      | -45,000   | -45,000 | 0,000   | 45,000 | 45,000                                | 0,000   | 0,000   | -45,000 |
| 37   | Sa 04.02.12  | 0,000          | 0,000     | 0,000      | 0,000      | 0,000      | 0,000     | 0,000   | 0,000   | 0,000  | 0,000                                 | 0,000   | 0,000   | 0,000   |
| 38   | So 05.02.12  | 0,000          | 0,000     | 0,000      | 0,000      | 0,000      | 0,000     | 0,000   | 0,000   | 0,000  | 0,000                                 | 0,000   | 0,000   | 0,000   |
| 39   | Mo 06.02.12  | 0,000          | 0,000     | 0,000      | 0,000      | 0,000      | 0,000     | 0,000   | 0,000   | 0,000  | 0,000                                 | 0,000   | 0,000   | 0,000   |
| 40   | Di 07.02.12  | 0,000          | 0,000     | 0,000      | 0,000      | 0,000      | 0,000     | 0,000   | 0,000   | 0,000  | 0,000                                 | 0,000   | 0,000   | 0,000   |
| 41   | Mi 08.02.12  | 0,000          | 0,000     | 0,000      | 0,000      | -45,000    | -45,000   | 0,000   | 0,000   | 45,000 | 45,000                                | 0,000   | -45,000 | -45,000 |
| 42   | Do 09.02.12  | 0,000          | 0,000     | 0,000      | 0,000      | 0,000      | -45,000   | -45,000 | 0,000   | 45,000 | 45,000                                | 0,000   | 0,000   | -45,000 |
| 43   | Fr 10.02.12  | 0,000          | 0,000     | 0,000      | 0,000      | 0,000      | 0,000     | 0,000   | -45,000 | 0,000  | 45,000                                | 0,000   | 0,000   | 0,000   |
| 14 4 | N N Übersich | ht / LC Kastan | (CMO) /1C | Datas /I.C | /10 ant 10 | dalta / Ca | inte LC 0 |         |         |        | · · · · · · · · · · · · · · · · · · · |         |         |         |

Abb. 34: Excel-Ergebnisdatei Lastverschiebung Tabellenblatt "Differenzlastgang (LG\_delta)"

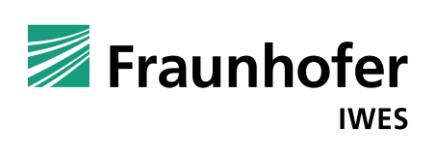

|    | Α           | В     | С     | D     | E     | F      | G      | Н      |        | J      | K      | L      | M      | N      |
|----|-------------|-------|-------|-------|-------|--------|--------|--------|--------|--------|--------|--------|--------|--------|
| 1  | von:        | 00:00 | 01:00 | 02:00 | 03:00 | 04:00  | 05:00  | 06:00  | 07:00  | 08:00  | 09:00  | 10:00  | 11:00  | 12:00  |
| 2  | bis:        | 01:00 | 02:00 | 03:00 | 04:00 | 05:00  | 06:00  | 07:00  | 08:00  | 09:00  | 10:00  | 11:00  | 12:00  | 13:00  |
| 3  | Di 01.01.13 | 0,000 | 0,000 | 0,000 | 0,000 | 0,000  | 0,000  | 45,000 | 45,000 | 0,000  | 0,000  | 0,000  | 0,000  | 0,000  |
| 4  | Mi 02.01.13 | 0,000 | 0,000 | 0,000 | 0,000 | 45,000 | 45,000 | 0,000  | 0,000  | 0,000  | 0,000  | 0,000  | 45,000 | 45,000 |
| 5  | Do 03.01.13 | 0,000 | 0,000 | 0,000 | 0,000 | 45,000 | 45,000 | 0,000  | 0,000  | 0,000  | 45,000 | 45,000 | 0,000  | 0,000  |
| 6  | Fr 04.01.13 | 0,000 | 0,000 | 0,000 | 0,000 | 45,000 | 45,000 | 0,000  | 0,000  | 0,000  | 45,000 | 45,000 | 0,000  | 0,000  |
| 7  | Sa 05.01.13 | 0,000 | 0,000 | 0,000 | 0,000 | 45,000 | 45,000 | 0,000  | 0,000  | 0,000  | 45,000 | 45,000 | 0,000  | 0,000  |
| 8  | So 06.01.13 | 0,000 | 0,000 | 0,000 | 0,000 | 0,000  | 45,000 | 45,000 | 0,000  | 0,000  | 0,000  | 0,000  | 0,000  | 45,000 |
| 9  | Mo 07.01.13 | 0,000 | 0,000 | 0,000 | 0,000 | 45,000 | 45,000 | 0,000  | 0,000  | 0,000  | 0,000  | 0,000  | 45,000 | 45,000 |
| 10 | Di 08.01.13 | 0,000 | 0,000 | 0,000 | 0,000 | 45,000 | 45,000 | 0,000  | 0,000  | 0,000  | 45,000 | 45,000 | 0,000  | 0,000  |
| 11 | Mi 09.01.13 | 0,000 | 0,000 | 0,000 | 0,000 | 45,000 | 45,000 | 0,000  | 0,000  | 0,000  | 0,000  | 0,000  | 45,000 | 45,000 |
| 12 | Do 10.01.13 | 0,000 | 0,000 | 0,000 | 0,000 | 45,000 | 45,000 | 0,000  | 0,000  | 0,000  | 45,000 | 45,000 | 0,000  | 0,000  |
| 13 | Fr 11.01.13 | 0,000 | 0,000 | 0,000 | 0,000 | 45,000 | 45,000 | 0,000  | 0,000  | 0,000  | 0,000  | 0,000  | 45,000 | 45,000 |
| 14 | Sa 12.01.13 | 0,000 | 0,000 | 0,000 | 0,000 | 45,000 | 45,000 | 0,000  | 0,000  | 0,000  | 0,000  | 0,000  | 45,000 | 45,000 |
| 15 | So 13.01.13 | 0,000 | 0,000 | 0,000 | 0,000 | 0,000  | 0,000  | 45,000 | 45,000 | 0,000  | 0,000  | 0,000  | 0,000  | 0,000  |
| 16 | Mo 14.01.13 | 0,000 | 0,000 | 0,000 | 0,000 | 45,000 | 45,000 | 0,000  | 0,000  | 0,000  | 0,000  | 0,000  | 45,000 | 45,000 |
| 17 | Di 15.01.13 | 0,000 | 0,000 | 0,000 | 0,000 | 45,000 | 45,000 | 0,000  | 0,000  | 0,000  | 45,000 | 45,000 | 0,000  | 0,000  |
| 18 | Mi 16.01.13 | 0,000 | 0,000 | 0,000 | 0,000 | 45,000 | 45,000 | 0,000  | 0,000  | 0,000  | 0,000  | 0,000  | 45,000 | 45,000 |
| 19 | Do 17.01.13 | 0,000 | 0,000 | 0,000 | 0,000 | 45,000 | 45,000 | 0,000  | 0,000  | 0,000  | 0,000  | 45,000 | 45,000 | 0,000  |
| 20 | Fr 18.01.13 | 0,000 | 0,000 | 0,000 | 0,000 | 45,000 | 45,000 | 0,000  | 0,000  | 0,000  | 0,000  | 0,000  | 45,000 | 45,000 |
| 21 | Sa 19.01.13 | 0,000 | 0,000 | 0,000 | 0,000 | 0,000  | 45,000 | 45,000 | 0,000  | 0,000  | 0,000  | 0,000  | 0,000  | 45,000 |
| 22 | So 20.01.13 | 0,000 | 0,000 | 0,000 | 0,000 | 0,000  | 0,000  | 45,000 | 45,000 | 0,000  | 0,000  | 0,000  | 0,000  | 0,000  |
| 23 | Mo 21.01.13 | 0,000 | 0,000 | 0,000 | 0,000 | 45,000 | 45,000 | 0,000  | 0,000  | 0,000  | 45,000 | 45,000 | 0,000  | 0,000  |
| 24 | Di 22.01.13 | 0,000 | 0,000 | 0,000 | 0,000 | 45,000 | 45,000 | 0,000  | 0,000  | 0,000  | 45,000 | 45,000 | 0,000  | 0,000  |
| 25 | Mi 23.01.13 | 0,000 | 0,000 | 0,000 | 0,000 | 45,000 | 45,000 | 0,000  | 0,000  | 0,000  | 0,000  | 0,000  | 45,000 | 45,000 |
| 26 | Do 24.01.13 | 0,000 | 0,000 | 0,000 | 0,000 | 45,000 | 45,000 | 0,000  | 0,000  | 0,000  | 0,000  | 0,000  | 45,000 | 45,000 |
| 27 | Fr 25.01.13 | 0,000 | 0,000 | 0,000 | 0,000 | 45,000 | 45,000 | 0,000  | 0,000  | 0,000  | 0,000  | 0,000  | 45,000 | 45,000 |
| 28 | Sa 26.01.13 | 0,000 | 0,000 | 0,000 | 0,000 | 0,000  | 0,000  | 45,000 | 45,000 | 0,000  | 0,000  | 0,000  | 0,000  | 0,000  |
| 29 | So 27.01.13 | 0,000 | 0,000 | 0,000 | 0,000 | 0,000  | 45,000 | 45,000 | 0,000  | 0,000  | 0,000  | 0,000  | 0,000  | 45,000 |
| 30 | Mo 28.01.13 | 0,000 | 0,000 | 0,000 | 0,000 | 45,000 | 45,000 | 0,000  | 0,000  | 0,000  | 0,000  | 45,000 | 45,000 | 0,000  |
| 31 | Di 29.01.13 | 0,000 | 0,000 | 0,000 | 0,000 | 45,000 | 45,000 | 0,000  | 0,000  | 0,000  | 45,000 | 45,000 | 0,000  | 0,000  |
| 32 | Mi 30.01.13 | 0,000 | 0,000 | 0,000 | 0,000 | 45,000 | 45,000 | 0,000  | 0,000  | 0,000  | 0,000  | 0,000  | 45,000 | 45,000 |
| 33 | Do 31.01.13 | 0,000 | 0,000 | 0,000 | 0,000 | 45,000 | 45,000 | 0,000  | 0,000  | 0,000  | 0,000  | 0,000  | 45,000 | 45,000 |
| 34 | Fr 01.02.13 | 0,000 | 0,000 | 0,000 | 0,000 | 45,000 | 45,000 | 0,000  | 0,000  | 0,000  | 0,000  | 0,000  | 45,000 | 45,000 |
| 35 | Sa 02.02.13 | 0,000 | 0,000 | 0,000 | 0,000 | 0,000  | 45,000 | 45,000 | 0,000  | 0,000  | 0,000  | 0,000  | 0,000  | 45,000 |
| 36 | So 03.02.13 | 0,000 | 0,000 | 0,000 | 0,000 | 0,000  | 45,000 | 45,000 | 0,000  | 0,000  | 0,000  | 0,000  | 0,000  | 45,000 |
| 37 | Mo 04.02.13 | 0,000 | 0,000 | 0,000 | 0,000 | 0,000  | 0,000  | 0,000  | 0,000  | 45,000 | 45,000 | 0,000  | 0,000  | 0,000  |
| 38 | Di 05.02.13 | 0,000 | 0,000 | 0,000 | 0,000 | 0,000  | 0,000  | 0,000  | 0,000  | 45,000 | 45,000 | 0,000  | 0,000  | 0,000  |
| 39 | Mi 06.02.13 | 0,000 | 0,000 | 0,000 | 0,000 | 0,000  | 0,000  | 0,000  | 0,000  | 45,000 | 45,000 | 0,000  | 0,000  | 0,000  |
| 40 | Do 07.02.13 | 0,000 | 0,000 | 0,000 | 0,000 | 0,000  | 0,000  | 0,000  | 0,000  | 45,000 | 45,000 | 0,000  | 0,000  | 0,000  |
| 41 | Fr 08.02.13 | 0,000 | 0,000 | 0,000 | 0,000 | 45,000 | 45,000 | 0,000  | 0,000  | 0,000  | 0,000  | 0,000  | 45,000 | 45,000 |
| 42 | Sa 09.02.13 | 0,000 | 0,000 | 0,000 | 0,000 | 0,000  | 45,000 | 45,000 | 0,000  | 0,000  | 0,000  | 0,000  | 0,000  | 45,000 |
| 43 | So 10.02.13 | 0,000 | 0,000 | 0,000 | 0,000 | 0,000  | 0,000  | 0,000  | 45,000 | 45,000 | 0,000  | 0,000  | 0,000  | 0,000  |

Abb. 35: Excel-Ergebnisdatei Lastverschiebung Tabellenblatt "Gerätelastgang (Geräte-LG)"

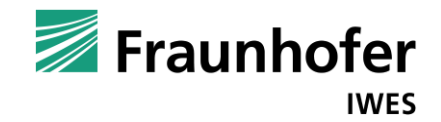

### Anhang C2

| 1  | A B C                      | D E                      | F           | G           | Н              | 1          | J              | K | L M | N O          |  |  |  |  |
|----|----------------------------|--------------------------|-------------|-------------|----------------|------------|----------------|---|-----|--------------|--|--|--|--|
| 3  |                            |                          |             | Lastve      | rschieb        | ungs-1     | lool           |   |     |              |  |  |  |  |
| 4  |                            |                          |             |             |                |            |                |   |     | 🗾 Fraunhofer |  |  |  |  |
| 5  | Kunde: Mustermann          | AG                       | _           |             |                |            |                |   |     | IWES         |  |  |  |  |
| 6  | Lastgang: Mustermann       |                          |             |             |                |            |                |   |     |              |  |  |  |  |
| 7  | l ieferiabr:               | 2015                     | _           |             |                |            |                |   |     |              |  |  |  |  |
| 8  |                            | 2010                     | -           |             |                |            |                |   |     |              |  |  |  |  |
| 9  | Ergebnis-Überich           | t: Lastgang-Bepr         | eisuna      |             |                |            |                |   |     |              |  |  |  |  |
|    |                            |                          |             |             |                |            |                |   |     |              |  |  |  |  |
| 10 | Energielieferpreise L0     | 3:                       |             |             |                |            |                |   |     |              |  |  |  |  |
| 11 |                            |                          | alpha       | Base        | beta           | Peak       | Preis (Formel) |   |     |              |  |  |  |  |
| 12 |                            |                          | -           | Ct/kWh      | -              | Ct/kWh     | Ct/kWh         |   |     |              |  |  |  |  |
| 13 | Jahreseinkaufspreis:       | 3,976 ct/kWh             | 0,7000      | 3,64500008  | 0,3000         | 4,736      | 3,972          |   |     |              |  |  |  |  |
| 14 | Jahreseinkaufspreis HT:    | 4,870 ct/kWh             | -0,1000     | 3,64500008  | 1,2000         | 4,736      | 5,319          |   |     |              |  |  |  |  |
| 15 | Jahreseinkaufspreis NT:    | 3,142 ct/kWh             | 0,8000      | 3,64500008  | 0,0000         | 4,736      | 2,916          |   |     |              |  |  |  |  |
| 16 |                            |                          |             |             |                |            |                |   |     |              |  |  |  |  |
| 17 |                            |                          |             | alpha x Bas | se + beta x Pe | ak = Preis |                |   |     |              |  |  |  |  |
| 18 | Energielieferpreise LO     | G_opt:                   |             |             | r              |            |                |   |     |              |  |  |  |  |
| 19 |                            |                          | alpha       | Base        | beta           | Peak       | Preis (Formel) |   |     |              |  |  |  |  |
| 20 |                            |                          | · ·         | Ct/kWh      | -              | Ct/kWh     | Ct/kWh         |   |     |              |  |  |  |  |
| 21 | Jahreseinkaufspreis:       | 3,676 ct/kWh             | 0,7000      | 5,37755223  | 0,3000         | 3,392      | 4,782          |   |     |              |  |  |  |  |
| 22 | Jahreseinkaufspreis HT:    | 4,350 ct/kWh             | -0,1000     | 5,37755223  | 1,2000         | 3,392      | 3,533          |   |     |              |  |  |  |  |
| 23 | Jahreseinkaufspreis NT:    | 2,923 ct/kWh             | 0,8000      | 5,37755223  | 0,0000         | 3,392      | 4,302          |   |     |              |  |  |  |  |
| 24 |                            |                          |             |             |                |            |                |   |     |              |  |  |  |  |
| 25 | Preisdifferenzen:          |                          |             |             |                |            |                |   |     |              |  |  |  |  |
| 26 |                            |                          |             |             |                |            |                |   |     |              |  |  |  |  |
| 27 | Jahreseinkaufspreis:       | 0,299 ct/kWh             |             |             |                |            |                |   |     |              |  |  |  |  |
| 28 | Jahreseinkaufspreis HT:    | 0,520 ct/kWh             |             |             |                |            |                |   |     |              |  |  |  |  |
| 29 | Jahreseinkaufspreis NT:    | 0,219 ct/kWh             |             |             |                |            |                |   |     |              |  |  |  |  |
| 14 | Ubersicht / Lieferpreise / | Lieferkosten (ISMO) / LO | _prog_Daten | LG_prog     | LG_prog_opt    | LG_prog_d  | lelta 🤇 🕄      |   |     |              |  |  |  |  |

Abb. 36: Excel-Ergebnisdatei Bepreisung (inkl. LV) Tabellenblatt "Übersicht"

| 1  | Α | В                        | С       | D        | E            | F           | G    | Н     |        |
|----|---|--------------------------|---------|----------|--------------|-------------|------|-------|--------|
| 1  |   |                          |         |          |              |             |      |       |        |
| 2  |   | Preisermittlung LG       |         |          |              |             |      |       |        |
| 3  |   |                          |         |          | 1            |             |      | Fraur | hofer  |
| 4  |   | Jahresterminmarktpreise: | Base    | 36,45    | €/MWh        |             |      | riaui | INCLET |
| 5  |   |                          | Peak    | 47,36    | €/MWh        |             |      |       |        |
| 6  |   |                          | OffPeak | 30,38    | €/MWh        |             |      |       |        |
| 7  |   |                          |         |          |              |             |      |       |        |
| 8  |   | Betrachtungszeitraum     | Тур     | Preis LG | Preis LG opt | Preis delta |      |       |        |
| 9  |   | Jahr                     | Base    | 39,76    | 0,04         | -39,7153    |      |       |        |
| 10 |   | Jahr                     | Peak    | 48,70    | 0,05         | -48,6432    |      |       |        |
| 11 |   | Jahr                     | OffPeak | 31,42    | 0,03         | -31,3884    |      |       |        |
| 12 |   | Quartal1                 | Base    | 42,45    | 0,04         | -42,4099    |      |       |        |
| 13 |   | Quartal1                 | Peak    | 53,78    | 0,06         | -53,7190    |      |       |        |
| 14 |   | Quartal1                 | OffPeak | 33,92    | 0,03         | -33,8894    |      |       |        |
| 15 |   | Quartal2                 | Base    | 35,42    | 0,04         | -35,3828    |      |       |        |
| 16 |   | Quartal2                 | Peak    | 43,07    | 0,05         | -43,0251    |      |       |        |
| 17 |   | Quartal2                 | OffPeak | 27,74    | 0,03         | -27,7132    |      |       |        |
| 18 |   | Quartal3                 | Base    | 36,76    | 0,04         | -36,7265    |      |       |        |
| 19 |   | Quartal3                 | Peak    | 43,50    | 0,05         | -43,4528    |      |       |        |
| 20 |   | Quartal3                 | OffPeak | 29,23    | 0,03         | -29,2013    |      |       |        |
| 21 |   | Quartal4                 | Base    | 42,62    | 0,04         | -42,5756    |      |       |        |
| 22 |   | Quartal4                 | Peak    | 52,40    | 0,06         | -52,3416    |      |       |        |
| 23 |   | Quartal4                 | OffPeak | 32,37    | 0,03         | -32,3358    |      |       |        |
| 24 |   | Januar                   | Base    | 43,38    | 0,04         | -43,3327    |      |       |        |
| 25 |   | Januar                   | Peak    | 56,07    | 0,06         | -56,0072    |      |       |        |
| 26 |   | Januar                   | OffPeak | 33,85    | 0,03         | -33,8155    |      |       |        |
| 27 |   | Februar                  | Base    | 44,15    | 0,04         | -44,1030    |      |       |        |
| 28 |   | Februar                  | Peak    | 56,76    | 0,06         | -56,7042    |      |       |        |
| 29 |   | Februar                  | OffPeak | 34,99    | 0,03         | -34,9575    |      |       |        |
| 30 |   | Maerz                    | Base    | 39,29    | 0,04         | -39,2499    |      |       |        |
| 31 |   | Maerz                    | Peak    | 47,73    | 0,05         | -47,6814    |      |       |        |
| 32 |   | Maerz                    | OffPeak | 32 60    | 0.03         | -32 5664    | . /. |       | / #    |

Abb. 37: Excel-Ergebnisdatei Bepreisung (inkl. LV) Tabellenblatt "Einkaufspreise (Lieferpreise)"

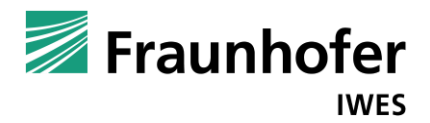

| - 24 | А | В                    | С          | D         | E                   | F               |
|------|---|----------------------|------------|-----------|---------------------|-----------------|
| 1    |   |                      |            |           |                     | Fuerunhefen     |
| 2    |   | Lieferkosten-Ana     | lyse (ISMO | )         |                     |                 |
| 3    |   |                      |            |           |                     |                 |
| 4    |   | Betrachtungszeitraum | Тур        | Kosten LG | Kosten LG_adaptiert | Differenzkosten |
| 5    |   | Jahr                 | Gesamt     | 26.772,07 | 25.988,36           | 783,71          |
| 6    |   | Jahr                 | P-Zeiten   | 15.823,84 | 14.611,71           | 1.212,12        |
| 7    |   | Jahr                 | OP-Zeiten  | 10.948,23 | 11.376,65           | -428,42         |
| 8    |   | Quartal 1            | Gesamt     | 10.505,09 | 10.290,37           | 214,72          |
| 9    |   | Quartal 1            | P-Zeiten   | 5.717,55  | 5.390,07            | 327,48          |
| 10   |   | Quartal 1            | OP-Zeiten  | 4.787,55  | 4.900,30            | -112,75         |
| 11   |   | Quartal 2            | Gesamt     | 5.266,63  | 5.113,37            | 153,27          |
| 12   |   | Quartal 2            | P-Zeiten   | 3.207,71  | 2.936,08            | 271,63          |
| 3    |   | Quartal 2            | OP-Zeiten  | 2.058,92  | 2.177,29            | -118,37         |
| 4    |   | Quartal 3            | Gesamt     | 5.126,60  | 4.969,12            | 157,48          |
| 5    |   | Quartal 3            | P-Zeiten   | 3.202,65  | 2.926,12            | 276,53          |
| 6    |   | Quartal 3            | OP-Zeiten  | 1.923,95  | 2.043,00            | -119,06         |
| 7    |   | Quartal 4            | Gesamt     | 5.873,74  | 5.615,51            | 258,24          |
| 8    |   | Quartal 4            | P-Zeiten   | 3.695,93  | 3.359,45            | 336,48          |
| 9    |   | Quartal 4            | OP-Zeiten  | 2.177,81  | 2.256,06            | -78,25          |
| 0    |   | Januar               | Gesamt     | 3.504,35  | 3.422,27            | 82,09           |
| 1    |   | Januar               | P-Zeiten   | 1.942,45  | 1.819,04            | 123,42          |
| 2    |   | Januar               | OP-Zeiten  | 1.561,90  | 1.603,23            | -41,33          |
| 3    |   | Februar              | Gesamt     | 4.112,72  | 4.069,65            | 43,07           |
| 4    |   | Februar              | P-Zeiten   | 2.223,77  | 2.154,46            | 69,30           |
| 5    |   | Februar              | OP-Zeiten  | 1.888,95  | 1.915,18            | -26,23          |
| 6    |   | März                 | Gesamt     | 2.888,02  | 2.798,46            | 89,56           |
| 7    |   | März                 | P-Zeiten   | 1.551,33  | 1.416,57            | 134,76          |
| 8    |   | März                 | OP-Zeiten  | 1.336,69  | 1.381,89            | -45,20          |
| 9    |   | April                | Gesamt     | 1.945,04  | 1.890,69            | 54,35           |
| 0    |   | April                | P-Zeiten   | 1.107,47  | 1.008,00            | 99,48           |
| 81   |   | April                | OP-Zeiten  | 837,57    | 882,69              | -45,13          |
| 2    |   | Mai                  | Gesamt     | 1 899 51  | 1 851 75            | 47 76           |

Abb. 38: Excel-Ergebnisdatei Bepreisung (inkl. LV) Tabellenblatt "Lieferkosten (ISMO)"

|    | A B           | С          | D          | E                    | F          | G      | Н          | l I | J                |
|----|---------------|------------|------------|----------------------|------------|--------|------------|-----|------------------|
| 1  |               |            |            |                      |            | 🖉 Fra  | unhofer    |     |                  |
| 2  | Lastgangp     | rognose-A  | nalysen    |                      |            |        | IWES       |     |                  |
| 3  |               |            |            |                      |            |        |            |     |                  |
| 4  |               | LG_        | prog       | LG_pro               | og_opt     | LG_pro | g_delta    |     |                  |
| 5  |               | Menge      | Lastspitze | Menge                | Lastspitze | Menge  | Lastspitze |     |                  |
| 6  | Zeitraum      | kWh        | kW         | kWh                  | kW         | kWh    | kW         |     |                  |
| 7  | Jahr          | 673.426    | 259,04     | 673.426              | 259,04     | 0      | 0,00       |     |                  |
| 8  | Quartal 1     | 247.456    | 259,04     | 247.456              | 259,04     | 0      | 0,00       |     |                  |
| 9  | Quartal 2     | 148.698    | 175,26     | 148.698              | 220,26     | 0      | 45,00      |     |                  |
| 10 | Quartal 3     | 139.449    | 182,91     | 139.449              | 222,45     | 0      | 39,54      |     |                  |
| 11 | Quartal 4     | 137.822    | 174,96     | 137.822              | 219,96     | 0      | 45,00      |     |                  |
| 12 | Januar        | 80.790     | 217,54     | 80.790               | 246,43     | 0      | 28,89      |     |                  |
| 13 | Februar       | 93.159     | 259,04     | <mark>93.15</mark> 9 | 259,04     | 0      | 0,00       |     |                  |
| 14 | März          | 73.507     | 184,82     | 73.507               | 223,25     | 0      | 38,43      |     |                  |
| 15 | April         | 55.193     | 160,29     | 55.193               | 202,81     | 0      | 42,51      |     |                  |
| 16 | Mai           | 53.134     | 175,26     | 53.134               | 220,26     | 0      | 45,00      |     |                  |
| 17 | Juni          | 40.372     | 151,93     | 40.372               | 196,93     | 0      | 45,00      |     |                  |
| 18 | Juli          | 49.041     | 154,90     | 49.041               | 199,90     | 0      | 45,00      |     |                  |
| 19 | August        | 46.333     | 163,93     | 46.333               | 197,47     | 0      | 33,54      |     |                  |
| 20 | September     | 44.076     | 182,91     | 44.076               | 222,45     | 0      | 39,54      |     |                  |
| 21 | Oktober       | 47.366     | 174,96     | 47.366               | 219,96     | 0      | 45,00      |     |                  |
| 22 | November      | 44.555     | 161,85     | 44.555               | 206,85     | 0      | 45,00      |     |                  |
| 23 | Dezember      | 45.902     | 157,14     | 45.902               | 202,14     | 0      | 45,00      |     |                  |
| 24 |               |            |            |                      |            |        |            |     |                  |
| 25 |               | BenutzStd. | Auslgrad   | Peak-Anteil          |            |        |            |     |                  |
| 26 | Lastgang      | h          | %          | %                    |            |        |            |     |                  |
| 27 | LG_prog       | 2599,75    | 29,68      | 48,25                |            |        |            |     |                  |
| 28 | LG prog opt   | 2599,75    | 29,68      | 44,83                |            |        |            |     |                  |
| 29 | LG prog delta | 0,00       | 0,00       | 3,42                 |            |        |            |     |                  |
| 30 |               |            |            |                      |            |        |            |     |                  |
| 31 |               |            |            |                      |            |        |            |     |                  |
| 32 |               |            |            |                      |            | / /    |            | /   | * / <del>*</del> |

Abb. 39: Excel-Ergebnisdatei Bepreisung (inkl.) LV Tabellenblatt "Daten Prognoselastgang"

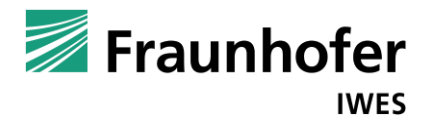

|      | Α           | В      | С       | D               | E            | F              | G            | H                     | 1            | J          | K       | L       | M       | N       |
|------|-------------|--------|---------|-----------------|--------------|----------------|--------------|-----------------------|--------------|------------|---------|---------|---------|---------|
| 1    | Datum       | M      | Π       | von:            | 00:00        | 01:00          | 02:00        | 03:00                 | 04:00        | 05:00      | 06:00   | 07:00   | 08:00   | 09:00   |
| 2    |             | Abw.   | Abw.    | bis:            | 01:00        | 02:00          | 03:00        | 04:00                 | 05:00        | 06:00      | 07:00   | 08:00   | 09:00   | 10:00   |
| 3    | Di 01.01.13 |        |         | Do 01.01.15     | 67,650       | 68,790         | 64,920       | 72,430                | 70,060       | 91,180     | 99,930  | 97,740  | 84,048  | 69,882  |
| 4    | Fr 04.01.13 |        |         | Fr 02.01.15     | 78,180       | 77,600         | 78,070       | 80,160                | 82,040       | 88,230     | 123,370 | 140,350 | 145,827 | 133,350 |
| 5    | Sa 05.01.13 |        |         | Sa 03.01.15     | 74,630       | 72,580         | 73,850       | 79,130                | 77,940       | 83,730     | 93,960  | 104,500 | 101,750 | 85,880  |
| 6    | So 06.01.13 |        |         | So 04.01.15     | 73,610       | 75,060         | 75,000       | 78,840                | 76,270       | 89,420     | 97,680  | 99,270  | 81,795  | 73,622  |
| 7    | Mo 07.01.13 |        |         | Mo 05.01.15     | 72,320       | 75,140         | 75,140       | 76,140                | 78,590       | 86,710     | 122,330 | 136,490 | 143,420 | 164,420 |
| 8    | Di 08.01.13 |        |         | Di 06.01.15     | 72,100       | 73,050         | 71,120       | 75,470                | 74,140       | 88,120     | 128,540 | 141,160 | 149,325 | 132,505 |
| 9    | Mi 09.01.13 |        |         | Mi 07.01.15     | 75,770       | 76,270         | 77,390       | 81,250                | 85,870       | 91,150     | 134,060 | 137,670 | 148,230 | 148,048 |
| 10   | Do 10.01.13 |        |         | Do 08.01.15     | 77,990       | 75,040         | 73,540       | 76,060                | 75,290       | 92,540     | 136,750 | 133,830 | 156,438 | 140,723 |
| 11   | Fr 11.01.13 |        |         | Fr 09.01.15     | 74,840       | 74,210         | 74,930       | 79,650                | 84,360       | 97,850     | 137,250 | 145,100 | 147,720 | 137,025 |
| 12   | Sa 12.01.13 |        |         | Sa 10.01.15     | 74,510       | 74,830         | 74,220       | 76,220                | 77,230       | 88,320     | 93,550  | 104,350 | 86,658  | 81,168  |
| 13   | So 13.01.13 |        |         | So 11.01.15     | 77,710       | 77,190         | 75,240       | 78,520                | 86,980       | 90,020     | 99,830  | 109,500 | 85,635  | 81,830  |
| 14   | Mo 14.01.13 |        |         | Mo 12.01.15     | 79,590       | 78,980         | 79,380       | 81,190                | 81,140       | 90,990     | 126,860 | 147,590 | 160,648 | 158,005 |
| 15   | Di 15.01.13 |        |         | Di 13.01.15     | 94,820       | 95,190         | 95,620       | 98,980                | 102,520      | 111,390    | 150,680 | 176,650 | 165,533 | 155,555 |
| 16   | Mi 16.01.13 |        |         | Mi 14.01.15     | 94,000       | 94,130         | 96,820       | 98,270                | 96,050       | 106,670    | 150,300 | 167,340 | 167,333 | 154,818 |
| 17   | Do 17.01.13 |        |         | Do 15.01.15     | 89,720       | 90,010         | 89,850       | 96,080                | 100,170      | 101,430    | 145,560 | 161,380 | 151,555 | 184,313 |
| 18   | Fr 18.01.13 |        |         | Fr 16.01.15     | 83,270       | 80,560         | 83,790       | 87,410                | 84,630       | 98,260     | 138,040 | 155,600 | 184,508 | 161,973 |
| 19   | Sa 19.01.13 |        |         | Sa 17.01.15     | 83,730       | 81,490         | 81,360       | 85,330                | 89,370       | 94,060     | 102,520 | 111,510 | 89,790  | 86,842  |
| 20   | So 20.01.13 |        |         | So 18.01.15     | 79,620       | 77,870         | 76,580       | 81,070                | 80,660       | 93,670     | 96,280  | 106,710 | 77,920  | 74,730  |
| 21   | Mo 21.01.13 |        |         | Mo 19.01.15     | 76,350       | 77,010         | 76,990       | 78,980                | 83,500       | 85,730     | 99,630  | 118,670 | 123,482 | 110,588 |
| 22   | Di 22.01.13 |        |         | Di 20.01.15     | 75,950       | 73,270         | 76,090       | 78,250                | 72,980       | 92,090     | 110,970 | 144,470 | 127,762 | 120,920 |
| 23   | Mi 23.01.13 |        |         | Mi 21.01.15     | 82,160       | 81,440         | 84,160       | 88,740                | 88,300       | 96,850     | 114,220 | 131,830 | 114,850 | 106,070 |
| 24   | Do 24.01.13 |        |         | Do 22.01.15     | 89,210       | 85,670         | 89,730       | 93,210                | 89,280       | 110,650    | 148,000 | 158,330 | 170,137 | 144,663 |
| 25   | Fr 25.01.13 |        |         | Fr 23.01.15     | 88,940       | 86,680         | 87,030       | 91,130                | 92,340       | 104,810    | 145,150 | 162,980 | 148,570 | 144,945 |
| 26   | Sa 26.01.13 |        |         | Sa 24.01.15     | 76,940       | 78,570         | 75,530       | 79,000                | 77,860       | 88,430     | 99,750  | 106,550 | 82,795  | 76,723  |
| 27   | So 27.01.13 |        |         | So 25.01.15     | 81,550       | 79,030         | 79,200       | 83,700                | 84,150       | 93,460     | 101,100 | 109,940 | 91,480  | 88,675  |
| 28   | Mo 28.01.13 |        |         | Mo 26.01.15     | 86,190       | 89,300         | 86,400       | 91,790                | 87,980       | 102,030    | 150,560 | 164,060 | 147,805 | 145,025 |
| 29   | Di 29.01.13 |        |         | Di 27.01.15     | 96,020       | 96,990         | 95,500       | 99,380                | 109,120      | 111,870    | 157,130 | 166,650 | 191,320 | 176,602 |
| 30   | Mi 30.01.13 |        |         | Mi 28.01.15     | 107,280      | 108,000        | 106,390      | 109,650               | 105,560      | 121,280    | 163,980 | 174,080 | 161,898 | 167,440 |
| 31   | Do 31.01.13 |        |         | Do 29.01.15     | 111,140      | 113,750        | 113,830      | 117,550               | 124,960      | 136,600    | 180,700 | 185,102 | 200,633 | 192,173 |
| 32   | Fr 01.02.13 |        |         | Fr 30.01.15     | 127,350      | 125,250        | 126,650      | 130,600               | 129,130      | 141,920    | 180,870 | 213,803 | 217,545 | 195,742 |
| 33   | Sa 02.02.13 |        |         | Sa 31.01.15     | 143,720      | 145,760        | 146,210      | 149,910               | 158,520      | 169,100    | 174,390 | 182,460 | 178,070 | 178,135 |
| 34   | So 03.02.13 |        |         | So 01.02.15     | 143,920      | 145,410        | 146,730      | 149,950               | 146,170      | 156,900    | 165,300 | 171,262 | 172,330 | 151,180 |
| 35   | Mo 04.02.13 |        |         | Mo 02.02.15     | 142,970      | 145,290        | 145,060      | 150,920               | 154,230      | 160,230    | 189,820 | 206,720 | 237,025 | 227,518 |
| 36   | Di 05.02.13 |        |         | Di 03.02.15     | 139,080      | 141,110        | 140,010      | 146,860               | 153,040      | 161,460    | 201,740 | 220,420 | 203,387 | 217,893 |
| 37   | Mi 06.02.13 |        |         | Mi 04.02.15     | 154,540      | 157,360        | 157,590      | 165,510               | 171,580      | 177,620    | 229,040 | 237,970 | 222,212 | 234,475 |
| 38   | Do 07.02.13 |        |         | Do 05.02.15     | 155,430      | 158,060        | 158,860      | 162,080               | 161,520      | 175,890    | 209,640 | 239,070 | 220,370 | 216,997 |
| 39   | Fr 08.02.13 |        |         | Fr 06.02.15     | 143,720      | 143,460        | 143,670      | 145,140               | 157,480      | 155,390    | 183,020 | 200,500 | 211,485 | 209,440 |
| 40   | Sa 09.02.13 |        |         | Sa 07.02.15     | 150,530      | 152,430        | 152,830      | 153,620               | 151,860      | 165,070    | 169,830 | 182,130 | 154,747 | 157,285 |
| 41   | So 10.02.13 |        |         | So 08.02.15     | 144,880      | 147,990        | 147,180      | 150,540               | 159,760      | 159,470    | 166,190 | 169,773 | 143,425 | 138,443 |
| 42   | Mo 04.02.13 |        |         | Mo 09.02.15     | 142,970      | 145,290        | 145,060      | 150,920               | 154,230      | 160,230    | 189,820 | 206,720 | 237,025 | 227,518 |
| 43   | Di 05.02.13 |        |         | Di 10.02.15     | 139,080      | 141,110        | 140,010      | 146,860               | 153,040      | 161,460    | 201,740 | 220,420 | 203,387 | 217,893 |
| 44   | Mi 06.02.13 |        |         | Mi 11.02.15     | 154.540      | 157.360        | 157.590      | 165.510               | 171,580      | 177.620    | 229.040 | 237.970 | 222.212 | 234.475 |
| 14 4 | Ubersich    | nt 🔏 L | leferpr | eise 🏑 Lieferko | osten (ISMO) | _ LG_prog_Date | en 📜 LG_prog | <pre>_ LG_prog_</pre> | _opt 🖌 LG_pr | og_delta 🦯 |         |         |         |         |

Abb. 40: Excel-Ergebnisdatei Bepreisung (inkl.) LV Tabellenblatt "Prognoselastgang (LG\_prog)"

|    | Α           | В     | С      | D              | F         | F       | G       | Н       |         |         | К       |         | М       | N       |
|----|-------------|-------|--------|----------------|-----------|---------|---------|---------|---------|---------|---------|---------|---------|---------|
| 1  | Datum       | M     | π      | von:           | 00:00     | 01:00   | 02:00   | 03:00   | 04:00   | 05:00   | 06:00   | 07:00   | 08:00   | 09:00   |
| 2  |             | Abw.  | Abw.   | bis:           | 01:00     | 02:00   | 03:00   | 04:00   | 05:00   | 06:00   | 07:00   | 08:00   | 09:00   | 10:00   |
| 3  | Di 01.01.13 |       |        | Do 01.01.15    | 67,650    | 68,790  | 64,920  | 72,430  | 70,060  | 91,180  | 144,930 | 142,740 | 39,048  | 24,882  |
| 4  | Fr 04.01.13 |       |        | Fr 02.01.15    | 78,180    | 77,600  | 78,070  | 80,160  | 127,040 | 133,230 | 123,370 | 140,350 | 100,827 | 133,350 |
| 5  | Sa 05.01.13 |       |        | Sa 03.01.15    | 74,630    | 72,580  | 73,850  | 79,130  | 122,940 | 128,730 | 93,960  | 104,500 | 56,750  | 85,880  |
| 6  | So 06.01.13 |       |        | So 04.01.15    | 73,610    | 75,060  | 75,000  | 78,840  | 76,270  | 134,420 | 142,680 | 99,270  | 36,795  | 28,622  |
| 7  | Mo 07.01.13 |       |        | Mo 05.01.15    | 72,320    | 75,140  | 75,140  | 76,140  | 123,590 | 131,710 | 122,330 | 136,490 | 98,420  | 119,420 |
| 8  | Di 08.01.13 |       |        | Di 06.01.15    | 72,100    | 73,050  | 71,120  | 75,470  | 119,140 | 133,120 | 128,540 | 141,160 | 104,325 | 132,505 |
| 9  | Mi 09.01.13 |       |        | Mi 07.01.15    | 75,770    | 76,270  | 77,390  | 81,250  | 130,870 | 136,150 | 134,060 | 137,670 | 103,230 | 103,048 |
| 10 | Do 10.01.13 |       |        | Do 08.01.15    | 77,990    | 75,040  | 73,540  | 76,060  | 120,290 | 137,540 | 136,750 | 133,830 | 111,438 | 140,723 |
| 11 | Fr 11.01.13 |       |        | Fr 09.01.15    | 74,840    | 74,210  | 74,930  | 79,650  | 129,360 | 142,850 | 137,250 | 145,100 | 102,720 | 92,025  |
| 12 | Sa 12.01.13 |       |        | Sa 10.01.15    | 74,510    | 74,830  | 74,220  | 76,220  | 122,230 | 133,320 | 93,550  | 104,350 | 41,658  | 36,168  |
| 13 | So 13.01.13 |       |        | So 11.01.15    | 77,710    | 77,190  | 75,240  | 78,520  | 86,980  | 90,020  | 144,830 | 154,500 | 40,635  | 36,830  |
| 14 | Mo 14.01.13 |       |        | Mo 12.01.15    | 79,590    | 78,980  | 79,380  | 81,190  | 126,140 | 135,990 | 126,860 | 147,590 | 115,648 | 113,005 |
| 15 | Di 15.01.13 |       |        | Di 13.01.15    | 94,820    | 95,190  | 95,620  | 98,980  | 147,520 | 156,390 | 150,680 | 176,650 | 120,533 | 155,555 |
| 16 | Mi 16.01.13 |       |        | Mi 14.01.15    | 94,000    | 94,130  | 96,820  | 98,270  | 141,050 | 151,670 | 150,300 | 167,340 | 122,333 | 109,818 |
| 17 | Do 17.01.13 |       |        | Do 15.01.15    | 89,720    | 90,010  | 89,850  | 96,080  | 145,170 | 146,430 | 145,560 | 161,380 | 106,555 | 139,313 |
| 18 | Fr 18.01.13 |       |        | Fr 16.01.15    | 83,270    | 80,560  | 83,790  | 87,410  | 129,630 | 143,260 | 138,040 | 155,600 | 139,508 | 116,973 |
| 19 | Sa 19.01.13 |       |        | Sa 17.01.15    | 83,730    | 81,490  | 81,360  | 85,330  | 89,370  | 139,060 | 147,520 | 111,510 | 44,790  | 41,842  |
| 20 | So 20.01.13 |       |        | So 18.01.15    | 79,620    | 77,870  | 76,580  | 81,070  | 80,660  | 93,670  | 141,280 | 151,710 | 32,920  | 29,730  |
| 21 | Mo 21.01.13 |       |        | Mo 19.01.15    | 76,350    | 77,010  | 76,990  | 78,980  | 128,500 | 130,730 | 99,630  | 118,670 | 78,482  | 110,588 |
| 22 | Di 22.01.13 |       |        | Di 20.01.15    | 75,950    | 73,270  | 76,090  | 78,250  | 117,980 | 137,090 | 110,970 | 144,470 | 82,762  | 120,920 |
| 23 | Mi 23.01.13 |       |        | Mi 21.01.15    | 82,160    | 81,440  | 84,160  | 88,740  | 133,300 | 141,850 | 114,220 | 131,830 | 69,850  | 61,070  |
| 24 | Do 24.01.13 |       |        | Do 22.01.15    | 89,210    | 85,670  | 89,730  | 93,210  | 134,280 | 155,650 | 148,000 | 158,330 | 125,137 | 99,663  |
| 25 | Fr 25.01.13 |       |        | Fr 23.01.15    | 88,940    | 86,680  | 87,030  | 91,130  | 137,340 | 149,810 | 145,150 | 162,980 | 103,570 | 99,945  |
| 26 | Sa 26.01.13 |       |        | Sa 24.01.15    | 76,940    | 78,570  | 75,530  | 79,000  | 77,860  | 88,430  | 144,750 | 151,550 | 37,795  | 31,723  |
| 27 | So 27.01.13 |       |        | So 25.01.15    | 81,550    | 79,030  | 79,200  | 83,700  | 84,150  | 138,460 | 146,100 | 109,940 | 46,480  | 43,675  |
| 28 | Mo 28.01.13 |       |        | Mo 26.01.15    | 86,190    | 89,300  | 86,400  | 91,790  | 132,980 | 147,030 | 150,560 | 164,060 | 102,805 | 100,025 |
| 29 | Di 29.01.13 |       |        | Di 27.01.15    | 96,020    | 96,990  | 95,500  | 99,380  | 154,120 | 156,870 | 157,130 | 166,650 | 146,320 | 176,602 |
| 30 | Mi 30.01.13 |       |        | Mi 28.01.15    | 107,280   | 108,000 | 106,390 | 109,650 | 150,560 | 166,280 | 163,980 | 174,080 | 116,898 | 122,440 |
| 31 | Do 31.01.13 |       |        | Do 29.01.15    | 111,140   | 113,750 | 113,830 | 117,550 | 169,960 | 181,600 | 180,700 | 185,102 | 155,633 | 147,173 |
| 32 | Fr 01.02.13 |       |        | Fr 30.01.15    | 127,350   | 125,250 | 126,650 | 130,600 | 1/4,130 | 186,920 | 180,870 | 213,803 | 1/2,545 | 150,742 |
| 33 | Sa 02.02.13 |       |        | Sa 31.01.15    | 143,720   | 145,760 | 146,210 | 149,910 | 158,520 | 214,100 | 219,390 | 182,460 | 133,070 | 133,135 |
| 34 | So 03.02.13 |       |        | S0 01.02.15    | 143,920   | 145,410 | 146,730 | 149,950 | 146,170 | 201,900 | 210,300 | 1/1,262 | 127,330 | 106,180 |
| 35 | No 04.02.13 |       |        | Nio 02.02.15   | 142,970   | 145,290 | 145,060 | 150,920 | 154,230 | 160,230 | 189,820 | 206,720 | 237,025 | 227,518 |
| 36 | Di 05.02.13 |       |        | Di 03.02.15    | 139,080   | 141,110 | 140,010 | 146,860 | 153,040 | 161,460 | 201,740 | 220,420 | 203,387 | 217,893 |
| 37 | Mi 06.02.13 |       |        | Mi 04.02.15    | 154,540   | 157,360 | 157,590 | 165,510 | 1/1,580 | 177,620 | 229,040 | 237,970 | 222,212 | 234,475 |
| 38 | D0 07.02.13 |       |        | D0 05.02.15    | 155,430   | 158,060 | 158,860 | 162,080 | 161,520 | 175,890 | 209,640 | 239,070 | 220,370 | 216,997 |
| 39 | Fr 08.02.13 |       |        | Fr 06.02.15    | 143,720   | 143,460 | 143,670 | 145,140 | 202,480 | 200,390 | 183,020 | 200,500 | 166,485 | 164,440 |
| 40 | Sa 09.02.13 |       |        | Sa 07.02.15    | 150,530   | 152,430 | 152,830 | 153,620 | 151,860 | 210,070 | 214,830 | 182,130 | 109,747 | 112,285 |
| 41 | S0 10.02.13 |       |        | 50 08.02.15    | 144,880   | 147,990 | 147,180 | 150,540 | 159,760 | 159,470 | 166,190 | 214,773 | 143,425 | 93,443  |
| 42 | D: 05 00 12 |       |        | D: 10.02.15    | 142,970   | 145,290 | 145,060 | 150,920 | 154,230 | 160,230 | 189,820 | 206,720 | 237,025 | 227,518 |
| 43 | DI 05.02.13 |       |        | DI 10.02.15    | 139,080   | 141,110 | 140,010 | 146,860 | 153,040 | 161,460 | 201,740 | 220,420 | 203,387 | 217,893 |
| 44 | WI 06.02.13 | ht /I | inform | IIVII 11.02.15 | 1 154.540 | 157.360 | 157.590 | 165.510 | 1/1.580 | 1//.620 | 229.040 | 237.970 | 222.212 | 234.475 |

Abb. 41: Excel-Ergebnisdatei Bepreisung (inkl. LV) Tabellenblatt "opt. Prognoselastgang (LG\_prog\_opt)"

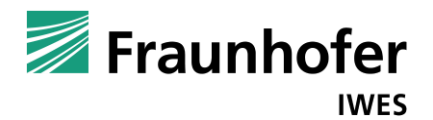

|    | A           | В      | С       | D            | E     | F     | G     | Н     | I.         | J                 | K      | L      | M       | N       |
|----|-------------|--------|---------|--------------|-------|-------|-------|-------|------------|-------------------|--------|--------|---------|---------|
| 1  | Datum       | M      | Π       | von:         | 00:00 | 01:00 | 02:00 | 03:00 | 04:00      | 05:00             | 06:00  | 07:00  | 08:00   | 09:00   |
| 2  |             | Abw.   | Abw.    | bis:         | 01:00 | 02:00 | 03:00 | 04:00 | 05:00      | 06:00             | 07:00  | 08:00  | 09:00   | 10:00   |
| 3  | Di 01.01.13 |        |         | Do 01.01.15  | 0,000 | 0,000 | 0,000 | 0,000 | 0,000      | 0,000             | 45,000 | 45,000 | -45,000 | -45,000 |
| 4  | Fr 04.01.13 |        |         | Fr 02.01.15  | 0,000 | 0,000 | 0,000 | 0,000 | 45,000     | 45,000            | 0,000  | 0,000  | -45,000 | 0,000   |
| 5  | Sa 05.01.13 |        |         | Sa 03.01.15  | 0,000 | 0,000 | 0,000 | 0,000 | 45,000     | 45,000            | 0,000  | 0,000  | -45,000 | 0,000   |
| 6  | So 06.01.13 |        |         | So 04.01.15  | 0,000 | 0,000 | 0,000 | 0,000 | 0,000      | 45,000            | 45,000 | 0,000  | -45,000 | -45,000 |
| 7  | Mo 07.01.13 |        |         | Mo 05.01.15  | 0,000 | 0,000 | 0,000 | 0,000 | 45,000     | 45,000            | 0,000  | 0,000  | -45,000 | -45,000 |
| 8  | Di 08.01.13 |        |         | Di 06.01.15  | 0,000 | 0,000 | 0,000 | 0,000 | 45,000     | 45,000            | 0,000  | 0,000  | -45,000 | 0,000   |
| 9  | Mi 09.01.13 |        |         | Mi 07.01.15  | 0,000 | 0,000 | 0,000 | 0,000 | 45,000     | 45,000            | 0,000  | 0,000  | -45,000 | -45,000 |
| 10 | Do 10.01.13 |        |         | Do 08.01.15  | 0,000 | 0,000 | 0,000 | 0,000 | 45,000     | 45,000            | 0,000  | 0,000  | -45,000 | 0,000   |
| 11 | Fr 11.01.13 |        |         | Fr 09.01.15  | 0,000 | 0,000 | 0,000 | 0,000 | 45,000     | 45,000            | 0,000  | 0,000  | -45,000 | -45,000 |
| 12 | Sa 12.01.13 |        |         | Sa 10.01.15  | 0,000 | 0,000 | 0,000 | 0,000 | 45,000     | 45,000            | 0,000  | 0,000  | -45,000 | -45,000 |
| 13 | So 13.01.13 |        |         | So 11.01.15  | 0,000 | 0,000 | 0,000 | 0,000 | 0,000      | 0,000             | 45,000 | 45,000 | -45,000 | -45,000 |
| 14 | Mo 14.01.13 |        |         | Mo 12.01.15  | 0,000 | 0,000 | 0,000 | 0,000 | 45,000     | 45,000            | 0,000  | 0,000  | -45,000 | -45,000 |
| 15 | Di 15.01.13 |        |         | Di 13.01.15  | 0,000 | 0,000 | 0,000 | 0,000 | 45,000     | 45,000            | 0,000  | 0,000  | -45,000 | 0,000   |
| 16 | Mi 16.01.13 |        |         | Mi 14.01.15  | 0,000 | 0,000 | 0,000 | 0,000 | 45,000     | 45,000            | 0,000  | 0,000  | -45,000 | -45,000 |
| 17 | Do 17.01.13 |        |         | Do 15.01.15  | 0,000 | 0,000 | 0,000 | 0,000 | 45,000     | 45,000            | 0,000  | 0,000  | -45,000 | -45,000 |
| 18 | Fr 18.01.13 |        |         | Fr 16.01.15  | 0,000 | 0,000 | 0,000 | 0,000 | 45,000     | 45,000            | 0,000  | 0,000  | -45,000 | -45,000 |
| 19 | Sa 19.01.13 |        |         | Sa 17.01.15  | 0,000 | 0,000 | 0,000 | 0,000 | 0,000      | 45,000            | 45,000 | 0,000  | -45,000 | -45,000 |
| 20 | So 20.01.13 |        |         | So 18.01.15  | 0,000 | 0,000 | 0,000 | 0,000 | 0,000      | 0,000             | 45,000 | 45,000 | -45,000 | -45,000 |
| 21 | Mo 21.01.13 |        |         | Mo 19.01.15  | 0,000 | 0,000 | 0,000 | 0,000 | 45,000     | 45,000            | 0,000  | 0,000  | -45,000 | 0,000   |
| 22 | Di 22.01.13 |        |         | Di 20.01.15  | 0,000 | 0,000 | 0,000 | 0,000 | 45,000     | 45,000            | 0,000  | 0,000  | -45,000 | 0,000   |
| 23 | Mi 23.01.13 |        |         | Mi 21.01.15  | 0,000 | 0,000 | 0,000 | 0,000 | 45,000     | 45,000            | 0,000  | 0,000  | -45,000 | -45,000 |
| 24 | Do 24.01.13 |        |         | Do 22.01.15  | 0,000 | 0,000 | 0,000 | 0,000 | 45,000     | 45,000            | 0,000  | 0,000  | -45,000 | -45,000 |
| 25 | Fr 25.01.13 |        |         | Fr 23.01.15  | 0,000 | 0,000 | 0,000 | 0,000 | 45,000     | 45,000            | 0,000  | 0,000  | -45,000 | -45,000 |
| 26 | Sa 26.01.13 |        |         | Sa 24.01.15  | 0,000 | 0,000 | 0,000 | 0,000 | 0,000      | 0,000             | 45,000 | 45,000 | -45,000 | -45,000 |
| 27 | So 27.01.13 |        |         | So 25.01.15  | 0,000 | 0,000 | 0,000 | 0,000 | 0,000      | 45,000            | 45,000 | 0,000  | -45,000 | -45,000 |
| 28 | Mo 28.01.13 |        |         | Mo 26.01.15  | 0,000 | 0,000 | 0,000 | 0,000 | 45,000     | 45,000            | 0,000  | 0,000  | -45,000 | -45,000 |
| 29 | Di 29.01.13 |        |         | Di 27.01.15  | 0,000 | 0,000 | 0,000 | 0,000 | 45,000     | 45,000            | 0,000  | 0,000  | -45,000 | 0,000   |
| 30 | Mi 30.01.13 |        |         | Mi 28.01.15  | 0,000 | 0,000 | 0,000 | 0,000 | 45,000     | 45,000            | 0,000  | 0,000  | -45,000 | -45,000 |
| 31 | Do 31.01.13 |        |         | Do 29.01.15  | 0,000 | 0,000 | 0,000 | 0,000 | 45,000     | 45,000            | 0,000  | 0,000  | -45,000 | -45,000 |
| 32 | Fr 01.02.13 |        |         | Fr 30.01.15  | 0,000 | 0,000 | 0,000 | 0,000 | 45,000     | 45,000            | 0,000  | 0,000  | -45,000 | -45,000 |
| 33 | Sa 02.02.13 |        |         | Sa 31.01.15  | 0,000 | 0,000 | 0,000 | 0,000 | 0,000      | 45,000            | 45,000 | 0,000  | -45,000 | -45,000 |
| 34 | So 03.02.13 |        |         | So 01.02.15  | 0,000 | 0,000 | 0,000 | 0,000 | 0,000      | 45,000            | 45,000 | 0,000  | -45,000 | -45,000 |
| 35 | Mo 04.02.13 |        |         | Mo 02.02.15  | 0,000 | 0,000 | 0,000 | 0,000 | 0,000      | 0,000             | 0,000  | 0,000  | 0,000   | 0,000   |
| 36 | Di 05.02.13 |        |         | Di 03.02.15  | 0,000 | 0,000 | 0,000 | 0,000 | 0,000      | 0,000             | 0,000  | 0,000  | 0,000   | 0,000   |
| 37 | Mi 06.02.13 |        |         | Mi 04.02.15  | 0,000 | 0,000 | 0,000 | 0,000 | 0,000      | 0,000             | 0,000  | 0,000  | 0,000   | 0,000   |
| 38 | Do 07.02.13 |        |         | Do 05.02.15  | 0,000 | 0,000 | 0,000 | 0,000 | 0,000      | 0,000             | 0,000  | 0,000  | 0,000   | 0,000   |
| 39 | Fr 08.02.13 |        |         | Fr 06.02.15  | 0,000 | 0,000 | 0,000 | 0,000 | 45,000     | 45,000            | 0,000  | 0,000  | -45,000 | -45,000 |
| 40 | Sa 09.02.13 |        |         | Sa 07.02.15  | 0,000 | 0,000 | 0,000 | 0,000 | 0,000      | 45,000            | 45,000 | 0,000  | -45,000 | -45,000 |
| 41 | So 10.02.13 |        |         | So 08.02.15  | 0,000 | 0,000 | 0,000 | 0,000 | 0,000      | 0,000             | 0,000  | 45,000 | 0,000   | -45,000 |
| 42 | Mo 04.02.13 |        |         | Mo 09.02.15  | 0,000 | 0,000 | 0,000 | 0,000 | 0,000      | 0,000             | 0,000  | 0,000  | 0,000   | 0,000   |
| 43 | Di 05.02.13 |        |         | Di 10.02.15  | 0,000 | 0,000 | 0,000 | 0,000 | 0,000      | 0,000             | 0,000  | 0,000  | 0,000   | 0,000   |
| 44 | MI 06.02.13 | ht / I | iefernr | IVI 11.02.15 | 0.000 | 0.000 | 0.000 |       | opt LG pro | 0.000<br>ng delta | 0.000  | 0.000  | 0.000   | 0.000   |

Abb. 42: Excel-Ergebnisdatei Bepreisung (inkl. LV) Tabellenblatt "Differenzprognoselastgang"